# 9 การวาด (รูปภาพ/ข้อความ)

บทนี้จะให้ข้อมูลเกี่ยวกับภาพรวมของเครื่องมือวาดภาพ/แก้ไข รวมถึงวิธีการวาดภาพและข้อความใน GP-Pro EX โปรดอ่าน "9.1 เมนูการตั้งค่า" (หน้า 9-2) ก่อน แล้วจึงอ่านคำอธิบายในหัวข้อที่ต้องการ

|      | 92                                 |      |
|------|------------------------------------|------|
| 9.1  | เมนูการตั้งค่า                     | 9-2  |
| 9.2  | การวาดรูปภาพ                       | 9-6  |
| 9.3  | การเขียนข้อความ                    | 9-23 |
| 9.4  | การแก้ไขออบเจ็กต์                  | 9-26 |
| 9.5  | การเปลี่ยนสี ชนิดของเส้น และรูปแบบ | 9-34 |
| 9.6  | การแก้ไขพาร์ท                      | 9-38 |
| 9.7  | การใช้หน้าจอเพื่อจุดประสงค์ต่างๆ   | 9-50 |
| 9.8  | การแก้ไขรูปภาพบนหน้าจออื่น         | 9-53 |
| 9.9  | การสร้างหน้าจอจากเทมเพลต           | 9-57 |
| 9.10 | การวางภาพ                          | 9-63 |
| 9.11 | การวาดรายละเอียดรูปภาพ             | 9-66 |
| 9.12 | คำแนะนำในการตั้งค่ำ                | 9-77 |
| 9.13 | ข้อจำกัด                           | 9-84 |
|      |                                    |      |

# 9.1 เมนูการตั้งค่า

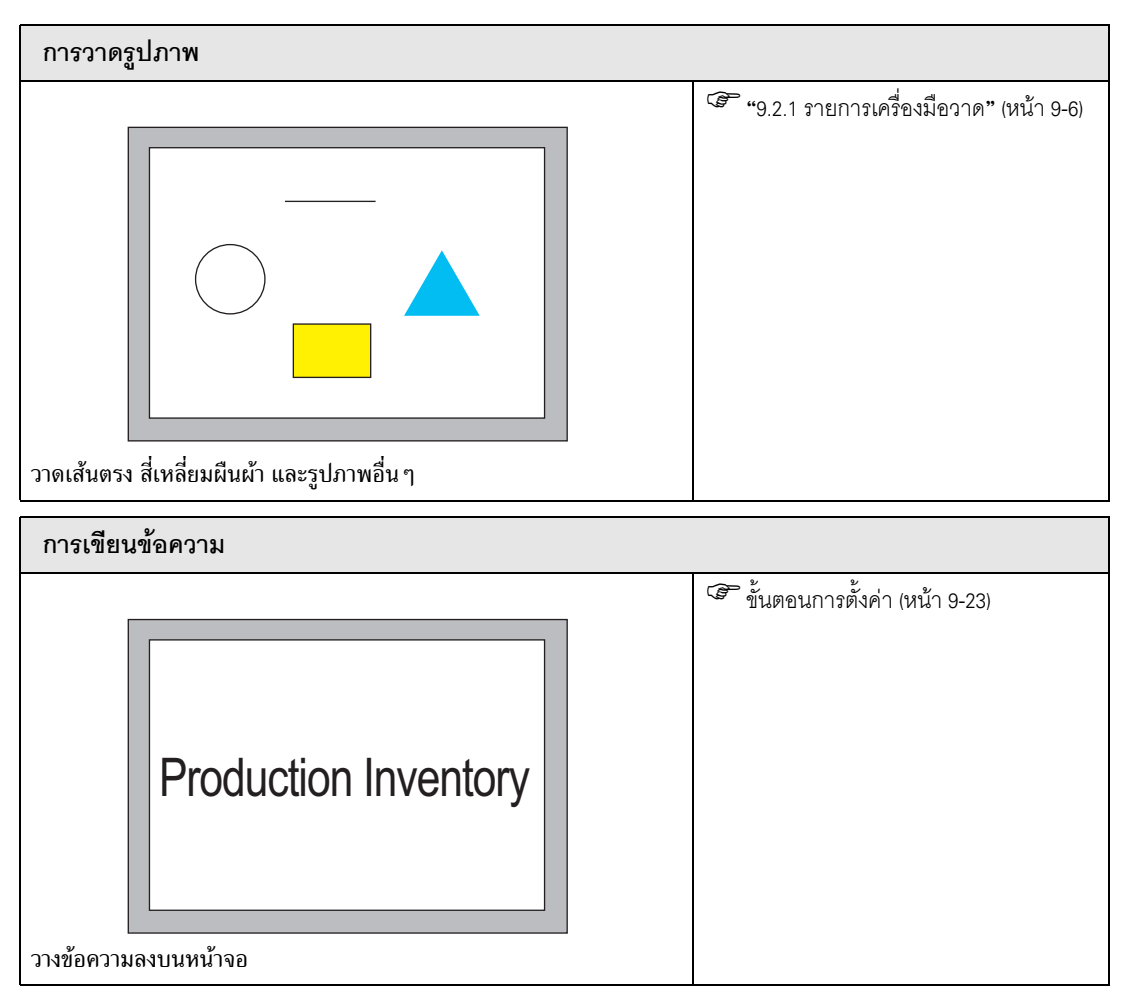

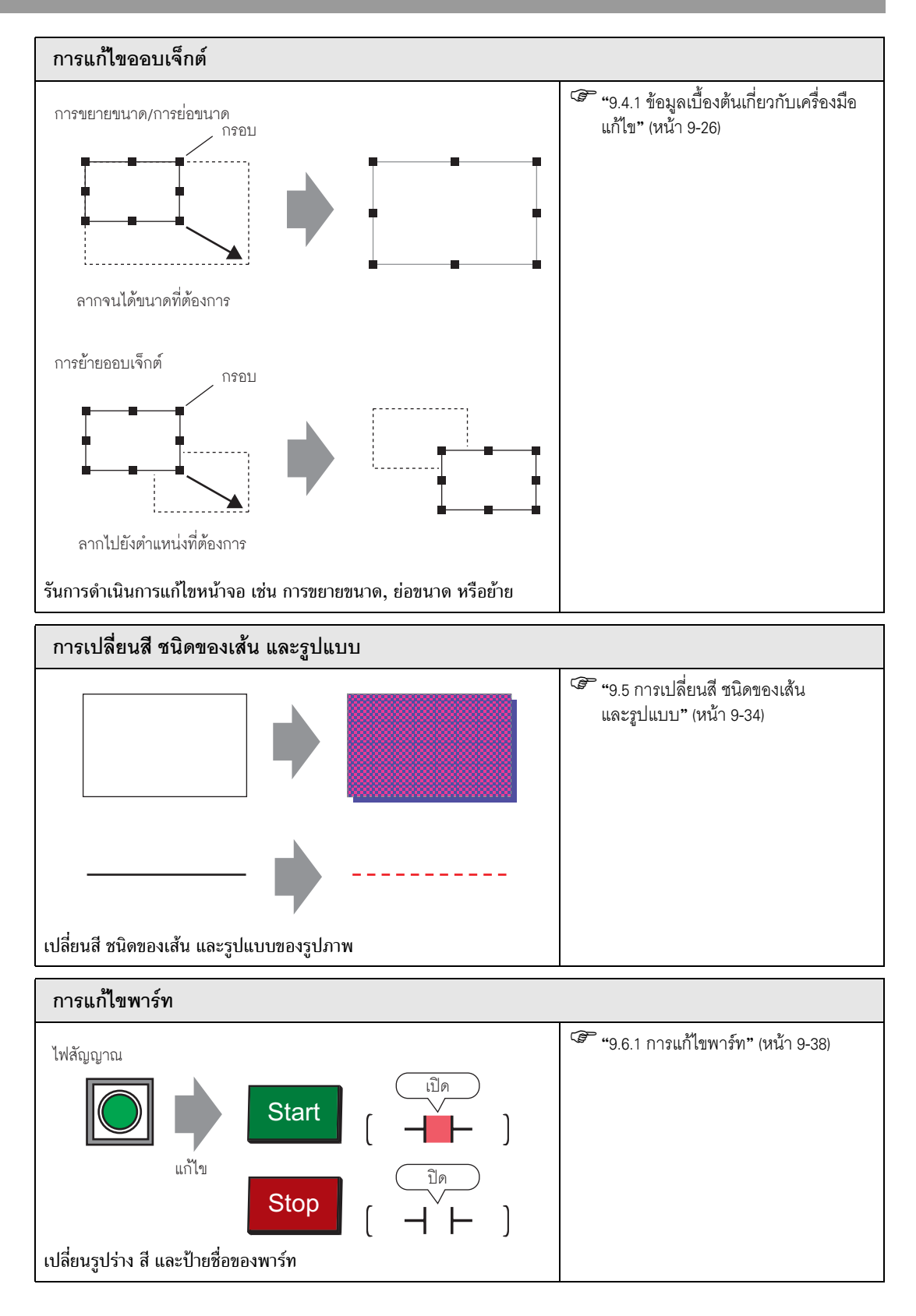

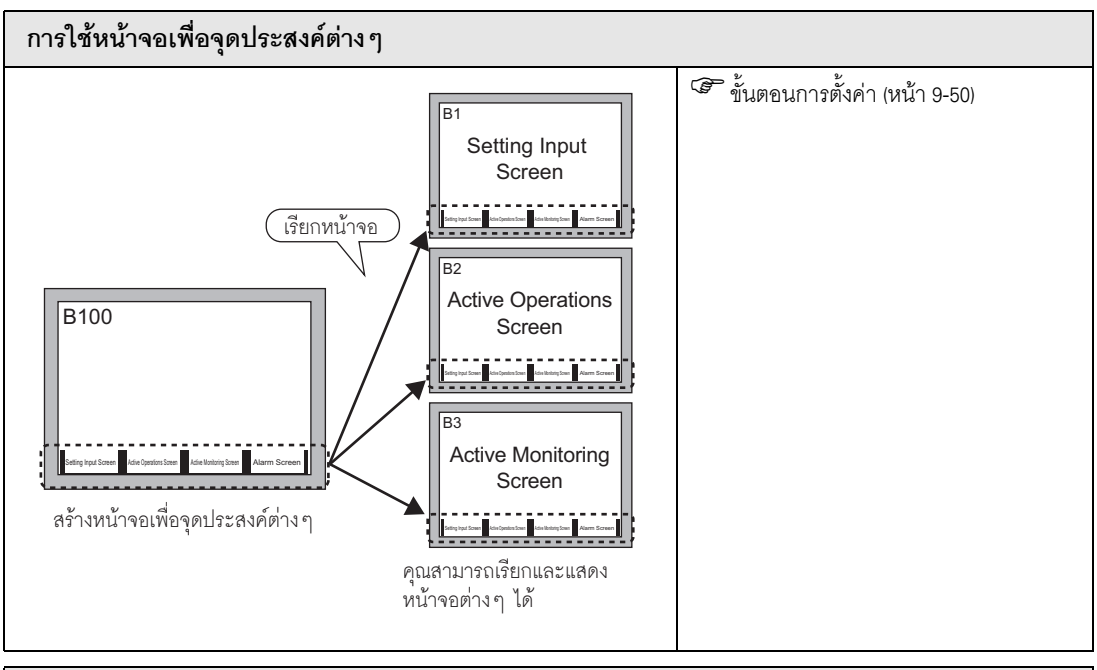

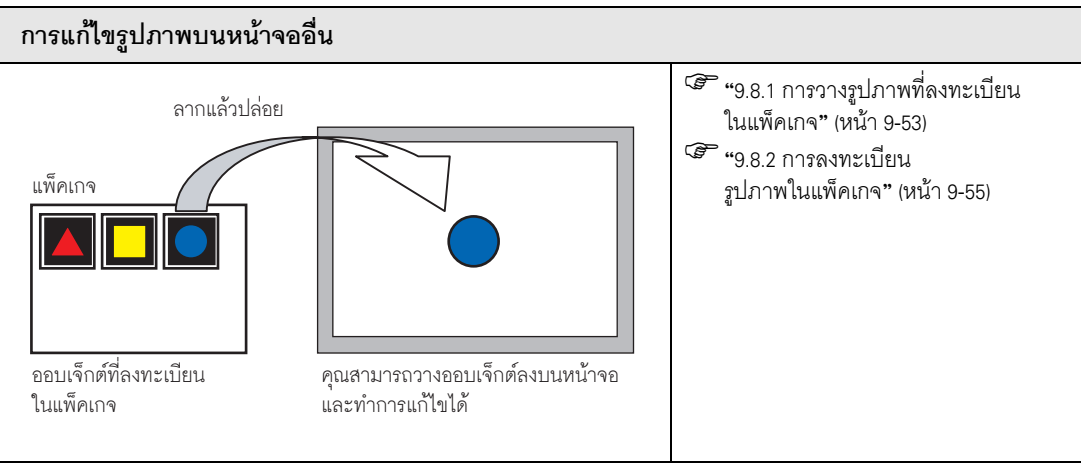

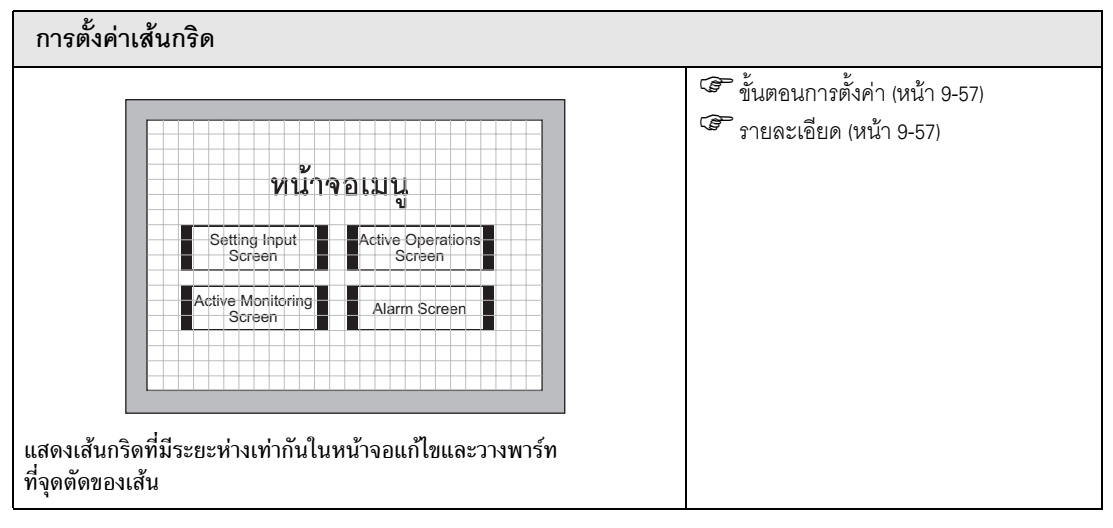

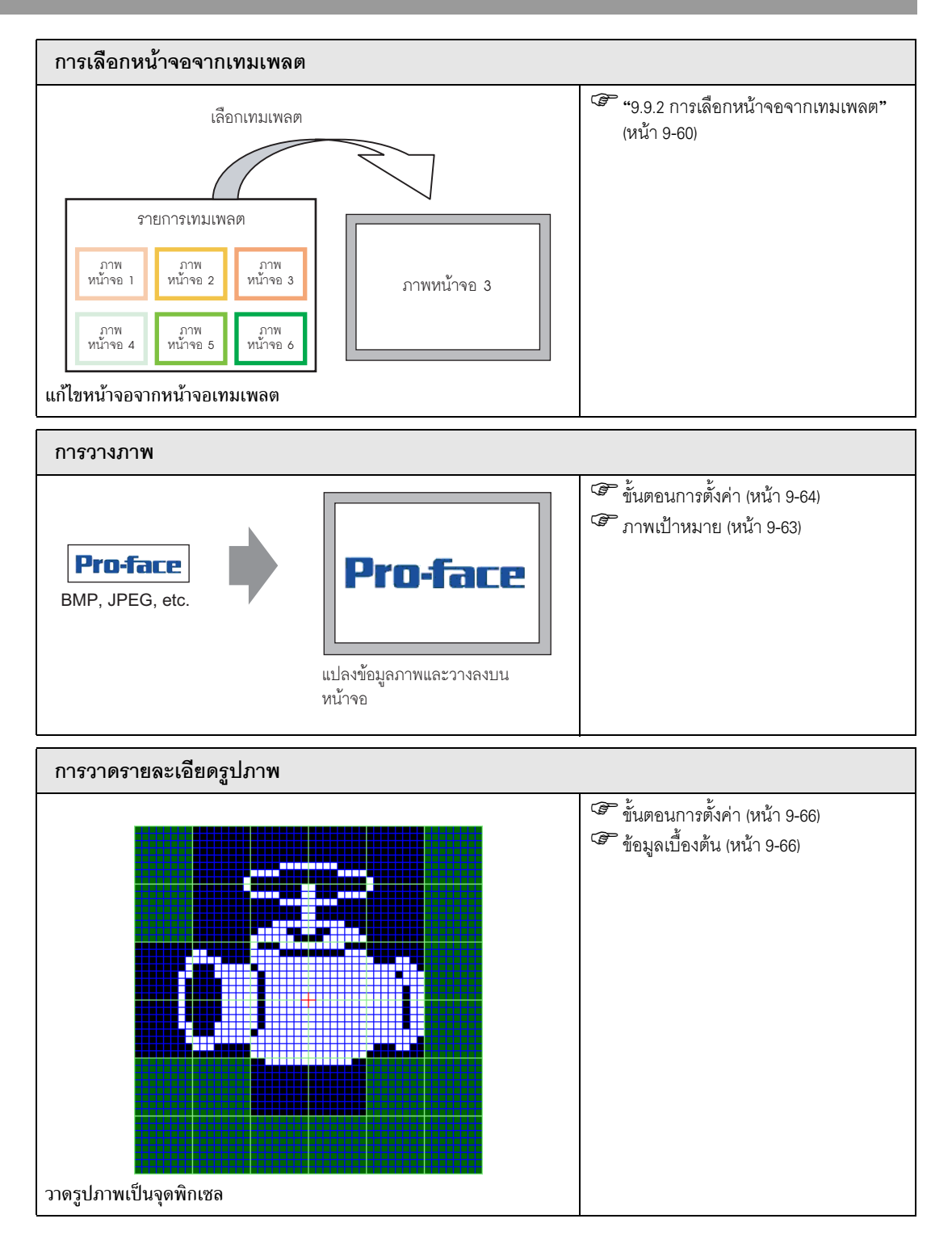

#### การวาดรูปภาพ 9.2

#### รายการเครื่องมือวาด 9.2.1

| รูปภาพ                          | คำอธิบาย                                                                            |
|---------------------------------|-------------------------------------------------------------------------------------|
| Dot                             | วาดจุด<br>🌮 "9.2.2 การวาดเป็นพิกเซล" (หน้า 9-6)                                     |
| เส้นตรง/<br>เส้นแบบ<br>Polyline | วาดเส้นตรง/เส้นแบบ Polyline<br>செ "9.2.3 การวาดเส้นตรง/เส้นแบบ Polyline" (หน้า 9-7) |
| Rectangle                       | วาดสี่เหลี่ยมผืนผ้า<br>🌮 "9.2.4 การวาดสี่เหลี่ยมผืนผ้า" (หน้า 9-8)                  |
| รูปหลายเหลี่ยม                  | วาดรูปหลายเหลี่ยม<br>🌮 "9.2.7 การวาดรูปหลายเหลี่ยม" (หน้า 9-16)                     |
| วงกลม/วงรี                      | วาดวงกลม/วงรี<br>🌮 "9.2.5 การวาดวงกลม/วงรี" (หน้า 9-11)                             |
| Arc/Pie                         | วาดเส้นโค้ง/โค้งวงกลม<br>🌮 "9.2.6 การวาดเส้นโค้ง/โค้งวงกลม" (หน้า 9-14)             |
| Scale                           | วาดมาตราส่วนกราฟ<br>🌮 "9.2.8 การวาดมาตราส่วน" (หน้า 9-18)                           |
| Table                           | วาดตาราง<br>T "9.2.9 การวาดตาราง" (หน้า 9-20)                                       |

#### การวาดเป็นพิกเซล 9.2.2

คุณสมบัติ Dot สามารถวาดจุดได้ครั้งละหนึ่งถึงห้าจุด จากเมนู [Draw (D)] ให้เลือกคำสั่ง [Dot (D)] หรือคลิกที่ 🔹 เพื่อวางจุดลงบนหน้าจอ หากคุณคลิก 🎣 และดับเบิลคลิก [Dot] ที่วางไว้ กล่องโต้ตอบต่อไปนี้จะปรากฏขึ้น

| 💰 Dot |       |   |    |          |       |       | × |
|-------|-------|---|----|----------|-------|-------|---|
|       | Size  | 3 |    | <u>=</u> |       |       |   |
|       | Color | 7 |    | •        | Blink | None  | • |
|       |       |   |    | OK       | 0     | Cance | 1 |
|       |       |   | ۶. |          |       |       |   |

สำหรับสีที่ใช้ในการแสดงผล โปรดดูที่ "9.5.1 การตั้งค่าสี" (หน้า 9-34)
 สำหรับการกะพริบ โปรดดูที่ "9.5.2 การตั้งค่าการกะพริบ" (หน้า 9-37)

หมายเหตุ

#### 9.2.3 การวาดเส้นตรง/เส้นแบบ Polyline

ลากเมาส์วาดเส้นตรงจากจุดเริ่มต้นจนถึงปลาย สำหรับเส้นแบบ polyline ให้คลิกเพื่อกำหนดจุดเริ่มต้น ส่วนคดโค้ง และส่วนปลาย แล้วคลิกขวาเพื่อวางตำแหน่ง

จากเมนู [Draw (D)] ให้เลือก [Line (L)] หรือ [Polyline (U)] หรือคลิกที่ 🖊 หรือ 💉 เพื่อวางเส้นตรง/

เส้นแบบ polyline ลงบนหน้าจอ หากคุณคลิก 📊 และดับเบิลคลิก [Line] หรือ [Polyline] ที่วางไว้ กล่องโต้ตอบต่อไปนี้จะปรากฏขึ้น

- ถ้าคุณกดปุ่ม [Shift] ค้างไว้ขณะวางเส้นตรงลงบนหน้าจอ คุณสามารถวาดเส้นตรงที่มีมุม
   0 องศาและ 90 องศาได้
  - ถ้าคุณใส่เส้นตรงพร้อมกับกดปุ่ม [Ctrl] คุณสามารถลากเส้นต่อจากจุดศูนย์กลางได้ ถ้าคุณใส่เส้นตรงและกดปุ่ม [Ctrl] และ [Shift] พร้อมกัน คุณสามารถวาดเส้นตรงที่มีมุม 0 องศาและ 90 องศา และลากต่อจากจุดศูนย์กลางได้
  - หากต้องการแก้ไขหลังจากวางเส้นตรงและเส้นแบบ polyline แล้ว ให้คลิกที่เส้น ที่เลือกเพื่อเปลี่ยนเป็นกรอบสีเหลือง. คุณสามารถลากเส้นเพื่อเปลี่ยนรูปร่างได้
  - สำหรับเส้นแบบ polyline คุณสามารถค<sup>ุ</sup>ลิกซ้ายและลากเพื่อวาด เหมือ<sup>ุ้</sup>นเขียนด้วยมือได้

| 💰 Line/Polyline |                 |            |         |        | × |
|-----------------|-----------------|------------|---------|--------|---|
|                 | Line Type       | Solid Line |         | •      |   |
|                 | Line Thickness  | h          | = =     |        |   |
|                 | Arrow Shape     | - None     | -       |        |   |
|                 | Arrow Direction | End        | 7       |        |   |
| Ì.              | Display Color   | 7          | 👻 Blink | None   | - |
|                 | Pattern Color   | 0          | 💌 Blink | None   | 7 |
|                 |                 |            | OK (Q)  | Cancel |   |

| การตั้งค่า      | คำอธิบาย                                                                                                    |
|-----------------|----------------------------------------------------------------------------------------------------|
| Line Type       | เลือกชนิดเส้นแบบ [Solid Line], [Dotted Line], [Dash Line], [Chain Line] หรือ                                |
|                 | [Two-Dot Chain Line]                                                                                        |
|                 | ਓ "9.5.3 การตั้งค่าชนิดเส้น" (หน้า 9-37)                                                                    |
| Line Thickness  | ตั้งค่าความหนาของเส้นตั้งแต่ 1 ถึง 9 จุด                                                                    |
|                 | หมายเหตุ                                                                                                    |
|                 | <ul> <li>ถ้าเลือกเส้นชนิดอื่นที่ไม่ใช่ [Solid Line] ใน [Line Type] จะตั้งค่าได้เพียง 1 และ 2 จุด</li> </ul> |
| Arrow Shape     | เลือกรูปร่างลูกศรระหว่าง —, 🗲, 🗲, 📭 หรือ 🗭                                                                  |
| Arrow Direction | เลือกทิศทางลูกศรระหว่าง [Start], [End] หรือ [Both Ends]                                                     |
| Display Color   | ตั้งค่าสีของเส้น                                                                                            |
|                 | 🍘 "9.5.1 การตั้งค่าสี" (หน้า 9-34)                                                                          |
| Pattern Color   | เลือกสีของรูปแบบ ฟังก์ชันนี้ใช้ได้เฉพาะเมื่อเลือกเส้นชนิดอื่นที่ไม่ใช่ [Solid Line] ใน [Line Type]          |

ต่อ

| การตั้งค่า | คำอธิบาย                                                                                                    |
|------------|----------------------------------------------------------------------------------------------------|
| Blink      | เลือกว่าจะให้พาร์ทกะพริบหรือไม่ และกำหนดความเร็วในการกะพริบ คุณสามารถตั้งค่า<br>การกะพริบของ [Display Color] และ [Pattern Color] ในพาร์ทแตกต่างกันได้<br>[หมายเหตุ]<br>• การตั้งค่าการกะพริบได้หรือไม่นั้นขึ้นอยู่กับการตั้งค่า [Color Settings] ของการแสดงผล<br>และการตั้งค่าระบบด้วย |
|            | <ul> <li>การตั้งค่าการกะพริบได้หรือไม่นั้นขึ้นอยู่กับการตั้งค่า [Color Settings] ของการแสดงผล<br/>และการตั้งค่าระบบด้วย</li> <li>"9.5.1 การตั้งค่าลี" (หน้า 9-34)</li> </ul>                                                                                                    |

## 9.2.4 การวาดสี่เหลี่ยมผืนผ้า

วาดสี่เหลี่ยมผืนผ้าโดยการลากเมาส์ระบุมุมทแยงสองมุม ในเมนู [Draw (D)] ให้เลือก [Rectangle (R)] หรือคลิก 🔲 เพื่อวางสี่เหลี่ยมผืนผ้าลงบนหน้าจอ ดับเบิลคลิกที่ [Rectangle] ที่วางไว้ กล่องโต้ตอบต่อไปนี้จะปรากฏขึ้น
 พมายเหตุ
 หากคุณกดปุ่ม [Shift] ค้างไว้ในขณะที่วาดสี่เหลี่ยมผืนผ้า ออบเจ็กต์จะมีรูปร่างเป็นเหลี่ยม
 คุณสามารถวาดสี่เหลี่ยมผืนผ้าแบบขยายออกจากศูนย์กลางได้ โดยวางสี่เหลี่ยมผืนผ้า พร้อมกับกดปุ่ม [Ctrl] และยังสามารถวาดสี่เหลี่ยมจตุรัสแบบขยายออกจากศูนย์กลางได้

โดยวางสี่เหลี่ย<sup>ุ่</sup>มผืนผ้าพร้อมกับกดปุ่ม [Ctrl] และ [Shift] พร้อมกัน

| 💰 Rectangle      |                                    | × |
|------------------|------------------------------------|---|
|                  | V Border                           |   |
|                  | Line Type 📃 🛁 Solid Line 💽         |   |
|                  | Line Thickness 1 📃 🧮               |   |
|                  | Display Color 7 Slink None 💌       |   |
|                  | Pattern Color 🔲 0 🔄 Blink None 💌   |   |
| Chamfer          | Fill                               |   |
| None             | Pattern None 💌                     |   |
| Number of Pixels | Display Color 🔲 7 💽 🚽 Blink None 💌 |   |
| 8 📻 🗰            | Pattern Color 🔲 🛛 🔽 Blink None 💌   |   |
|                  | Shadow                             |   |
|                  | Direction Bottom Right 💌           |   |
|                  | Color 🗾                            |   |
|                  | Shadow Distance 🕴 🧮                |   |
|                  | OK (0) Cancel                      |   |

| การตั้งค่า |                | คำอธิบาย                                                                                                    |
|------------|----------------|----------------------------------------------------------------------------------------------------|
| Border     | Line Type      | เลือกชนิดเส้นแบบ [Solid Line], [Dotted Line], [Dash Line], [Chain Line] หรือ<br>[Two-Dot Chain Line]<br><sup>CG®</sup> "9.5.3 การตั้งค่าชนิดเส้น" (หน้า 9-37)                                                                                                    |
|            | Line Thickness | ตั้งค่าความหนาของเส้นตั้งแต่ 1 ถึง 9 จุด<br><sup>[หมายเหตุ]</sup><br>• ถ้าเลือกเส้นชนิดอื่นที่ไม่ใช่ [Solid Line] ใน [Line Type] ความหนาของเส้น<br>จะถูกกำหนดไว้ตายตัวที่ 1 จุด                                                                                                    |
|            | Display Color  | ตั้งค่าสีเส้นขอบ<br>ទេ "9.5.1 การตั้งค่าสี" (หน้า 9-34)                                                                                                    |
|            | Pattern Color  | เลือกสีของรูปแบบ ฟังก์ชันนี้ใช้ได้เฉพาะเมื่อเลือกเส้นชนิดอื่นที่ไม่ใช่ [Solid Line] ใน<br>[Line Type]<br><sup>CGP</sup> "9.5.4 การตั้งค่ารูปแบบ" (หน้า 9-37)                                                                                                    |
|            | Blink          | เลือกว่าจะให้พาร์ทกะพริบหรือไม่ และกำหนดความเร็วในการกะพริบ คุณสามารถตั้งค่า<br>การกะพริบของ [Display Color] และ [Pattern Color] ในพาร์ทแตกต่างกันได้<br>[หมายเหตุ]<br>• การตั้งค่าการกะพริบได้หรือไม่นั้นขึ้นอยู่กับการตั้งค่า [Color Settings]<br>ของการแสดงผลและการตั้งค่าระบบด้วย<br>[Seff "9.5.1 การตั้งค่าลี" (หน้า 9-34) |

ต่อ

| การตั้งค่า |                 | คำอธิบาย                                                                                                 |
|------------|-----------------|----------------------------------------------------------------------------------------------------|
| เติม       | Pattern         | ตั้งค่ารูปแบบพื้นหลังของสี่เหลี่ยมผืนผ้า<br>~                                                            |
|            |                 | 🚰 "9.5.4 การตั้งค่ารูปแบบ" (หน้า 9-37)                                                                   |
|            | Display Color   | ตั้งค่าสีของสี่เหลี่ยมผืนผ้า                                                                             |
|            |                 | 🐨 "9.5.1 การตั้งค่าสี <mark>"</mark> (หน้า 9-34)                                                         |
|            | Pattern Color   | ตั้งค่าสีของรูปแบบพื้นหลังของสี่เหลี่ยมผืนผ้า                                                            |
|            |                 | 🍘 "9.5.4 การตั้งค่ารูปแบบ" (หน้า 9-37)                                                                   |
|            | Blink           | เลือกว่าจะให้พาร์ทกะพริบหรือไม่ และกำหนดความเร็วในการกะพริบ คุณสามารถตั้งค่า                             |
|            |                 | การกะพริบของ [Display Color] และ [Pattern Color] ในพาร์ทแตกต่างกันได้<br>                                |
|            |                 | หมายเหตุ                                                                                                 |
|            |                 | <ul> <li>การตั้งค่าการกะพริบได้หรือไม่นั้นขึ้นอยู่กับการตั้งค่า [Color Settings] ของการแสดงผล</li> </ul> |
|            |                 | และการตั้งค่าระบบด้วย                                                                                    |
|            |                 | 🌱 "9.5.1 การตั้งค่าสี" (หน้า 9-34)                                                                       |
| Shadow     | Direction       | เลือกทิศทางของเงาระหว่าง [Top Left], [Bottom Left], [Top Right] หรือ [Bottom Right]                      |
|            | Color           | ตั้งค่าสีเงา                                                                                             |
|            |                 | 🏈 ี "9.5.1 การตั้งค่าสี" (หน้า 9-34)                                                                     |
|            | Shadow Distance | ตั้งค่าความกว้างของรูปภาพและเงาของภาพภายในช่วง 1 ถึง 16                                                  |
| Chamfer    |                 | เลือกรูปร่างของมุมตัดระหว่าง [None], [Line] หรือ [Circle]                                                |
| Number of  | Dots            | ระบุจำนวนจุดของมุมตัดตั้งแต่ 1 ถึง 999                                                                   |
|            |                 | → ดั้งค่าจำนวนจุดในพื้นที่นั้                                                                            |

#### 9.2.5 การวาดวงกลม/วงรี

วาดวงกลมหรือวงรีโดยการลากเมาส์ระบุจุดศูนย์กลางและจุดของวงกลมหนึ่งจุด จากเมนู [Draw (D)] ให้เลือก [Circle/Oval (C)] หรือคลิกที่ 🔘 เพื่อวางวงกลม/วงรีลงบนหน้าจอ หากคุณดับเบิลคลิก 📊 [Circle/Oval] ที่วางไว้ กล่องโต้ตอบต่อไปนี้จะปรากฏขึ้น

| หมายเหตุ | <ul> <li>คุณสามารถวาดวงกลมได้ โดยวางออบเจ็กต์พร้อมกับกดปุ่ม [Shift] ค้างไว้</li> <li>คุณสามารถวาดวงกลม/วงรีแบบขยายออกจากจุดศูนย์กลางได้ โดยวางวงกลม/วงรีพร้อมกับกดปุ่ม [Ctrl]<br/>และยังสามารถวาดวงกลมแบบขยายออกจากจุดศูนย์กลางได้ โดยวางวงกลม/วงรีพร้อมกับกดปุ่ม [Ctrl]<br/>และ [Shift] พร้อมกัน</li> </ul> |
|----------|----------------------------------------------------------------------------------------------------|
|          |                                                                                                    |

| ℰ Circle/Oval | ▼     Border       Line Type     Solid Line       Line Thickness     1       Display Color     7       ▼     Blink       None     ▼ |
|---------------|----------------------------------------------------------------------------------------------------|
|               | Fill       Pattern       Display Color       7       Blink       None       Pattern       O       Blink       None                  |
|               | Direction Bottom Right Color Shadow Distance 4                                                                                      |
|               | OK (Q) Cancel                                                                                                    |

| การตั้งค่า |                | คำอธิบาย                                                                                                    |
|------------|----------------|----------------------------------------------------------------------------------------------------|
| Border     | Line Type      | เลือกชนิดเส้นแบบ [Solid Line], [Dotted Line], [Dash Line], [Chain Line] หรือ<br>[Two-Dot Chain Line]<br>🌮 "9.5.3 การตั้งค่าชนิดเส้น" (หน้า 9-37)                                                                                                    |
|            | Line Thickness | ตั้งค่าความหนาของเส้นตั้งแต่ 1 ถึง 9 จุด<br>หมายเหตุ<br>• ถ้าเลือกเส้นชนิดอื่นที่ไม่ใช่ [Solid Line] ใน [Line Type] ความหนาของเส้น<br>จะถูกกำหนดไว้ตายตัวที่ 1 จุด                                                                                                    |
|            | Display Color  | ตั้งค่าสีเส้นขอบ<br>🌮 "9.5.1 การตั้งค่าลี" (หน้า 9-34)                                                                                                    |
|            | Pattern Color  | เลือกสีของรูปแบบ ฟังก์ชันนี้ใช้ได้เฉพาะเมื่อเลือกเส้นชนิดอื่นที่ไม่ใช่ [Solid Line] ใน<br>[Line Type]<br>🌮 "9.5.4 การตั้งค่ารูปแบบ" (หน้า 9-37)                                                                                                    |
|            | Blink          | เลือกว่าจะให้พาร์ทกะพริบหรือไม่ และกำหนดความเร็วในการกะพริบ คุณสามารถตั้งค่า<br>การกะพริบของ [Display Color] และ [Pattern Color] ในพาร์ทแตกต่างกันได้<br>[หมายเหตุ]<br>• การตั้งค่าการกะพริบได้หรือไม่นั้นขึ้นอยู่กับการตั้งค่า [Color Settings] ของการแสดงผล<br>และการตั้งค่าระบบด้วย<br>The state of the state of the state |

| การตั้งค่า |                 | คำอธิบาย                                                                                                 |
|------------|-----------------|----------------------------------------------------------------------------------------------------|
| เติม       | Pattern         | ตั้งค่ารูปแบบพื้นหลังของวงกลม/วงรี                                                                       |
|            |                 | <sup>5</sup> "9.5.4 การตั้งค่ารูปแบบ" (หน้า 9-37)                                                        |
|            | Display Color   | ตั้งค่าสีของวงกลม/วงรี                                                                                   |
|            |                 | 🍘 "9.5.1 การตั้งค่าสี" (หน้า 9-34)                                                                       |
|            | Pattern Color   | ตั้งค่าสีของรูปแบบพื้นหลังของวงกลม/วงรี                                                                  |
|            |                 | 🍘 "9.5.4 การตั้งค่ารูปแบบ" (หน้า 9-37)                                                                   |
|            | Blink           | เลือกว่าจะให้พาร์ทกะพริบหรือไม่ และกำหนดความเร็วในการกะพริบ คุณสามารถตั้งค่า                             |
|            |                 | การกะพริบของ [Display Color] และ [Pattern Color] ในพาร์ทแตกต่างกันได้                                    |
|            |                 | หมายเหตุ                                                                                                 |
|            |                 | <ul> <li>การตั้งค่าการกะพริบได้หรือไม่นั้นขึ้นอยู่กับการตั้งค่า [Color Settings] ของการแสดงผล</li> </ul> |
|            |                 | และการตั้งค่าระบบด้วย                                                                                    |
|            |                 | (2) "9.5.1 การตั้งค่าสี" (หน้า 9-34)                                                                     |
| Shadow     | Direction       | เลือกทิศทางของเงาระหว่าง [Top Left], [Bottom Left], [Top Right] หรือ [Bottom Right]                      |
|            | Color           | ตั้งค่าสีเงา                                                                                             |
|            |                 | 🍘 "9.5.1 การตั้งค่าสี" (หน้า 9-34)                                                                       |
|            | Shadow Distance | ตั้งค่าความกว้างของวงกลม/วงรีและเงาของภาพภายในช่วง 1 ถึง 16                                              |

หมายเหตุ

 คุณสามารถตั้งค่าความกว้างและความสูงของวงกลม/วงรีได้ใน [Properties (P)] อย่างไรก็ตาม หากคุณตั้งค่าความกว้างหรือความสูงเป็นเลขคู่ วงกลม/วงรีที่วาดบน GP จะมีขนาดลดลงหนึ่งจุด

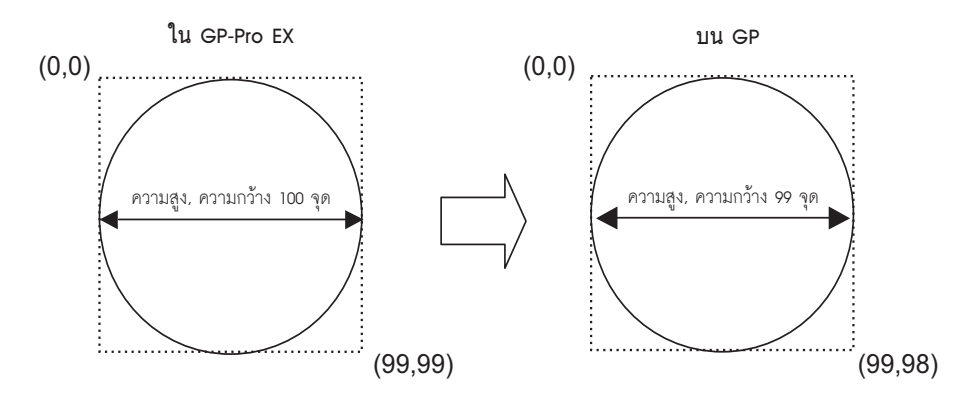

#### 9.2.6 การวาดเส้นโค้ง/โค้งวงกลม

วาดเส้นโค้งหรือโค้งวงกลมโดยการลากเมาส์ระบุจุดศูนย์กลางและจุดของวงกลมหนึ่งจุด และระบุมุมเริ่มต้น และมุมสิ้นสุดในกล่องโต้ตอบ คุณสามารถเลือกเส้นโค้งหรือโค้งวงกลม จากเมนู [Draw (D)] ให้เลือก [Arc/Pie (A)] หรือคลิกที่ 🥟 เพื่อวางเส้นโค้ง/โค้งวงกลมลงบนหน้าจอ หากคุณคลิก 📊 และดับเบิลคลิก [Arc/Pie] ที่วางไว้ กล่องโต้ตอบต่อไปนี้จะปรากฏขึ้น

#### หมายเหตุ

- คุณสามารถวาดเส้นโค้งของวงกลมได้ โดยวางออบเจ็กต์พร้อมกับกดปุ่ม [Shift] ค้างไว้
- คุณสามารถวาดเส้นโค้งของวงกลม/วงรีแบบขยายออกจากจุดศูนย์กลางได้ โดยวางเส้นโค้ง/
   โค้งวงกลมพร้อมกับกดปุ่ม [Ctrl] และยังสามารถวาดเส้นโค้งของวงกลมแบบขยายออกจาก
   จุดศูนย์กลางได้ โดยวางเส้นโค้ง/โค้งวงกลมพร้อมกับกดปุ่ม [Ctrl] และ [Shift] พร้อมกัน
- ถ้าต้องการแก้ไขเส้นโค้ง/โค้งวงกลมที่วางไว้แล้ว คุณสามารถเปลี่ยนมุมเริ่มต้นและมุมสิ้นสุดของเส้นโค้ง/ โค้งวงกลม โดยการลากกรอบสีเหลืองที่เลือกไว้
- คุณสามารถตั้งค่าความกว้างและความสูงของเส้นโค้ง/โค้งวงกลมได้ใน [Properties (P)] อย่างไรก็ตาม หากคุณตั้งค่าความกว้างหรือความสูงเป็นเลขคู่ วงกลม/วงรีที่วาดบน GP จะมีขนาดลดลงหนึ่งจุด

| 💰 Arc/Pie   |                             |              |                 |                |       | ×                       |
|-------------|-----------------------------|--------------|-----------------|----------------|-------|-------------------------|
|             | Border                      |              |                 |                |       |                         |
|             | Line Type<br>Line Thickness | Solid Line   | =               | <b>•</b>       | [     |                         |
|             | Pattern Color               |              | ▼<br>▼          | Blink<br>Blink | None  | ▼<br>▼                  |
|             | Fill                        |              |                 |                |       |                         |
| • Arc       | Pattern                     | None         |                 | Ŧ              | 1     |                         |
| O Pie       | Display Color               | 7            | Ŧ               | Blink          | None  | ~                       |
| Start Angle | Pattern Color               | 0            | *               | Blink          | None  | $\overline{\mathbf{v}}$ |
| 0 📰         | Shadow                      |              |                 |                |       |                         |
| End Angle   | Direction                   | Bottom Right | ~               |                |       |                         |
|             | Color                       | 1            | -               |                |       |                         |
|             | Shadow Distance             | 4            |                 |                |       |                         |
|             |                             |              | OK ( <u>O</u> ) |                | Cance | el                      |

| การตั้งค่า            |                 | คำอธิบาย                                                                                                    |  |  |
|-----------------------|-----------------|----------------------------------------------------------------------------------------------------|--|--|
| Border                | Line Type       | เลือกชนิดเส้นแบบ [Solid Line], [Dotted Line], [Dash Line], [Chain Line] หรือ<br>[Two-Dot Chain Line]                                                                            |  |  |
|                       | Line Thickness  | ตั้งค่าความหนาของเส้นตั้งแต่ 1 ถึง 9 จุด                                                                                                    |  |  |
|                       |                 | หมายเหตุ<br>• ถ้าเลือกเส้นชนิดอื่นที่ไม่ใช่ [Solid Line] ใน [Line Type] ความหนาของเส้น<br>จะถูกกำหนดไว้ตายตัวที่ 1 จุด                                                          |  |  |
|                       | Display Color   | ตั้งค่าสีเส้นขอบของเส้นโค้ง/โค้งวงกลม                                                                                                    |  |  |
|                       | Pattern Color   | เลือกสีของรูปแบบ ฟังก์ชันนี้ใช้ได้เฉพาะเมื่อเลือกเส้นชนิดอื่นที่ไม่ใช่ [Solid Line] ใน<br>[Line Type]                                                                           |  |  |
|                       | Blink           | เลือกว่าจะให้พาร์ทกะพริบหรือไม่ และกำหนดความเร็วในการกะพริบ คุณสามารถ<br>ตั้งค่าการกะพริบของ [Display Color] และ [Pattern Color] ในพาร์ทแตกต่างกันได้                           |  |  |
|                       |                 | หมายเหตุ]<br>• การตั้งค่าการกะพริบได้หรือไม่นั้นขึ้นอยู่กับการตั้งค่า [Color Settings] ของการแสดงผล<br>และการตั้งค่าระบบด้วย<br><sup>CP</sup> "9.5.1 การตั้งค่าสี" (หน้า 9-34)  |  |  |
| Fill                  | Pattern         | เลือกรูปแบบพื้นหลังสำหรับโค้งวงกลม                                                                                                    |  |  |
|                       | Display Color   | ตั้งค่าสีของโค้งวงกลม                                                                                                    |  |  |
|                       | Pattern Color   | ตั้งค่าสีของรูปแบบพื้นหลังของโค้งวงกลม                                                                                                    |  |  |
|                       | Blink           | เลือกว่าจะให้พาร์ทกะพริบหรือไม่ และกำหนดความเร็วในการกะพริบ คุณสามารถตั้งค่า<br>การกะพริบของ [Display Color] และ [Pattern Color] ในพาร์ทแตกต่างกันได้<br>[หมายเหตุ]             |  |  |
|                       |                 | <ul> <li>การตั้งค่าการกะพริบได้หรือไม่นั้นขึ้นอยู่กับการตั้งค่า [Color Settings] ของการแสดงผล<br/>และการตั้งค่าระบบด้วย</li> <li>"" "9.5.1 การตั้งค่าสี" (หน้า 9-34)</li> </ul> |  |  |
| Shadow                | Direction       | เลือกทิศทางของเงาระหว่าง [Top Left], [Bottom Left], [Top Right] หรือ [Bottom Right]                                                                                             |  |  |
|                       | Color           | ตั้งค่าสีเงา                                                                                                    |  |  |
|                       | Shadow Distance | ตั้งค่าความกว้างของเส้นโค้ง/โค้งวงกลมและเงา ภายในช่วง 1 ถึง 16                                                                                                    |  |  |
| Arc/Pie               |                 | เลือก [Arc] หรือ [Pie]                                                                                                    |  |  |
| Start Angle/End Angle |                 | ตั้งค่า [Start Angle] หรือ [End Angle]                                                                                                    |  |  |

## 9.2.7 การวาดรูปหลายเหลี่ยม

เมื่อต้องการวาดรูปหลายเหลี่ยม ให้คลิกมุมยอดแต่ละมุม แล้วคลิกขวาเพื่อกำหนดรูปหลายเหลี่ยม จากเมนู [Draw (D)] ให้เลือกคำสั่ง [Polygon (P)] หรือคลิกที่ 🚫 เพื่อวางรูปหลายเหลี่ยมลงบนหน้าจอ หากคุณคลิก 📊 และดับเบิลคลิก [Polygon] ที่วางไว้ กล่องโต้ตอบต่อไปนี้จะปรากฏขึ้น

หมายเหตุ

 หากต้องการแก้ไขรูปหลายเหลี่ยม ให้คลิกที่เส้นบนรูปหลายเหลี่ยมเพื่อเปลี่ยนให้เป็นกรอบสีเหลือง จากนั้น คุณจะสามารถลากเส้นบนรูปหลายเหลี่ยมเพื่อเปลี่ยนรูปร่างได้

| 💣 Polygon |                                | ×        |
|-----------|--------------------------------|----------|
|           | Border                         |          |
|           | Line Type 🛛 —— Solid Line 🗨    |          |
|           | Line Thickness                 |          |
|           | Display Color 7 Blink None     | -        |
|           | Pattern Color 🔲 🛛 🚽 Blink None | ~        |
|           | Fill                           |          |
|           | Pattern None 👻                 |          |
|           | Display Color 7 Blink None     | <b>-</b> |
|           | Pattern Color 🔳 🛛 🚽 Blink None | -        |
|           | Shadow                         |          |
|           | Direction Bottom Right         |          |
|           | Color 📃 1                      |          |
|           | Shadow Distance 4              |          |
|           | OK ( <u>O</u> ) Cancel         |          |

| การตั้งค่า       |                | คำอธิบาย                                                                                                    |
|------------------|----------------|----------------------------------------------------------------------------------------------------|
| Border Line Type |                | เลือกชนิดเส้นแบบ [Solid Line], [Dotted Line], [Dash Line], [Chain Line] หรือ<br>[Two-Dot Chain Line]<br>🌮 "9.5.3 การตั้งค่าชนิดเล้น" (หน้า 9-37)                                                                                                    |
|                  | Line Thickness | ตั้งค่าความหนาของเส้นตั้งแต่ 1 ถึง 9 จุด<br><sup>[หมายเหตุ]</sup><br>• ถ้าเลือกเส้นชนิดอื่นที่ไม่ใช่ [Solid Line] ใน [Line Type] ความหนาของเส้นจะถูกกำหนด<br>ไว้ตายตัวที่ 1 จุด                                                                                                    |
|                  | Display Color  | ตั้งค่าสีเส้นขอบ<br>🌮 "9.5.1 การตั้งค่าสี" (หน้า 9-34)                                                                                                    |
|                  | Pattern Color  | เลือกสีของรูปแบบ ฟังก์ชันนี้ใช้ได้เฉพาะเมื่อเลือกเส้นชนิดอื่นที่ไม่ใช่ [Solid Line] ใน<br>[Line Type]<br>ଙิ "9.5.4 การตั้งค่ารูปแบบ" (หน้า 9-37)                                                                                                    |
|                  | Blink          | เลือกว่าจะให้พาร์ทกะพริบหรือไม่ และกำหนดความเร็วในการกะพริบ คุณสามารถตั้งค่า<br>การกะพริบของ [Display Color] และ [Pattern Color] ในพาร์ทแตกต่างกันได้<br>[หมายเหตุ]<br>• การตั้งค่าการกะพริบได้หรือไม่นั้นขึ้นอยู่กับการตั้งค่า [Color Settings] ของการแสดงผล<br>และการตั้งค่าระบบด้วย<br>[@] "9.5.1 การตั้งค่าลี" (หน้า 9-34) |

| การตั้งค่า |                 | คำอธิบาย                                                                                                    |
|------------|-----------------|----------------------------------------------------------------------------------------------------|
| เติม       | Pattern         | ตั้งค่ารูปแบบพื้นหลังของรูปหลายเหลี่ยม<br>🌮 "9.5.4 การตั้งค่ารูปแบบ" (หน้า 9-37)                                                                                                    |
|            | Display Color   | ตั้งค่าสีของรูปหลายเหลี่ยม<br>🌮 "9.5.1 การตั้งค่าสี" (หน้า 9-34)                                                                                                    |
|            | Pattern Color   | ตั้งค่าสีของรูปแบบพื้นหลังของรูปหลายเหลี่ยม<br>🌮 "9.5.4 การตั้งค่ารูปแบบ" (หน้า 9-37)                                                                                                    |
|            | Blink           | เลือกว่าจะให้พาร์ทกะพริบหรือไม่ และกำหนดความเร็วในการกะพริบ คุณสามารถตั้งค่า<br>การกะพริบของ [Display Color] และ [Pattern Color] ในพาร์ทแตกต่างกันได้                                                                                                    |
|            |                 | หมายเหตุ<br>• การตั้งค่าการกะพริบได้หรือไม่นั้นขึ้นอยู่กับการตั้งค่า [Color Settings] ของการแสดงผล<br>และการตั้งค่าระบบด้วย<br><sup>(CP</sup> "9.5.1 การตั้งค่าสี" (หน้า 9-34)                                                                                                    |
| Shadow     | Direction       | เลือกทิศทางของเงาระหว่าง [Top Left], [Bottom Left], [Top Right] หรือ [Bottom Right]                                                                                                    |
|            | Color           | ตั้งค่าสีเงา<br>The second second sec |
|            | Shadow Distance | ตั้งค่าความกว้างของรูปหลายเหลี่ยม และเงาภายในช่วง 1 ถึง 16                                                                                                    |

#### 9.2.8 การวาดมาตราส่วน

วาดมาตราส่วนโดยการลากเพื่อระบุมุมทแยงสองมุม จากนั้น ตั้งค่าช่วงแบ่งของมาตราส่วนในกล่องโต้ตอบต่อไปนี้ จากเมนู [Draw (D)] ให้เลือก [Scale (S)] หรือคลิกที่ 👔 เพื่อวางมาตราส่วนลงบนหน้าจอ หากคุณคลิก 🎣 และดับเบิลคลิก [Polygon] ที่วางไว้ กล่องโต้ตอบต่อไปนี้จะปรากฏขึ้น

 หากต้องการแก้ไขมาตราส่วนที่วางไว้บนหน้าจอ ให้คลิกเส้นที่เลือกไว้เพื่อแสดงกรอบสีเหลือง คุณสามารถเปลี่ยนชนิดมาตราส่วนได้โดยใช้กรอบสีเหลืองบนแกนมาตราส่วน

| Scale                                       |                                                                        |            |              |            | X      |
|---------------------------------------------|------------------------------------------------------------------------|------------|--------------|------------|--------|
|                                             | Scale<br>Line Type<br>Line Thickness<br>Display Color<br>Pattern Color | Solid Line | ::<br>▼<br>▼ | Blink None | <<br>T |
| Туре                                        | Major Scale ——<br>Divisions<br>Length                                  | Б<br>33    |              |            |        |
| Bar (Vertical)     Bar (Horizontal)     Arc | Minor Scale<br>Divisions<br>Length                                     | 3<br>32    |              |            |        |
| End Angle                                   | ✓ Draw Axis<br>Axis Position                                           | Left       | •            |            |        |
|                                             |                                                                        |            | OK (Q)       | Canc       | el     |

| การตั้งค่า |                | คำอธิบาย                                                                                                    |  |  |
|------------|----------------|----------------------------------------------------------------------------------------------------|--|--|
| Scale      | Line Type      | เลือกชนิดเส้นแบบ [Solid Line], [Dotted Line], [Dash Line], [Chain Line] หรือ<br>[Two-Dot Chain Line]<br>🌮 "9.5.3 การตั้งค่าชนิดเส้น" (หน้า 9-37)                                                                                                    |  |  |
|            | Line Thickness | ตั้งค่าความหนาของเส้นตั้งแต่ 1 ถึง 9 จุด<br>[หมายเหตุ]<br>• ถ้าเลือกเส้นชนิดอื่นที่ไม่ใช่ [Solid Line] ใน [Line Type] จะตั้งค่าได้เพียง 1 และ 2 จุด                                                                                                    |  |  |
|            | Display Color  | เลือกสีของมาตราส่วน<br>🐨 "9.5.1 การตั้งค่าลี" (หน้า 9-34)                                                                                                    |  |  |
|            | Pattern Color  | เลือกสีของรูปแบบ ฟังก์ชันนี้ใช้ได้เฉพาะเมื่อเลือกเส้นชนิดอื่นที่ไม่ใช่ [Solid Line] ใน<br>[Line Type]<br>🌮 "9.5.4 การตั้งค่ารูปแบบ" (หน้า 9-37)                                                                                                    |  |  |
|            | Blink          | เลือกว่าจะให้พาร์ทกะพริบหรือไม่ และกำหนดความเร็วในการกะพริบ คุณสามารถตั้งค่า<br>การกะพริบของ [Display Color] และ [Pattern Color] ในพาร์ทแตกต่างกันได้<br>[หมายเหตุ]<br>• การตั้งค่าการกะพริบได้หรือไม่นั้นขึ้นอยู่กับการตั้งค่า [Color Settings] ของการแสดงผล<br>และการตั้งค่าระบบด้วย<br>[@] "9.5.1 การตั้งค่าสี" (หน้า 9-34) |  |  |

| การตั้งค่า    |                  | คำอธิบาย                                                                                                    |
|---------------|------------------|----------------------------------------------------------------------------------------------------|
| Major Scale   | Divisions        | เลือกการแบ่งแกนมาตราส่วนขนาดใหญ่ตั้งแต่ 1 ถึง 999                                                                                                    |
|               |                  | มาตราส่วนขนาดใหญ่<br>/                                                                                                    |
|               |                  |                                                                                                    |
|               | Length           | เลือกความยาวของมาตราส่วนขนาดใหญ่ตั้งแต่ 2 ถึง 3,072                                                                                                    |
| Minor Scale   | Divisions        | เลือกการแบ่งแกนมาตราส่วนขนาดเล็กตั้งแต่ 2 ถึง 999                                                                                                    |
|               |                  | ุมาตราส่วนขนาดเล็ก                                                                                                    |
|               |                  |                                                                                                    |
|               | Length           | เลือกความยาวของมาตราส่วนขนาดเล็กตั้งแต่ 1 ถึง 3,071                                                                                                    |
| Draw Axis     | Axis Position    | เลือกทิศทางจากแนวแกนของมาตราส่วนระหว่าง [Left] หรือ [Right]                                                                                                    |
| Туре          | Bar (Vertical)   | แสดงมาตราส่วนของกราฟแท่งแนวตั้ง                                                                                                    |
|               | Bar (Horizontal) | แสดงมาตราส่วนของกราฟแท่งแนวนอน                                                                                                    |
|               | Arc              | แสดงมาตราส่วนของกราฟวงกลม                                                                                                    |
|               |                  | <ul> <li>หมายเหตุ</li> <li>คุณสามารถตั้งค่าความกว้างและความสูงของมาตราส่วนใน [Edit (E)], [Change Attributes<br/>(M)] อย่างไรก็ตาม หากคุณตั้งค่าความกว้างหรือความสูงเป็นเลขคู่ วงกลม/วงรีที่วาดบน GP<br/>จะมีขนาดลดลงหนึ่งจุด</li> </ul> |
| Start Angle/E | nd Angle         | ตั้งค่า [Start Angle] หรือ [End Angle]                                                                                                    |

#### 9.2.9 การวาดตาราง

หมายเหตุ

วาดตารางโดยการลากเพื่อระบุมุมทแยงสองมุม จากนั้น ตั้งค่าชั้นและจำนวนคอลัมน์ในกล่องโต้ตอบต่อไปนี้ ในเมนู [Draw (D)] ให้เลือก [Table (T)] หรือคลิกที่ 🏢 และวางตารางลงบนหน้าจอ หากคุณดับเบิลคลิก [Table] ที่วางไว้ กล่องโต้ตอบต่อไปนี้จะปรากฏขึ้น

- หากต้องการแก้ไขตารางที่วางไว้บนหน้าจอ ให้คลิกที่แถวของตารางที่เลือกเพื่อแสดงกรอบสีเหลือง คุณสามารถเปลี่ยนระยะห่างของเส้นขอบด้านในตารางได้โดยใช้กรอบสีเหลือง
  - เมื่อคุณคลิกที่ไอคอนนี้ ให้ลากเพื่อเลือกเส้นขอบของกรอบตาราง และเลื่อนตัวชี้

     ไปยังพื้นที่วาดภาพเพื่อวางตารางที่กำหนดไว้

| 💰 Table                                         |                                                                                                    | ×            |
|-------------------------------------------------|----------------------------------------------------------------------------------------------------|--------------|
|                                                 | Show Border<br>Line Type Solid Line<br>Line Thickness<br>Display Color 7 Blink None<br>Pattern Color Blink None           | 1            |
| Pixels Between<br>Equal Spacing ▼               | Inside Border<br>Line Type Solid Line<br>Line Thickness 1<br>Display Color 7 Blink None<br>Pattern Color Blink None       |              |
| Divisions<br>Vertical 3 📑 📰<br>Horizontal 3 🚍 🌉 | Fill       Pattern       Display Color       46       Slink       None       Pattern Color       7       Blink       None | <pre>K</pre> |
|                                                 | Cancel                                                                                                    |              |

| การตั้งค่า       |                | คำอธิบาย                                                                                                    |  |  |
|------------------|----------------|----------------------------------------------------------------------------------------------------|--|--|
| Show<br>Border   | Line Type      | เลือกชนิดเส้นแบบ [Solid Line], [Dotted Line], [Dash Line], [Chain Line] หรือ<br>[Two-Dot Chain Line]<br>The "9.5.3 การตั้งค่าชนิดเส้น" (หน้า 9-37)                              |  |  |
|                  | Line Thickness | ตั้งค่าความหนาของเส้นตั้งแต่ 1 ถึง 9 จุด                                                                                                    |  |  |
|                  |                | หมายเหตุ<br>• ถ้าเลือกเส้นชนิดอื่นที่ไม่ใช่ [Solid Line] ใน [Line Type] ความหนาของเส้นจะถูกกำหนดไว้<br>ตายตัวที่ 1 จุด                                                          |  |  |
|                  | Display Color  | ตั้งค่าสีเส้นขอบนอกของตาราง<br>🌮 "9.5.1 การตั้งค่าลี" (หน้า 9-34)                                                                                                    |  |  |
|                  | Pattern Color  | เลือกสีของรูปแบบ ฟังก์ชันนี้ใช้ได้เฉพาะเมื่อเลือกเส้นชนิดอื่นที่ไม่ใช่ [Solid Line] ใน<br>[Line Type]<br>🌮 "9.5.4 การตั้งค่ารูปแบบ" (หน้า 9-37)                                 |  |  |
|                  | Blink          | เลือกว่าจะให้พาร์ทกะพริบหรือไม่ และกำหนดความเร็วในการกะพริบ คุณสามารถตั้งค่า<br>การกะพริบของ [Display Color] และ [Pattern Color] ในพาร์ทแตกต่างกันได้<br>———                    |  |  |
|                  |                | หมายเหตุ<br>• การตั้งค่าการกะพริบได้หรือไม่นั้นขึ้นอยู่กับการตั้งค่า [Color Settings] ของการแสดงผล<br>และการตั้งค่าระบบด้วย<br><sup>(27)</sup> "9.5.1 การตั้งค่าสี" (หน้า 9-34) |  |  |
| Inside<br>Border | Line Type      | เลือกชนิดเส้นแบบ [Solid Line], [Dotted Line], [Dash Line], [Chain Line] หรือ<br>[Two-Dot Chain Line]<br>The "9.5.3 การตั้งค่าชนิดเส้น" (หน้า 9-37)                              |  |  |
|                  | Line Thickness | ตั้งค่าความหนาของเส้นตั้งแต่ 1 ถึง 9 จุด                                                                                                    |  |  |
|                  |                | หมายเหตุ<br>• ถ้าเลือกเส้นชนิดอื่นที่ไม่ใช่ [Solid Line] ใน [Line Type]<br>ความหนาของเส้นจะถูกกำหนดไว้ตายตัวที่ 1 จุด                                                           |  |  |
|                  | Display Color  | ตั้งค่าสีเส้นขอบในของตาราง<br>🎯 "9.5.1 การตั้งค่าสี" (หน้า 9-34)                                                                                                    |  |  |
|                  | Pattern Color  | เลือกสีของรูปแบบ ฟังก์ชันนี้ใช้ได้เฉพาะเมื่อเลือกเส้นชนิดอื่นที่ไม่ใช่ [Solid Line] ใน<br>[Line Type]<br>🌮 "9.5.4 การตั้งค่ารูปแบบ" (หน้า 9-37)                                 |  |  |
|                  | Blink          | เลือกว่าจะให้พาร์ทกะพริบหรือไม่ และกำหนดความเร็วในการกะพริบ คุณสามารถตั้งค่า<br>การกะพริบของ [Display Color] และ [Pattern Color] ในพาร์ทแตกต่างกันได้                           |  |  |
|                  |                | หมายเหตุ<br>• การตั้งค่าการกะพริบได้หรือไม่นั้นขึ้นอยู่กับการตั้งค่า [Color Settings] ของการแสดงผล<br>และการตั้งค่าระบบด้วย<br>சீ "9.5.1 การตั้งค่าลี" (หน้า 9-34)              |  |  |

ต่อ

| การตั้งค่า    |               | คำอธิบาย                                                                                                    |
|---------------|---------------|----------------------------------------------------------------------------------------------------|
| Fill          | Pattern       | เลือกรูปแบบพื้นหลังของตาราง<br><sup>CG</sup> "9.5.4 การตั้งค่ารูปแบบ" (หน้า 9-37)                                                                                          |
| Display Color |               | ตั้งค่าสีของตาราง<br>🐨 "9.5.1 การตั้งค่าสี" (หน้า 9-34)                                                                                                    |
|               | Pattern Color | เลือกว่าพาร์ทดังกล่าวจะกะพริบหรือไม่ รวมทั้งความเร็วในการกะพริบ<br>🎯 "9.5.4 การตั้งค่ารูปแบบ" (หน้า 9-37)                                                                  |
|               | Blink         | เลือกว่าจะให้พาร์ทกะพริบหรือไม่ และกำหนดความเร็วในการกะพริบ คุณสามารถตั้งค่า<br>การกะพริบของ [Display Color] และ [Pattern Color] ในพาร์ทแตกต่างกันได้                      |
|               |               | หมายเหตุ  • การตั้งค่าการกะพริบได้หรือไม่นั้นขึ้นอยู่กับการตั้งค่า [Color Settings] ของการแสดงผล<br>และการตั้งค่าระบบด้วย                                                  |
| Pixels Betw   | een           | เลือกระหว่าง [Equal Spacing] หรือ [Free]<br>• Equal Spacing<br>ปรับความกว้างแถวและความกว้างคอลัมน์ให้เท่ากัน<br>• Free<br>ปรับความกว้างแถวและความกว้างคอลัมน์ได้ตามต้องการ |
| Divisions     |               | กำหนดจำนวนแถว [Vertical] และจำนวนคอลัมน์ [Horizontal] ในตารางตั้งแต่ 1 ถึง 30                                                                                              |

## 9.3 การเขียนข้อความ

```
วาดข้อความบนหน้าจอวาดภาพ
```

เมื่อต้องการวาดข้อความเพื่อเปลี่ยนภาษาที่ใช้แสดงผลบนหน้าจอ หรือแสดงข้อมูลขณะสั่งงาน GP ให้ใช้ตาราง ข้อความ สำหรับการตั้งค่า โปรดดูที่"15.4 การเปลี่ยนภาษา (หลายภาษา)" (หน้า 15–16)

## 9.3.1 ขั้นตอนการตั้งค่า

หมายเหตุ

โปรดอ่านรายละเอียดจากคำแนะนำในการตั้งค่า
 "9.12.1 คำแนะนำในการตั้งค่าข้อความ" (หน้า 9-77)

วางข้อความ "Production Inventory" ลงบนหน้าจอ

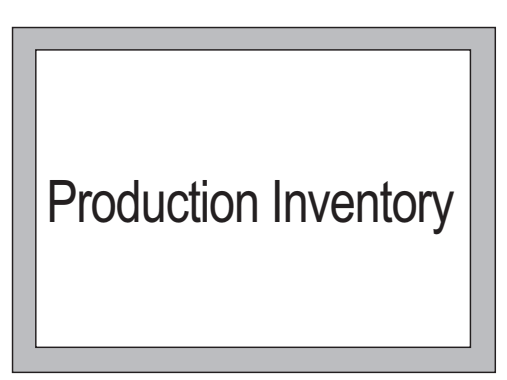

1 จากเมนู [Draw (D)] ให้เลือก [Scale (S)] หรือคลิกที่ 🗛 เพื่อวางข้อความลงบนหน้าจอ

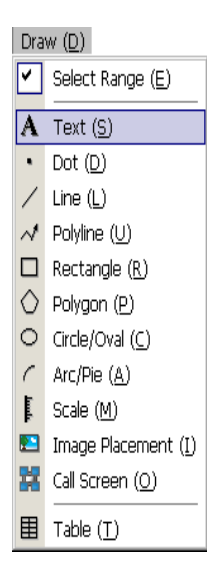

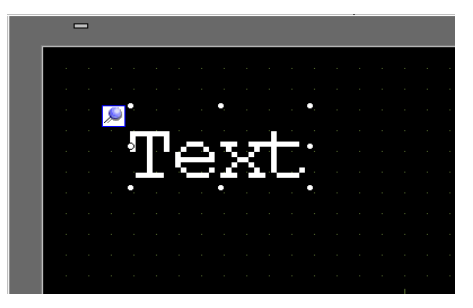

3 ดับเบิลคลิกข้อความที่วางไว้ กล่องโต้ตอบ [Text] จะปรากฏขึ้น

| ABC            | Direct Text                                             | C Text Table<br>Standard Font<br>ASCI<br>Horizontal |             | Text Size<br>Text Attribute | 8 × 16 Pixels v<br>Normal v |
|----------------|---------------------------------------------------------|-----------------------------------------------------|-------------|-----------------------------|-----------------------------|
| ABC            | Font Type<br>Font Type<br>Display Language<br>Direction | Standard Font<br>ASCII<br>Horizontal                | -<br>-<br>- | Text Size<br>Text Attribute | 8 x 16 Pixels 🗸<br>Normal 💌 |
| ABC            | Font Type<br>Display Language<br>Direction              | Standard Font<br>ASCII<br>Horizontal                | •<br>•      | Text Size<br>Text Attribute | 8 x 16 Pixels 🗸<br>Normal 💌 |
| ABC            | Display Language<br>Direction                           | ASCII<br>Horizontal                                 | •<br>•      | Text Attribute              | Normal 💌                    |
|                | Direction                                               | Horizontal                                          | •           |                             |                             |
|                |                                                         |                                                     |             | Alignment                   |                             |
|                | Color                                                   |                                                     |             |                             |                             |
|                | Text Color                                              | 7                                                   | •           | Blink None                  | •                           |
|                | Background Color                                        | Transparent                                         | •           | Blink None                  | • 🔻                         |
| Line Spacing 0 | Shadow Color                                            | 1                                                   | -           | Blink None                  | •                           |
| Text           |                                                         |                                                     |             |                             |                             |
|                |                                                         |                                                     |             |                             |                             |
|                |                                                         |                                                     |             |                             |                             |
|                |                                                         |                                                     |             |                             |                             |
|                |                                                         |                                                     |             |                             | <b>1</b>                    |

4 ระบุแบบอักษรและขนาด และป้อนข้อความในกรอบป้อนข้อความ

| 🏂 Text               |                  |               |                 | Þ                |
|----------------------|------------------|---------------|-----------------|------------------|
|                      | Oirect Text      | C Text Table  |                 |                  |
|                      | Font             |               |                 |                  |
| i n a                | Font Type        | Standard Font | Text Size       | 16 x 64 Pixels 💌 |
|                      | Display Language | ASCII         | Text Attribute  | Normal 💌         |
| $\Pi D \lor$         | Direction        | Horizontal    | 📕 🗖 Alignment   |                  |
|                      | Color            |               |                 |                  |
|                      | Text Color       | 7             | Blink None      | • •              |
|                      | Background Color | Transparent   | Blink None      |                  |
| Line Spacing 0 🕂 🏢   | Shadow Color     | 1             | r Blink None    | • •              |
| Production Inventory |                  |               |                 |                  |
|                      |                  |               |                 |                  |
|                      |                  |               |                 |                  |
|                      |                  |               |                 |                  |
|                      |                  |               | 01/ (0)         |                  |
|                      |                  |               | UK ( <u>0</u> ) | Cancel           |

5 คลิก [OK] จากนั้น ข้อความ "Production Inventory" ที่ป้อนจะถูกวางบนหน้าจอ

| - | - |   |   |   |    |    |   |   |    |    |   |   |     |    |   |   |   |    |  |  |
|---|---|---|---|---|----|----|---|---|----|----|---|---|-----|----|---|---|---|----|--|--|
|   |   |   |   |   |    |    |   |   |    |    |   |   |     |    |   |   |   |    |  |  |
|   |   |   |   |   | •  |    |   |   |    |    |   |   |     |    |   |   |   |    |  |  |
|   |   | Ρ | ÿ | Ó | ٨ı | 17 |   | 1 | ۸Ì | 'n | ł | j | i i | 'n | t | Á | y | ţ, |  |  |
|   |   | l | ļ | V | ų  | ٨Ų | ų |   | V, |    |   |   |     |    | 1 | ۷ |   | J  |  |  |
|   |   |   |   |   |    |    |   |   |    |    |   |   |     |    |   |   |   |    |  |  |

## 9.4 การแก้ไขออบเจ็กต์

## 9.4.1 ข้อมูลเบื้องต้นเกี่ยวกับเครื่องมือแก้ไข

| การตั้งค่า    | คำอธิบาย                                                                                                    |
|---------------|----------------------------------------------------------------------------------------------------|
| Cut           | ตัดออบเจ็กต์ (พาร์ท ข้อความ รูป) คุณสามารถวางออบเจ็กต์ที่ตัดออกมาลงบนหน้าจอ<br>ได้โดยใช้คำสั่ง [Paste]                                                              |
|               | กระบวนการทำงาน<br>คุณสามารถตัดออบเจ็กต์โดยการเลือกออบเจ็กต์ที่ต้องการและคลิกที่ [Cut]<br>ในเมนู [Edit]                                                              |
| Сору          | คัดลอกออบเจ็กต์ที่เลือกไว้ และวางลงบนหน้าจอโดยใช้คำสั่ง [Paste]                                                                                                    |
|               | กระบวนการทำงาน<br>คุณสามารถคัดลอกได้โดยการเลือกออบเจ็กต์ที่ต้องการและคลิกที่ [Copy]<br>ในเมนู [Edit]                                                                |
| Paste         | วางออบเจ็กต์ที่คัดลอกหรือตัดลงบนหน้าจอ                                                                                                    |
|               | กระบวนการทำงาน<br>คุณสามารถวางออบเจ็กต์ที่คัดลอกหรือตัดมาได้โดยการคลิกที่คำสั่ง [Paste]<br>ในเมนู [Edit]                                                            |
|               | หมายเหตุ<br>• เมื่อวางออบเจ็กต์จากหน้าจอหนึ่งไปที่อีกหน้าจอหนึ่ง คุณสามารถวางออบเจ็กต์<br>ที่ตำแหน่งเดิมในหน้าจออื่นได้                                             |
| Duplicate     | คัดลอกหลายรูปภาพพร้อมกัน เมื่อทำสำเนาพาร์ท คุณสามารถกำหนดตำแหน่งถัดจาก<br>ตำแหน่งของพาร์ทต้นฉบับให้กับพาร์ทปลายทางได้โดยอัตโนมัติ<br>ଙิ "9.4.5 ทำสำเนา" (หน้า 9-28) |
| Delete        | ลบออบเจ็กต์<br>กระบวนการทำงาน<br>คุณสามารถลบออบเจ็กต์ได้โดยการเลือกออบเจ็กต์ที่ต้องการและคลิกที่ [Delete (D)]<br>ในเมนู [Edit]                                      |
| Select All    | เลือกออบเจ็กต์ทั้งหมดบนหน้าจอ<br>คุณยังสามารถกำหนดช่วงในการลากออบเจ็กต์มากกว่าหนึ่งรายการได้<br>🌮 "9.4.2 วิธีเลือก" (หน้า 9-27)                                     |
| Edit Vertex   | คุณสามารถแก้ไข ลบ หรือแทรกพิกัดของจุดยอดแต่ละจุดของเส้นแบบ Polyline<br>หรือรูปหลายเหลี่ยมได้<br>‴                                                                   |
| Group         | คุณสามารถจัดกลุ่มออบเจ็กต์หลายออบเจ็กต์เข้าด้วยกันและจัดการเสมือนกับ<br>เป็นหนึ่งออบเจ็กต์ได้<br>🐨 "9.4.7 การจัดกลุ่ม (การแตกกลุ่ม)" (หน้า 9-31)                    |
| Order 🛐 🖪 🖸 🖿 | คุณสามารถเปลี่ยนลำดับออบเจ็กต์ที่วางช้อนทับกันอยู่ได้<br>🐨 "9.4.8 กา <i>ร</i> จัดลำดับ" (หน้า 9-31)                                                                 |

ต่อ

| การตั้งค่า  | คำอธิบาย                                                                                                    |
|-------------|----------------------------------------------------------------------------------------------------|
| Place/Align | คุณสามารถปรับตำแหน่งออบเจ็กต์หลายออบเจ็กต์ได้ (จัดชิดขวา จัดชิดซ้าย<br>จัดไว้ตรงกลาง เป็นต้น)                                                                                                    |
| ゆ 予         | ั "9.4.9 การจัดแนว" (หน้า 9-32)                                                                                                    |
| Rotate/Flip | <ul> <li>หมุน</li> <li>หมุนออบเจ็กต์ไป 90 องศา</li> <li>"9.4.10 การหมุนไปทางขวาหรือทางซ้าย" (หน้า 9-32)</li> <li>พลิก</li> <li>พลิกออบเจ็กต์ตามแนวนอนหรือแนวตั้ง</li> <li>"9.4.11 การกลับแกน X (แนวตั้ง)/แกน Y (แนวนอน)" (หน้า 9-33)</li> </ul> |
| อื่นๆ       | ตั้งค่าเส้นกริดและเส้นนำเพื่อจัดแนวพาร์ท<br>🀨 "9.9 การสร้างหน้าจอจากเทมเพลต" (หน้า 9-57)                                                                                                    |

#### 9.4.2 ว**ิธีเลื**อก

วิธีเลือกออบเจ็กต์มีอยู่สองวิธี คือ คลิกที่ออบเจ็กต์นั้นโดยตรง หรือกำหนดช่วงในการลากออบเจ็กต์อื่น ๆ โดยรอบ

| หมายเหตุ | <ul> <li>เมื่อต้องการเลือกออบเจ็กต์หนึ่งจากออบเจ็กต์ที่ช้อนทับกันอยู่ ให้คลิกออบเจ็กต์นั้นพร้อมกับ</li> </ul>       |
|----------|----------------------------------------------------------------------------------------------------|
| -        | กดปุ่ม [Ctrl] ซึ่งทำให้คุณสามารถเลือกแต่ละออบเจ็กต์ที่ช้อนกันอยู่ได้                                                |
|          | <ul> <li>เมื่อต้องการยกเลิกบางออบเจ็กต์ที่เลือกไว้ ให้คลิกออบเจ็กต์ที่ต้องการยกเลิกพร้อมกับกดปุ่ม [Shift</li> </ul> |
|          | संघ दं दर्थन दरसंस १४४ ने ये ये ये ये ये ये ये ये ये ये ये ये ये                                                    |

 เมื่อต้องการเพิ่มออบเจ็กต์เข้าในออบเจ็กต์ที่เลือกไว้แล้ว ให้คลิกออบเจ็กต์ที่ต้องการเพิ่มพร้อมกับ กดปุ่ม [Shift]

#### 9.4.3 การขยายขนาดและย่อขนาด

เลือกออบเจ็กต์เป้าหมายและวางเคอร์เซอร์ไว้บนกรอบ เมื่อเคอร์เซอร์เปลี่ยนเป็น ↔ คุณสามารถขยายหรือย่อ และลากออบเจ็กต์เพื่อเปลี่ยนเป็นขนาดที่ต้องการได้

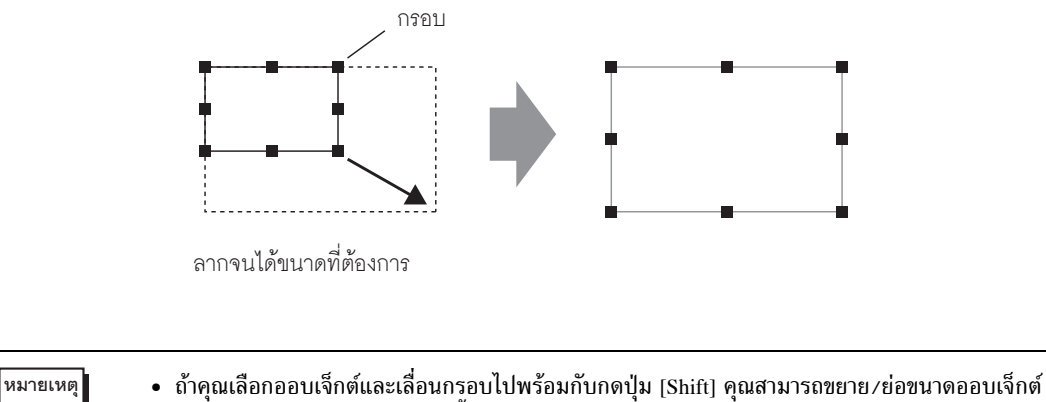

- ถ้าคุณเลือกออบเจ็กต์และเลื่อนกรอบไปพร้อมกับกดปุ่ม [Shift] คุณสามารถขยาย/ย่อขนาดออบเจ็กต์ โดยมีอัตราส่วนแนวนอนต่อแนวตั้งเท่าเดิมได้
  - ถ้าคุณกดปุ่ม [↑], [→], [←], และ [↓] โดยที่เคอร์เซอร์อยู่บนกรอบออบเจ็กต์ คุณสามารถขยาย/ ย่อออบเจ็กต์ทีละจุดได้

#### 9.4.4 การย้ำยออบเจ็กต์

เลือกออบเจ็กต์เป้าหมายและวางเคอร์เซอร์ไว้บนออบเจ็กต์ เมื่อเคอร์เซอร์เปลี่ยนเป็น ↔ คุณสามารถลาก ออบเจ็กต์ไปยังตำแหน่งที่ต้องการได้

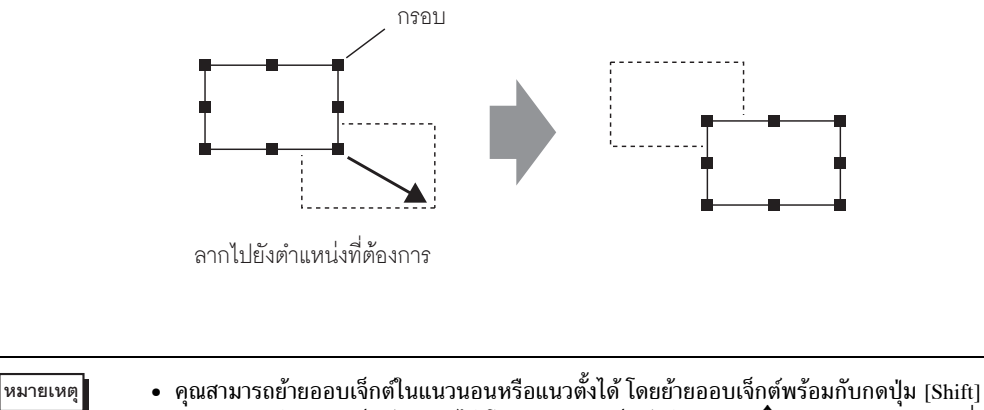

คุณสามารถย้ายออบเจ็กต์ทีละจุดได้ โดยเลือกออบเจ็กต์แล้วกดปุ่ม [↑], [→], [←], และ [↓]

#### 9.4.5 ทำสำเนา

คัดลอกหลายรูปภาพพร้อมกัน คลิกขวาขณะเลือกออบเจ็กต์และคลิกที่ [Duplicate (W)]

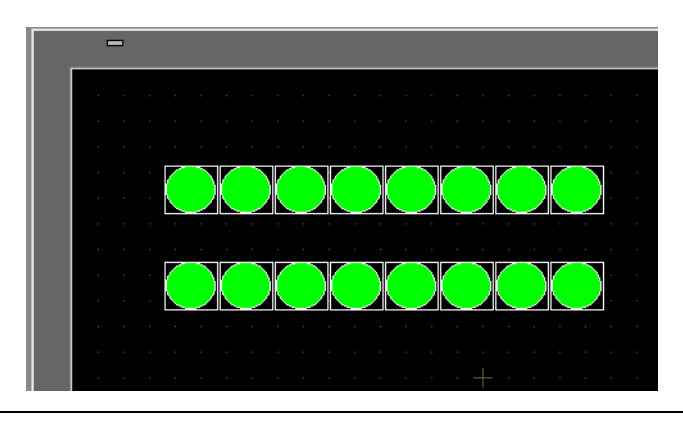

หมายเหตุ

 เมื่อทำสำเนาพาร์ท คุณสามารถกำหนดตำแหน่งถัดจากตำแหน่งของพาร์ทต้นฉบับให้กับพาร์ท ปลายทางได้โดยอัตโนมัติ

| ทำสำเนา                                                                                                    | คำอธิบาย                                                                                                    |
|----------------------------------------------------------------------------------------------------|----------------------------------------------------------------------------------------------------|
| 💰 Duplicate                                                                                                    | <ul> <li>In X Direction<br/>ตั้งค่าจำนวนตำแหน่งการแสดงผลในแนวแกน X ตั้งแต่ 1 ถึง 99</li> <li>Pixels Between<br/>ตั้งค่าจำนวนจุดระหว่างออบเจ็กต์ ตั้งแต่ 1 ถึง 99</li> </ul>                                            |
| ■ Number of Resulting In X Direction 5 Pixels Between 0 In Y Direction 3 Pixels Between 0 Direction ef Conies Z                              | <ul> <li>In Y Direction<br/>ตั้งค่าจำนวนตำแหน่งการแสดงผลในแนวแกน Y ตั้งแต่ 1 ถึง 99</li> <li>Pixels Between<br/>ตั้งค่าจำนวนจุดระหว่างออบเจ็กต์ ตั้งแต่ 1 ถึง 99</li> </ul>                                            |
| Duplicate Comment Yes<br>Mouse defines the Enable<br>Assign Addresses Add<br>Increment Each Add 1<br>Assign Individual A<br>[PLC1]>00000 Add | <ul> <li>Direction of Copies</li> <li>เลือกทิศทางแสดงผล ซึ่งได้แก่ ヱ, ヱ, ヱ, ヱ, ヱ, , ,</li> <li>, , , , , , , , , , , , , , , , , , ,</li></ul>                                                                         |
| OK (0) Cancel                                                                                                    | หมายเหตุ<br>• เมื่อคุณเพิ่มตำแหน่ง ระบบจะกำหนดตำแหน่งเรียงตามลำดับให้ในทิศทาง<br>ที่ระบุไว้โดยอิงตามช่วงห่างระหว่างตำแหน่ง                                                                                             |
|                                                                                                    | <ul> <li>Duplicate Comment<br/>คำอธิบายข้อมูลที่คัดลอก จะแสดงขึ้นที่ปลายทางการคัดลอก</li> </ul>                                                                                                    |
|                                                                                                    | <ul> <li>Mouse defines the range<br/>ทำสำเนาที่พอดีกับช่วง โดยใช้ระยะห่างที่กำหนด<br/>หมายเหตุ</li> </ul>                                                                                                    |
|                                                                                                    | <ul> <li>ช่วงการตั้งค่าต่ำสุดจะขึ้นอยู่กับขนาดพาร์ทของสำเนาต้นฉบับและจำนวนสำเนา<br/>คุณไม่สามารถเลื่อนเคอร์เซอร์ไปยังช่วงดังกล่าวได้</li> </ul>                                                                        |
|                                                                                                    | <ul> <li>Assign Addresses</li> <li>คุณสามารถกำหนดตำแหน่งเรียงตามลำดับจากตำแหน่งที่จะคัดลอกได้โดย</li> <li>อิงตามค่า [Increment Each Address by]</li> </ul>                                                             |
|                                                                                                    | <ul> <li>Increment Each Address by<br/>ระบุช่วงห่างระหว่างตำแหน่ง ถ้าตำแหน่งที่จะคัดลอกเป็นตำแหน่งบิต<br/>จะเพิ่มตำแหน่งด้วยบิต และถ้าตำแหน่งปลายทางการคัดลอกเป็นตำแหน่งเวิร์ด<br/>จะเพิ่มตำแหน่งด้วยเวิร์ด</li> </ul> |
|                                                                                                    | <ul> <li>Assign Individual Addresses</li> <li>เมื่อตั้งค่าตำแหน่งหลายตำแหน่งให้กับหนึ่งออบเจ็กต์ คุณสามารถระบุได้ว่า<br/>จะเพิ่มแต่ละตำแหน่งหรือไม่</li> </ul>                                                         |

#### 9.4.6 การเปลี่ยนลักษณะเฉพาะ

คุณสามารถเปลี่ยนลักษณะเฉพาะของออบเจ็กต์ได้ เช่น สีหรือตำแหน่ง หากต้องการเปลี่ยนลักษณะเฉพาะ ให้ดับเบิลคลิกที่ออบเจ็กต์ขณะเลือก หรือเลือก [Change Attributes (M)] ในเมนู [Edit]

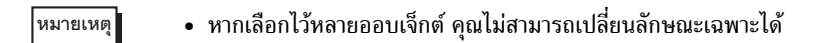

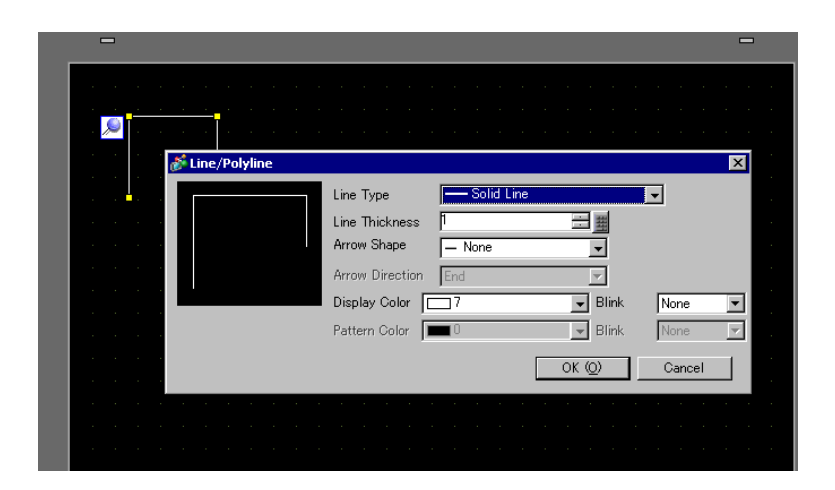

#### ∎ แก้ไขจุดยอด

คุณสามารถแก้ไข ลบ หรือแทรกพิกัดของจุดยอดแต่ละจุดของเส้นแบบ Polyline หรือรูปหลายเหลี่ยมได้ หากต้องการแก้ไขจุดยอดของออบเจ็กต์ ให้คลิกที่เส้นของออบเจ็กต์ที่เลือกไว้เพื่อเปลี่ยนให้เป็นกรอบสีเหลือง จากนั้น เปลี่ยนรูปร่างของออบเจ็กต์โดยการคลิกที่เส้นที่ต้องการ ถ้าต้องการลบจุดยอด ให้คลิกขวาที่จุดยอดและเลือก [Delete Vertex]

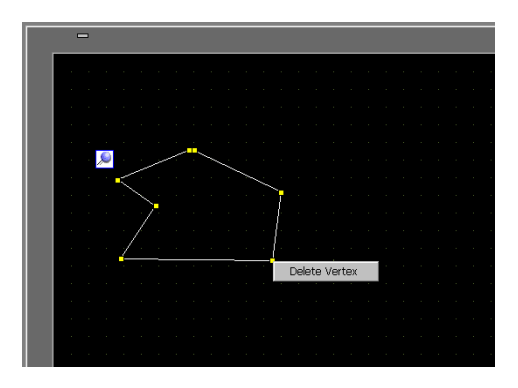

#### 9.4.7 การจัดกลุ่ม (การแตกกลุ่ม)

คุณสามารถจัดกลุ่มออบเจ็กต์หลายอ็อบเจ็กต์เข้าด้วยกันและจัดการเสมือนกับเป็นหนึ่งออบเจ็กต์ได้ โดยการเลือกออบเจ็กต์ต่าง ๆ คลิกขวา และคลิกที่ [Group (E)] หากต้องการแตกกลุ่ม ให้คลิกที่ [Ungroup (G)]

|               |                 | · · · · · · · · · · ·                    |                      |
|---------------|-----------------|------------------------------------------|----------------------|
| l de la ser 🔎 | [A Produ        | Cut (T) Ctrl+X                           |                      |
|               | Line Sy         | Paste (P) Otri+U                         |                      |
|               |                 | Duplicate (W)                            |                      |
|               | A-tank Capacity | Delete ( <u>D</u> ) Del                  |                      |
|               |                 | Select All (L) Ctrl+A                    |                      |
|               | p-taik papacity | Change Attributes ( <u>M</u> )           |                      |
|               | Sotal Capacity  | Edit Vertex                              |                      |
|               | •               | Group (G)                                | Group (E)            |
|               |                 | Orden (O)                                | Ungroup ( <u>U</u> ) |
| · · · · ·     |                 | Order (0)                                |                      |
|               |                 | Place/Align ( <u>A</u> )                 | • • • • • • • •      |
|               |                 | Rotate/Flip ( <u>R</u> )                 | •                    |
|               |                 | Grid Settings                            |                      |
|               |                 | Quideline Settings<br>Open Screen Option | • • • • • • • •      |
|               |                 |                                          |                      |
|               |                 |                                          |                      |
|               |                 |                                          |                      |
|               |                 |                                          |                      |
|               |                 |                                          |                      |
|               |                 |                                          |                      |

#### 9.4.8 การจัดลำดับ

เมื่อวางออบเจ็กต์ซ้อนทับกัน คุณสามารถเปลี่ยนลำดับการวางออบเจ็กต์ได้ เลือกและคลิกขวาที่ออบเจ็กต์ ที่ต้องการเปลี่ยนลำดับ คลิก [Order (O)] และเลือกลำดับออบเจ็กต์จาก [Bring to Front], [Send to Back], [Move Forward] หรือ [Move Backward] ในตัวอย่างต่อไปนี้ วงรีถูกย้ายไปอยู่ข้างหลัง

| ,e                                    | 0      |          |      |      |          |    |  |  |  |  |
|---------------------------------------|--------|----------|------|------|----------|----|--|--|--|--|
|                                       |        |          |      |      |          |    |  |  |  |  |
| Cut ( <u>T</u> )                      | Ctrl+X |          |      |      |          |    |  |  |  |  |
| Copy ( <u>C</u> )                     | Ctrl+C |          |      |      |          |    |  |  |  |  |
| Paste (P)                             |        |          |      |      |          |    |  |  |  |  |
| Dublicate ( <u>w</u> )     Delate (D) | Del    |          |      |      |          |    |  |  |  |  |
| Select All (L)                        | Ctrl+A |          |      |      |          |    |  |  |  |  |
| Channes (http://www.channes.com       |        |          |      |      |          |    |  |  |  |  |
| Change Attributes (M)                 |        |          |      |      |          |    |  |  |  |  |
| Edit Vertex                           |        | + • •    |      |      |          |    |  |  |  |  |
| Group (G)                             | )      | 1 I I    |      |      |          |    |  |  |  |  |
| Order (O)                             |        | Pring to | Fro  | nt ( | T)       | í. |  |  |  |  |
| Cider ( <u>C</u> )                    |        | Send to  | Bar  | k θ  | <u>.</u> |    |  |  |  |  |
| Place/Align (A)                       | )      | Move Fi  | orwa | rd ( | E)       |    |  |  |  |  |
| Rotate/Flip (R)                       | ,      | Move B   | ickw | /ard | (E)      |    |  |  |  |  |
| Grid Settings                         | ,      |          |      |      |          |    |  |  |  |  |
| Guideline Settings                    | ,      |          |      |      |          |    |  |  |  |  |
| Open Screen Option                    |        |          |      |      |          |    |  |  |  |  |

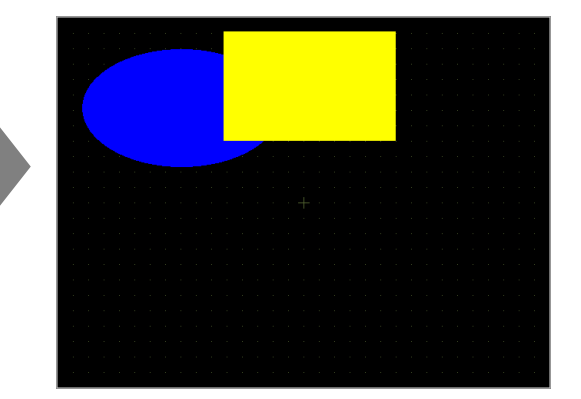

#### 9.4.9 การจัดแนว

คุณสามารถจัดแนวตำแหน่งให้ออบเจ็กต์หลายออบเจ็กต์ได้ โดยเลือกออบเจ็กต์ที่ต้องการจัดแนว คลิกขวา แล้วเลือก [Align Left (L)], [Right (R)], [Top (T)], [Bottom (B)], [Align Center (Horizontal) (C)], [Align Center (Vertical) (M)] หรือ [Others (E)] จาก [Place/Align (A)] ในตัวอย่างต่อไปนี้เป็นการจัด แนวสี่เหลี่ยมผืนผ้า รูปหลายเหลี่ยม และวงกลมโดยชิดทางด้านบน

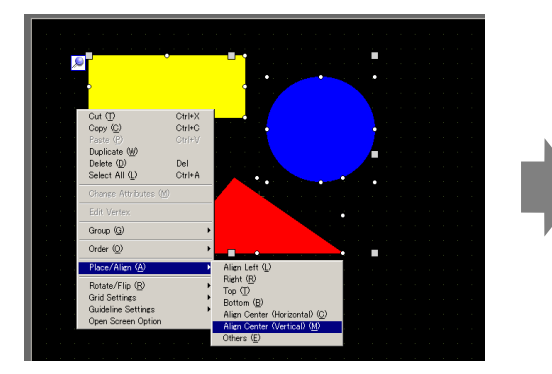

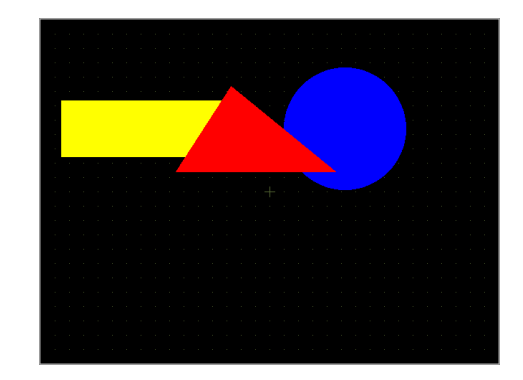

#### 9.4.10 การหมุนไปทางขวาหรือทางซ้าย

คุณสามารถหมุนออบเจ็กต์ไปทางขวาและทางซ้ายได้ครั้งละ 90 องศา คลิกขวาเพื่อเลือกออบเจ็กต์ที่คุณ ต้องการหมุน แล้วเลือก [Rotate Right (E)], [Rotate Left (I)] ใน [Rotate/Flip (R)] ตัวอย่างต่อไปนี้ อธิบายเกี่ยวกับการวางรูปหลายเหลี่ยมที่มีการหมุนไปทางขวา

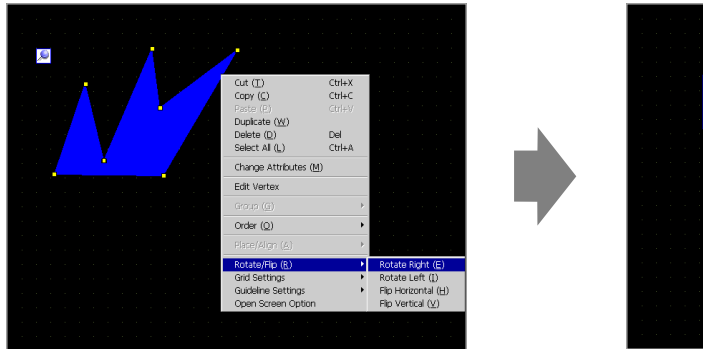

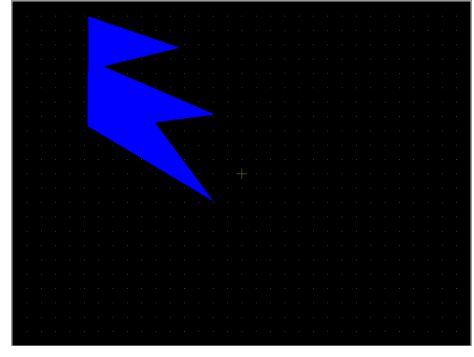

## 9.4.11 การกลับแกน X (แนวตั้ง)/แกน Y (แนวนอน)

คุณสามารถพลิกออบเจ็กต์ตามแนวศูนย์กลางของออบเจ็กต์ให้หมุนรอบแนวแกน X (แนวตั้ง) หรือแนวแกน Y (แนวนอน) ได้ตามต้องการ คลิกขวาเพื่อเลือกออบเจ็กต์ที่ต้องการและเลือก [Flip Horizontal (H)] หรือ [Flip Vertical (V)] ใน [Rotate/Flip (R)] ตัวอย่างต่อไปนี้จะแสดงตำแหน่งของรูปหลายเหลี่ยมที่มีการพลิก ตามแนวนอน โปรดทราบว่าตำแหน่งที่แสดงผลบนหน้าจอ, เครื่องหมาย, พาร์ท และข้อความจะเปลี่ยนแปลง

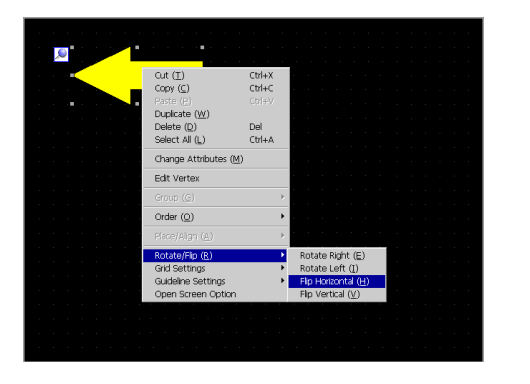

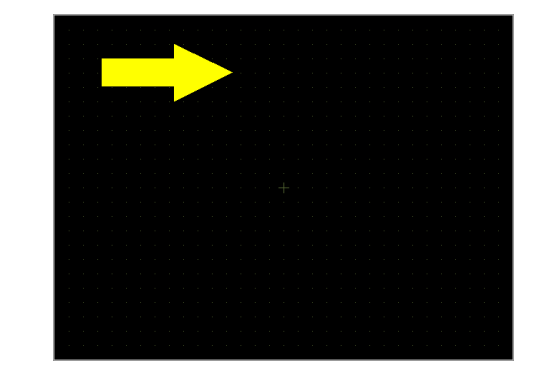

#### 9.4.12 การเปลี่ยนพิกัด

คุณสามารถเปลี่ยนตำแหน่งและขนาดของออบเจ็กต์ได้โดยระบุพิกัดใน [Properties (P)] จุดอ้างอิงของพิกัด คือ มุมซ้ายบนของออบเจ็กต์

| Properties           | ×              |  |  |  |  |  |  |  |
|----------------------|----------------|--|--|--|--|--|--|--|
| Filled Polygon       | Filled Polygon |  |  |  |  |  |  |  |
| 4 A 4                |                |  |  |  |  |  |  |  |
| Attribute Name       | Value          |  |  |  |  |  |  |  |
| 🔻 Coordinate         |                |  |  |  |  |  |  |  |
| Top Left X-Coordinat | 140            |  |  |  |  |  |  |  |
| Top Left Y-Coordinat | 140            |  |  |  |  |  |  |  |
| Width                | 140            |  |  |  |  |  |  |  |
| Height               | 100            |  |  |  |  |  |  |  |
| 🔻 Polygon            |                |  |  |  |  |  |  |  |
| Border               | On             |  |  |  |  |  |  |  |
| V Border             |                |  |  |  |  |  |  |  |
| Line Type            | Solid Line     |  |  |  |  |  |  |  |
| Line Thickness       | 1              |  |  |  |  |  |  |  |
| Display Color        | 7              |  |  |  |  |  |  |  |
| Blink                | None           |  |  |  |  |  |  |  |
| Fill                 | Off            |  |  |  |  |  |  |  |
| Decoration           |                |  |  |  |  |  |  |  |
|                      |                |  |  |  |  |  |  |  |
|                      |                |  |  |  |  |  |  |  |
|                      |                |  |  |  |  |  |  |  |
|                      |                |  |  |  |  |  |  |  |

หมายเหตุ

 หากแท็บ [Properties] ไม่ปรากฏอยู่ในพื้นที่ทำงานหรือพื้นที่วาดภาพของหน้าจอ ให้คุณซี้ที่ [Work Space (W)] และเลือก [Properties (P)] ในเมนู [View (V)]

# 9.5 การเปลี่ยนสี ชนิดของเส้น และรูปแบบ

## 9.5.1 การตั้งค่าสี

รายการสีที่มีอยู่

| รหัส      | อุปกรณ์แสดงผล     | สีสำหรับแสดงผล                                              | จำนวนสีที่กำหนดไว้<br>ในการวาดภาพ |
|-----------|-------------------|-------------------------------------------------------------|-----------------------------------|
| AGP-3200T | LCD สี TFT        | 256 สี ไม่กะพริบ<br>64 สี ความเร็วการกะพริบ 3 ระดับ         | 256 สี<br>64 สี                   |
| AGP-3200A | LCD ขาวดำ         | 8 ระดับ ความเร็วการกะพริบ 1 ระดับ                           | ขาวดำ 8 ระดับ                     |
| AGP-3302B | LCD สีน้ำเงิน     | 16 ระดับ ความเร็วการกะพริบ 3<br>ระดับ                       | 16 ระดับ                          |
| AGP-3301L | LCD ขาวดำ         | ขาวดำ 16 ระดับ ความเร็วการกะพริบ<br>3 ระดับ                 | แสดงผลขาวดำ 16 ระดับ              |
| AGP-3301S | LCD สี STN        | 4096 สี ความเร็วการกะพริบ 3 ระดับ                           | 256 สี                            |
| AGP-3300L | LCD ขาวดำ         | ขาวดำ 16 ระดับ ความเร็วการกะพริบ<br>3 ระดับ                 | ขาวดำ 16 ระดับ                    |
| AGP-3300S | LCD สี STN        | 4096 สี ความเร็วการกะพริบ 3 ระดับ                           | 256 สี                            |
| AGP-3300T | LCD តី TFT        | 65536 สี ไม่กะพริบ<br>16384 สี ความเร็วการกะพริบ 3<br>ระดับ | 256 สี                            |
| AGP-3400S | LCD สี STN        | 4096 สี ความเร็วการกะพริบ 3 ระดับ                           | 256 สี                            |
| AGP-3400T | LCD ਜੋ TFT        | 65,536 สี ไม่กะพริบ                                         | 256 สี                            |
| AGP-3500T |                   | 16384 สี ความเร็วการกะพริบ<br>3 ระดับ                       |                                   |
| AGP-3500L | LCD ขาวดำ         | ขาวดำ 16 ระดับ ความเร็วการกะพริบ<br>3 ระดับ                 | ขาวดำ 16 ระดับ                    |
| AGP-3500S | LCD สี STN        | 4096 สี ความเร็วการกะพริบ 3 ระดับ                           | 256 สี                            |
| AGP-3510T | LCD สี TFT        | 65,536 สี ไม่กะพริบ                                         | 256 สี                            |
| AGP-3560T |                   | 16,384 สี ความเร็วการกะพริบ<br>2 ระดับ                      |                                   |
| AGP-3600T |                   | 0 10010                                                     |                                   |
| AGP-3450T |                   |                                                             |                                   |
| AGP-3550T |                   |                                                             |                                   |
| AGP-3650T |                   |                                                             |                                   |
| AGP-3750T |                   |                                                             |                                   |
| LT-3201A  | LCD ขาวดำ (Umber) | 8 ระดับ ไม่กะพริบ                                           | ขาวดำ 8 ระดับ                     |
| PS3651A   | LCD ਜੋ TFT        | 65,536 สี ไม่กะพริบ                                         | 256 สี                            |
| PS3650A   |                   | 16,384 สี ความเร็วการกะพริบ<br>2 ระดับ                      |                                   |
| PS3700A   |                   | U 1011                                                      |                                   |
| PS2000B   |                   |                                                             |                                   |

 ออบเจ็กต์ที่มีตัวเลือกการตั้งค่าการกะพริบจะกะพริบบนหน้าจอ และมีอัตราความเร็วการกะพริบ หมายเหตุ ที่เลือกได้สามระดับ

 "\* "9.5.2 การตั้งค่าการกะพริบ" (หน้า 9-37)
 สำหรับ LCD รุ่นขาวดำและรุ่น STN สี เมื่อคุณตั้งค่าพื้นหลังหน้าจอเป็น Tiling Pattern และตั้งค่า การกะพริบ ส่วนประกอบการวาดบางอย่างที่ไม่มีการตั้งค่าการกะพริบอาจจะกะพริบด้วย โปรดตรวจสอบ การแสดงผลให้แน่ใจก่อน

#### การกำหนดสี

ตั้งค่าสีของออบเจ็กต์ รายการตั้งค่าต่าง ๆ เช่น สีเส้นขอบ การเติมสี เงา หรือป้ายชื่อ จะแตกต่างกันตามชนิด ของพาร์ท

สำหรับรุ่นที่รองรับการแสดงผล 256 สี

สำหรับรุ่นที่รองรับการแสดงผลขาวดำ 16 ระดับ

| Rectangle        |                               | 🔀 🕈 Rec  | tangle          |                 |              |                           |            | ×   |
|------------------|-------------------------------|----------|-----------------|-----------------|--------------|---------------------------|------------|-----|
|                  | P Border                      |          |                 | Border          |              |                           |            |     |
|                  | Line Type - Solid Line -      |          |                 | Line Type       | - Solid Line | e                         | •          |     |
|                  | Line Thickness 1              |          |                 | Line Thickness  | 1            |                           |            |     |
|                  | Display Color 15 Slink None   | <b>•</b> |                 | Display Color   | 15           | <ul> <li>Blink</li> </ul> | None       | -   |
|                  | Pattern Color Blink None      |          | î               | Pattern Color   | 0            | ✓ Blink                   | None       | Ŧ   |
| Chamfer          | Fill                          | Ch.      | amfar           | E ca            |              |                           |            |     |
| None 💌           | Pattern None 💌                | No       |                 | 1 Fill          | Ness         |                           |            |     |
| Number of Pixels | Display Color 15 💌 Blink None | -        |                 | Pattern         | INONE        |                           |            |     |
|                  | Pattern Golor                 |          | umber of Pixels | Display Color   | 15           | Blink                     | None       |     |
| ,                |                               | P        |                 | Pattern Color   | Carrent      | Color: 15 :               | {255.255.2 | 55) |
|                  | Shadow                        |          |                 | Shadow          | 0 1          | 2 3 4                     | 5 6        | 7   |
|                  | Direction Bottom Right        |          |                 | Direction       | 님님           |                           |            |     |
|                  | Color 🗾 1                     |          |                 | Color           | 8 9          | 10 11 12                  | 13 14      | 15  |
|                  | Shadow Distance 4             |          |                 | Shadow Distance | 4            | 3                         |            |     |
|                  | OK (Q) Cancel                 |          |                 |                 |              | OK (Q)                    | Cano       | ×   |

| หมายเหตุ | <ul> <li>สำหรับรุ่นที่รองรับการแสดงผล 256 สี คุณสามารถใช้ปุ่มเลื่อนที่ด้านล่างของจานสีเพื่อเปลี่ยนไปที่<br/>จานสีถัดไปได้</li> <li>สำหรับสวิตช์ไฟสัญญาณที่ไม่ได้ใช้ [Lamp Feature] หรือปุ่มที่ตั้งค่า [Pattern] ไว้ในกล่องโต้ตอบ<br/>การตั้งค่า คุณสามารถตั้งค่า [Pattern Color] เป็น [Transparent] ได้เท่านั้น</li> <li>เมื่อคุณเปลี่ยนจากรุ่นที่รองรับมากกว่า 16 สีเป็นรุ่นที่รองรับ 16 สี สีที่ไม่อยู่ในช่วง 16 สี<br/>จะถูกแปลงเป็นส์ในช่วง 16 สีดังกล่าว</li> </ul> |  |
|----------|----------------------------------------------------------------------------------------------------|--|
|          |                                                                                                    |  |
| ข้อสำคัญ | <ul> <li>สำหรับรุ่นแสดงผลขาวดำ 16 ระดับ อาจสังเกตความแตกต่างของสีได้ยากหรือ<br/>อาจมีการสั้นไหวได้ ใช้การกำหนดสีด้านบนหลังจากตรวจสอบสีแล้ว</li> </ul>                                                                                                    |  |

🔶 จานสี

| Current Color: 7 : (255.255.255) |    |    |    |    |    |    |    |  |
|----------------------------------|----|----|----|----|----|----|----|--|
| 0                                | 1  | 2  | 3  | 4  | 5  | ω  | 7  |  |
| 8                                | 9  | 10 | 11 | 12 | 13 | 14 | 15 |  |
| 16                               | 17 | 18 | 19 | 20 | 21 | 22 | 23 |  |
| 24                               | 25 | 26 | 27 | 28 | 29 | 30 | 31 |  |
| 32                               | 33 | 34 | 35 | 36 | 37 | 8  | 39 |  |
| 40                               | 41 | 42 | 43 | 44 | 45 | 46 | 47 |  |
| 48                               | 49 | 50 | 51 | 52 | 53 | 54 | 55 |  |
| 56                               | 57 | 58 | 59 | 60 | 61 | 62 | 63 |  |
|                                  | <  | K  |    |    | ×  | >  |    |  |

| 64  | 65  | 66  | 67  | 68  | 69  | 70  | 71  |
|-----|-----|-----|-----|-----|-----|-----|-----|
| 72  | 73  | 74  | 75  | 76  | 77  | 78  | 79  |
| 80  | 81  | 82  | 83  | 84  | 85  | 86  | 87  |
| 88  | 89  | 90  | 91  | 92  | 93  | 94  | 95  |
| 96  | 97  | 98  | 99  | 100 | 101 | 102 | 103 |
| 104 | 105 | 106 | 107 | 108 | 109 | 110 | 111 |
| 112 | 113 | 114 | 115 | 116 | 117 | 118 | 119 |
| 120 | 121 | 122 | 123 | 124 | 125 | 126 | 127 |
|     | «   |     |     |     | ×   | >   |     |

| 128 | 129 | 130 | 131 | 132 | 133 | 134 | 135              |
|-----|-----|-----|-----|-----|-----|-----|------------------|
| 136 | 137 | 138 | 139 | 140 | 141 | 142 | <mark>143</mark> |
| 144 | 145 | 146 | 147 | 148 | 149 | 150 | 151              |
| 152 | 153 | 154 | 155 | 156 | 157 | 158 | 159              |
| 160 | 161 | 162 | 163 | 164 | 165 | 166 | 167              |
| 168 | 169 | 170 | 171 | 172 | 173 | 174 | 175              |
| 176 | 177 | 178 | 179 | 180 | 181 | 182 | 183              |
| 184 | 185 | 186 | 187 | 188 | 189 | 190 | 191              |
| «   |     |     |     |     | ×   | >   |                  |

| Current Color: 7 : (255.255.255) |     |     |     |     |     |     |     |  |
|----------------------------------|-----|-----|-----|-----|-----|-----|-----|--|
| 192                              | 193 | 194 | 195 | 196 | 197 | 198 | 199 |  |
| 200                              | 201 | 202 | 203 | 204 | 205 | 206 | 207 |  |
| 208                              | 209 | 210 | 211 | 212 | 213 | 214 | 215 |  |
| 216                              | 217 | 218 | 219 | 220 | 221 | 222 | 223 |  |
| 224                              | 225 | 226 | 227 | 228 | 229 | 230 | 231 |  |
| 232                              | 233 | 234 | 235 | 236 | 237 | 238 | 239 |  |
| 240                              | 241 | 242 | 243 | 244 | 245 | 246 | 247 |  |
| 248                              | 249 | 250 | 251 | 252 | 253 | 254 | 255 |  |
|                                  | «   |     |     |     | ×   | >   |     |  |

| Cu | Current Color: 7 : (255.255.255) |     |     |    |    |    |    |  |  |  |  |
|----|----------------------------------|-----|-----|----|----|----|----|--|--|--|--|
| E1 | E2                               | E3  | E4  | E5 | ÉÊ | E7 | E8 |  |  |  |  |
| E9 | E10                              | E11 | E12 |    |    |    |    |  |  |  |  |
|    |                                  |     |     |    |    |    |    |  |  |  |  |
|    |                                  |     |     |    |    |    |    |  |  |  |  |
|    |                                  |     |     |    |    |    |    |  |  |  |  |
|    |                                  |     |     |    |    |    |    |  |  |  |  |
|    |                                  |     |     |    |    |    |    |  |  |  |  |
|    |                                  |     |     |    |    |    |    |  |  |  |  |
|    | <                                | ĸ   |     |    | ×  | >  |    |  |  |  |  |
# 9.5.2 การตั้งค่าการกะพริบ

การกะพริบทำให้ออบเจ็กต์กะพริบบนหน้าจอและมีอัตราความเร็วการกะพริบที่เลือกได้อยู่สามระดับ (ช้า ปานกลาง เร็ว)

ที่ระดับ [Fast] ความเร็วจะเป็นสองเท่าของระดับ [Medium] และที่ระดับ [Slow] ความเร็วจะเป็นครึ่งหนึ่ง ของระดับ [Medium] ถ้าคุณเลือก [None] ออบเจ็กต์จะไม่กะพริบ

หมายเหตุ

 สำหรับการกะพริบเป็นสีเข้ม โปรดดูที่ "5.14.6 คำแนะนำในการตั้งค่า [System Settings] ■ คำแนะนำในการตั้งค่า [Display Unit] ◆ Display" (หน้า 5-110)

| 💰 Rectangle |                |            |         | ×      |
|-------------|----------------|------------|---------|--------|
|             | 🔽 Border       |            |         |        |
|             | Line Type      | Solid Line |         | •      |
|             | Line Thickness | 1          | 551<br> |        |
|             | Display Color  | 7          | Blink   | None 💌 |
|             | Pattern Color  | 0          | Blink   | None   |
| Chamfer     | Fill           |            |         | Fast   |
| None        | Pattern        | None       |         |        |

## 9.5.3 การตั้งค่าชนิดเส้น

คุณสามารถเลือกชนิดเส้นแบบ [Solid Line], [Dotted Line], [Dash Line], [Chain Line] หรือ [Two-Dot Chain Line]

| 💣 Rectangle      |                             | ×        |
|------------------|-----------------------------|----------|
|                  | I Border                    |          |
|                  | Line Type Solid Line        |          |
|                  | Line Thickness              |          |
|                  | Display Color Blink None    | <u> </u> |
|                  |                             |          |
| Chamfer          |                             |          |
| None             | Pattern Pipelau Color Plant |          |
| Number of Pixels |                             |          |
| P                | Pattern Color D Blink None  |          |
|                  | Shadow                      |          |
|                  | Direction Bottom Right 💌    |          |
|                  | Color 🗖                     |          |
|                  | Shadow Distance 10 📰 🏢      |          |
|                  |                             |          |
|                  | OK Q/ Canor                 | -        |

## 9.5.4 การตั้งค่ารูปแบบ เลือกรูปแบบจากชนิดทั้งเก้าแบบต่อไปนี้

| 💰 Rectangle      |                                 | ×    |
|------------------|---------------------------------|------|
|                  | Border                          |      |
|                  | Line Type -Solid Line 💌         |      |
|                  | Line Thickness 1 🗮 🧮            |      |
|                  | Display Color 🔲 15 💽 Blink None | • 💌  |
|                  | Pattern Color 🔲 0 💌 Blink None  | 9 🔻  |
| Chamfer          | Fill                            |      |
| None             | Pattern Check Pattern (Large)   |      |
| Number of Pixels | Display Color 🛛 🚽 Blink Nor     | ie 💌 |
| B 📑 🖩            | Pattern Color                   | ne 🔻 |
|                  | Shadow                          |      |

- 9.6 การแก้ไขพาร์ท
- 9.6.1 การแก้ไขพาร์ท

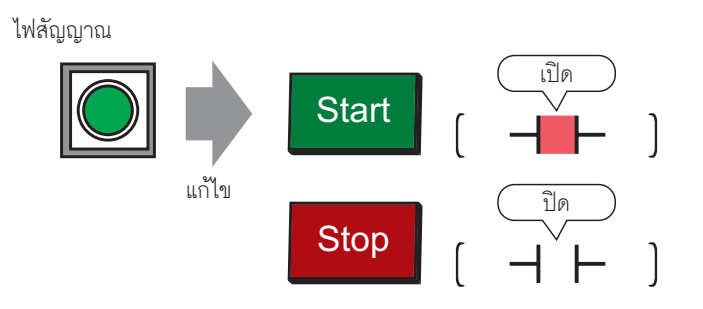

ในเมนู [Parts (P)] ให้ชี้ที่ [Switch Lamp (C)] และเลือกt [Lamp (L)] หรือคลิกที่
 เลื่อนตัวชี้ 1 ไปยังหน้าจอวาดภาพและตัวชี้จะเปลี่ยนเป็นเคอร์เซอร์รูปเครื่องหมายบวก

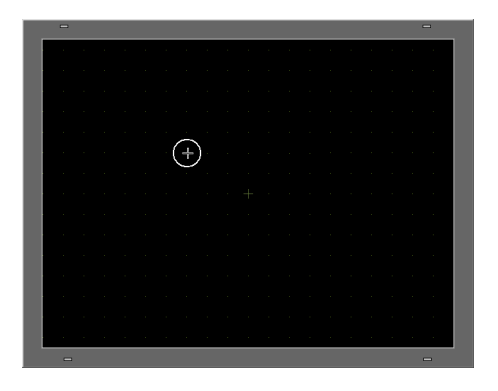

3 ลากไปยังตำแหน่งที่ต้องการวางสวิตช์ โดยสวิตช์จะวางอยู่ในพื้นที่ที่ลาก

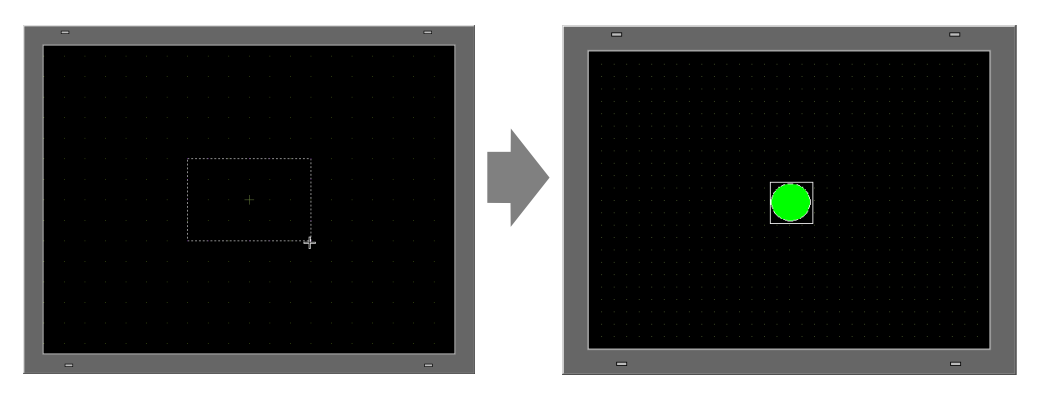

 คุณยังสามารถลากและปล่อยพาร์ทจากแถบเครื่องมือพาร์ทได้เช่นกัน จากเมนู [View (V)] ให้ชี้ที่ [Parts Toolbox (T)], [Work Space(W)] และเลือก [Parts Toolbox (T)] แถบเครื่องมือพาร์ทจะปรากฏขึ้น คุณสามารถดูรูปร่างพาร์ทต่าง ๆ ได้โดยการตั้งค่า [Parts Palette] และ [Type] 4 ดับเบิลคลิกที่ไฟสัญญาณที่วางไว้ และกล่องโต้ตอบต่อไปนี้จะปรากฏขึ้น คลิกที่ไอคอนแป้นคีย์

| 💕 Switch/Lamp       | ×                                                                                  | I |
|---------------------|------------------------------------------------------------------------------------|---|
| Parts ID<br>SL_0000 | Switch Feature Lamp Feature Color Label                                            |   |
| OFF<br>Select Shape | Extended Bit Address      [PLC1]X0000      ▼       Copy from Switch Copy to Switch |   |
| Help ( <u>H</u> )   | OK (Q) Cancel                                                                      | Ĩ |

5 คลิกที่ไอคอนแป้นคีย์ 🧰 และป้อนตำแหน่งบิตในกล่องโต้ตอบ [Input Address]

| Bit Address    | $\frown$     |
|----------------|--------------|
| [PLC1]X00000   |              |
| Copy from Lamp | Copy to Lamp |

| 💰 Input Address 🛛 🗙 |     |                     |                  |                  |         |
|---------------------|-----|---------------------|------------------|------------------|---------|
| Device/PLC PLC1     |     |                     |                  |                  |         |
| × •                 |     |                     |                  |                  |         |
|                     |     |                     | 0                | lr               |         |
| С                   |     | 7                   | 8                | 9                |         |
| D E F               |     | 4                   | 5                | 6                |         |
| 1 2 3               |     |                     |                  |                  |         |
|                     |     | 0                   | E                | nt               |         |
|                     | Add | Address<br>PLC PLC1 | Address PLC PLC1 | Address PLC PLC1 | Address |

หมายเหตุ

6 คลิกที่ไอคอน 🔽 และเลือก [Device/PLC] และ [Device] ป้อนตำแหน่งโดยใช้แป้นคีย์ (เช่น M100)

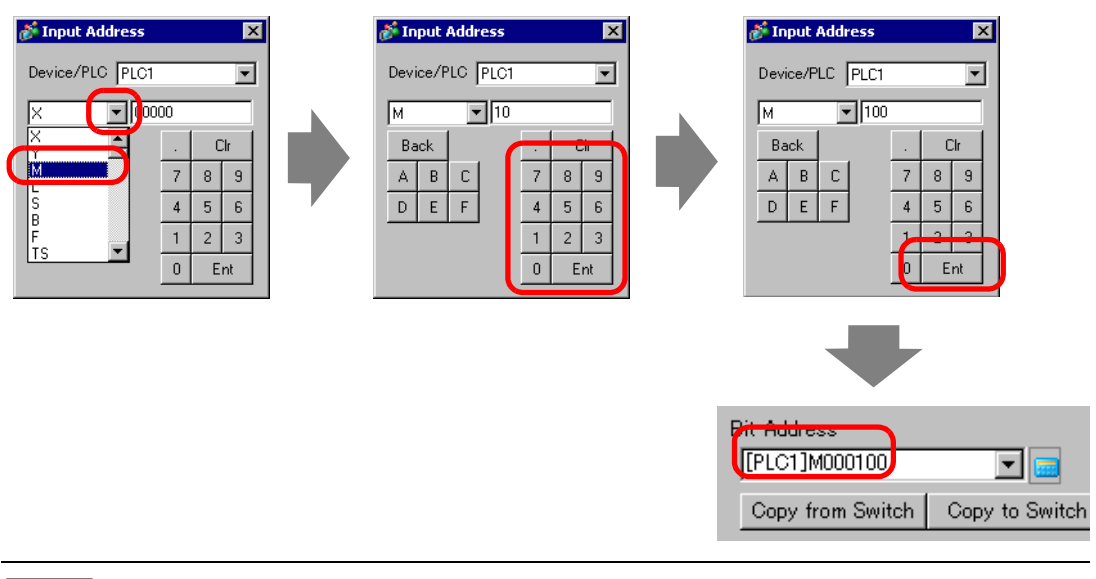

- ป้อนตำแหน่งด้วยแป้นคีย์บนกล่องโต้ตอบ [Input Address] ถ้าคุณป้อนโดยตรงจากแป้นพิมพ์ของ PC ระบบอาจไม่รับรู้ว่าค่าดังกล่าวคือตำแหน่ง
- 7 คลิกที่ [Select Shape] และ [Select State Window] จะปรากฏขึ้น

| 💰 Switch/Lamp         | x                                                                                          |
|-----------------------|--------------------------------------------------------------------------------------------|
| Parts ID<br>SL 0000 🖂 | Switch Feature Lamp Feature Color Label                                                    |
| Comment               | ☑ Lamp Feature                                                                             |
| OFF                   | Extended       Bit Address       [PLC1]M0100       Copy from Switch       Copy from Switch |
|                       |                                                                                            |
| Help ( <u>H</u> )     | OK (Q) Cancel                                                                              |

8 เลือก [State 0] และคลิก [Open]

| 💰 Select State V | /indow  |       | ×     |
|------------------|---------|-------|-------|
| State (          | State 1 |       |       |
| Auto Ope         |         | OK Ca | ancel |

9 เลือก [Standard Parts] จาก Parts Palette จากนั้นเลือกรูปภาพ [Part Number] SW\_3D202\_ OFF

| 💰 Shape Brow       | vser      |             |        | х        |
|--------------------|-----------|-------------|--------|----------|
| Parts Palete       | Standard  | i Parts 🗾 I | Browse |          |
| State              | State 0   | •           |        |          |
|                    |           |             |        |          |
|                    |           | E)          |        | <b>-</b> |
| Parts Number       | SW_3D2    | 202_OFF     |        | •        |
| <u>New Palette</u> | Greate De | lete        | OK     |          |

- หมายเหตุ
- ใช้รายการดรอปดาวน์ Parts Palette เพื่อเปลี่ยนรูปภาพที่แสดง โดยพาร์ทจะมี 65536, 256 หรือ 64 สี โปรดเลือก parts palette ที่ตรงกับสีที่รุ่นของคุณรองรับ
- 10 คลิก [OK] จอแสดงผลจะกลับไปที่ [Select State Window] เลือก [State 1] และคลิก [Open]

| 💰 Select State Window | ×         |
|-----------------------|-----------|
| State 0               |           |
|                       | OK Cancel |

11 เลือก [Standard Parts] จาก [Parts Palette] จากนั้น เลือกรูปภาพ [Part Number] SW\_3D202\_ON และคลิก [OK]

| 💰 Shape Brow  | ₩ser       |       |      |      | ×        |
|---------------|------------|-------|------|------|----------|
| Parts Palette | Standard   | Parts | ] Br | owse |          |
| State         | State 1    |       | -    |      |          |
|               |            |       |      |      |          |
|               |            |       |      |      | -        |
| Parts Number  | SW_3D2     | 02_ON |      |      | <b>T</b> |
| New Palette   | Greate Del | ete   |      | ок   | Cancel   |

12 ภาพของ [State 0] (OFF) และ [State 1] (ON) จะแสดงขึ้นใน [Select State Window] คลิก [OK]

| Select State V   | Vindow  | ×         |
|------------------|---------|-----------|
| State 0          | State 1 |           |
| <u>Auto Open</u> |         | OK Cancel |

หมายเหตุ

 คลิกที่ [Auto] หลังจากกำหนดรูปภาพใน [State0] เพื่อให้รูปภาพของสถานะอื่น ๆ ทั้งหมด ตรงกันโดยอัตโนมัติ 13 คลิกแท็บ [Color] โปรดตรวจสอบให้แน่ใจว่า [Select State] มีค่าเป็น OFF และตั้งค่าสีของสวิตช์เมื่ออยู่ในสถานะ OFF สำหรับ [Display Color] ให้คลิกที่ 💌 และเลือกสีจากจานสี.

| Parts ID          | Switch Feature | Lamp Fe | eature | Color | Labe  | el ] |        |        |    |                 |       |
|-------------------|----------------|---------|--------|-------|-------|------|--------|--------|----|-----------------|-------|
| Comment           | Select State   | OFF     |        |       | 5     |      |        |        |    |                 |       |
|                   | Display Color  | 2       |        | -     | Blink | ſ    | None   | -      | ]  | _               |       |
|                   | Pattern        |         | Curre  | nt Co | lor:  | 2 :  | : (0.2 | 255.0) |    |                 |       |
|                   |                | 0       | 1      | 2     | 3     | 4    | 5      | 6      | 7  |                 |       |
|                   | Border Color   | 8       | 9      | 10    | 11    | 12   | 13     | 14     | 15 | 1               |       |
| Select Shape      |                | 16      | 17     | 18    | 19    | 20   | 21     | 22     | 23 | 1               |       |
|                   |                | 24      | 25     | 26    | 27    | 28   | 29     | 30     | 31 | 1               |       |
|                   |                | 32      | 33     | 34    | 35    | 36   | 37     | 38     | 39 | 1               |       |
|                   |                | 40      | 41     | 42    | 43    | 44   | 45     | 46     | 47 | 1               |       |
|                   |                | 48      | 49     | 50    | 51    | 52   | 53     | 54     | 55 | 1               |       |
|                   |                | 56      | 57     | 58    | 59    | 60   | 61     | 62     | 63 |                 |       |
| Help ( <u>H</u> ) |                |         | <      | K     |       |      | >      | »      |    | ок ( <u>о</u> ) | ancel |

หมายเหตุ • คุณไม่สามารถแก้ไขสีของพาร์ทรูปภาพในเมนู สวิตซ์/ไฟสัญญาณ ได้

14 เลือก ON ใน [Select State] และตั้งค่าสีของสวิตช์เมื่ออยู่ในสถานะ ON

|                     | Select State OFF  OFF Display Color ON        |
|---------------------|-----------------------------------------------|
| 💰 Switch/Lamp       | Σ                                             |
| Parts ID<br>SL_0001 | Switch Feature   Lamp Feature   Color   Label |
| Comment             | Select State ON  Display Color  Blink None    |
|                     | Pattern                                       |
| ON                  | Border Color 7 V Blink None V                 |
| Select Shape        |                                               |
|                     |                                               |
|                     |                                               |
|                     |                                               |
| Help ( <u>H</u> )   | OK (Q) Cancel                                 |
|                     |                                               |

หมายเหตุ

• คุณไม่สามารถแก้ไขสีของพาร์ทรูปภาพในเมนู สวิตช์/ไฟสัญญาณ ได้

15 เลือกแท็บ [Label] เลือก [OFF] ใน [Select State] และป้อนข้อความที่จะแสดงบนสวิตซ์เมื่ออยู่ในสถานะ OFF

| 💕 Switch/Lamp                  |                                                                                                    | ×                                   |
|--------------------------------|----------------------------------------------------------------------------------------------------|-------------------------------------|
| Parts ID<br>SL_0001<br>Comment | Switch Feature Lamp Featur Color bel<br>Direct Text C Text Table<br>Select State OFF<br>Font<br>Font Type Standard Font Size 8 x 16 Pixels<br>Display Language Japanese Text Attribute Normal                                                                                                    |                                     |
| OFF<br>Select Shape            | Start     Text Color     Bit       Shadow Color     Bit       Shadow Color     Bit       Shadow Color     Bit       Start     Shadow Color       Shadow Color     Bit       Start     Shadow Color       Shadow Color     Bit       Start     Shadow Color       Shadow Color     Bit       Start     Start       Start     Start       Start     Start       Start     Start       Start     Start       Start     Start       Start     Start       Start     Start       Start     Start       Start     Start | nk<br>a V<br>nk<br>a V<br>nk<br>e V |
| Help ( <u>H</u> )              | OK (Q)                                                                                                    | Cancel                              |

16 เลือก [ON] ใน [Select State] และป้อนข้อความที่จะแสดงบนสวิตช์เมื่ออยู่ในสถานะ ON (เช่น STOP)

|                                                        | Select State OFF<br>Font OFF<br>ON                                                                                                    |   |
|--------------------------------------------------------|----------------------------------------------------------------------------------------------------|---|
| 💰 Switch/Lamp                                          |                                                                                                    | × |
| Parts ID<br>SL_0000 *<br>Comment<br>ON<br>Select Shape | Switch Feature Lamp Feature Color Label  Direct Text Table Select State DN Font Font Font Type Standard Font Size 8 x 16 Pixels Display Language ASCII Text Attribute Normal Stop Foxt Copy to All Labels Clear All Labels Transparent None Fixed Position Tracking Line Spacing |   |
| Help (H)                                               | OK ( <u>D</u> ) Cancel                                                                                                    |   |

17 คลิก [OK] เมื่อตั้งค่าทั้งหมดเสร็จแล้ว

# 9.6.2 การลงทะเบียนพาร์ทภาพใหม่

ทำตามขั้นตอนต่อไปนี้เพื่อลงทะเบียนภาพใหม่ของพาร์ท

1 ดับเบิลคลิกพาร์ทที่คุณต้องการลงทะเบียนภาพใหม่ จากนั้นกล่องโต้ตอบต่อไปนี้จะปรากฏขึ้น คลิก [Select Shape]

| 💰 Switch/Lamp                      |                                                       |                                                                      |                |                  |                   | ×                       |
|------------------------------------|-------------------------------------------------------|----------------------------------------------------------------------|----------------|------------------|-------------------|-------------------------|
| Parts ID<br>SL_0000                | Switch Feature Switch Commo                           | n   Lamp Feature                                                     | Color L        | abel             |                   | 1                       |
| Comment                            | I Switch Feature<br>Multi-function List<br>Bit Switch | Bit Switch                                                           | Word<br>Switch | Screen<br>Change | Special<br>Switch | Selector<br>Switch      |
| Normal<br>Select Shape<br>No Shape |                                                       | Bit Address<br>[[PLC1]X0000<br>Copy from La<br>Bit Action<br>Bit Set | 00<br>amp Cop  | iy to Lamp       |                   | <u>&gt;&gt;Extended</u> |
|                                    | Add<br>Delete<br>Copy and Add                         |                                                                      |                |                  |                   |                         |
| Help ( <u>H</u> )                  |                                                       |                                                                      |                |                  | DK ( <u>O</u> )   | Cancel                  |

2 กล่องโต้ตอบ [Shape Browser] จะปรากฏขึ้น คลิก [New Palette]

| 💰 Shape Browser                         |               |        | ×        |
|-----------------------------------------|---------------|--------|----------|
| Parts Palette Standard<br>State State 0 | I Parts 🔽 E   | Browse |          |
|                                         |               |        | <b>_</b> |
|                                         | •             |        |          |
|                                         |               |        |          |
|                                         |               |        |          |
| $\overline{}$                           | $\overline{}$ |        |          |
|                                         |               |        | •        |
| Parts Number                            |               |        | •        |
| New Palette Create De                   | lete          | OK Can | cel      |

3 กล่องโต้ตอบ [Save As] จะปรากฏขึ้น กำหนด [Location(I)] และ [File Name (N)] ของ parts palette ใหม่ และคลิกที่ [Save (S)]

| Save As                            |                                                                                                    |                                                                                                    |                                                                                                    | ? ×                                                                                                    |
|------------------------------------|----------------------------------------------------------------------------------------------------|----------------------------------------------------------------------------------------------------|----------------------------------------------------------------------------------------------------|----------------------------------------------------------------------------------------------------|
| Save jn:                           | 🔁 pdx                                                                                                    |                                                                                                    | - • •                                                                                                    | <b>H</b> •                                                                                                    |
| History<br>Desktop<br>My Documents | pdb     L_ArrowCircle.pdx     L_ArrowCircle.pdx     L_ArrowSquare.pdx     L_Blower.pdx     L_Blower.pdx     L_Circle.pdx     L_Circle.pdx     L_CircleFrame.pdx     L_Equipment.pdx     L_Gold.pdx     L_Motor.pdx     L_OperationMark1.pdx | L OperationMark2.pdx<br>D OperationMark3.pdx<br>D OperationMark4.pdx<br>D OperationMark4.pdx | L RectangleThin3.pdx<br>L Selector.pdx<br>L Sign.pdx<br>L Sign.Small.pdx<br>L Silver.pdx<br>L Silver.pdx<br>L Tank.pdx<br>L Tank.pdx<br>L Toggle2State1.pdx<br>L Toggle2State2.pdx<br>L Toggle3State1.pdx<br>L Toggle3State1.pdx | L Valve.pdx<br>Image256_EXT<br>Imag_blue256.pt<br>Imag_blue266.pt<br>Imag_blue64.pds<br>Imag_grayn.pdx<br>Imag_grayn.pdx<br>Imag_graen64.pt<br>Imag_graen64.pt<br>Imag_graen64.pt<br>Imag_graen64.pt<br>Imag_graen64.pt<br>Imag_read256.pd; |
| My Computer                        | ▼       File name:       test       Save as type:       Image                                                                                                    | Parts File                                                                                                    |                                                                                                    | Save<br>Cancel                                                                                                    |
|                                    | Comment                                                                                                    |                                                                                                    |                                                                                                    |                                                                                                    |

4 เมื่อข้อความต่อไปนี้ปรากฏขึ้น ให้คลิก [Yes (Y)]

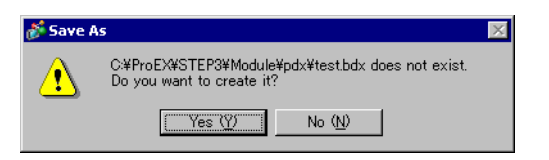

5 กล่องโต้ตอบ [Shape Browser] ที่ลงทะเบียนใหม่จะปรากฏขึ้น คลิก [Create]

| <i> S</i> hape Brow    | ser           | ×         |
|------------------------|---------------|-----------|
| Parts Palette<br>State | test.bdx ▼    | Browse    |
|                        |               | <u> </u>  |
|                        |               |           |
|                        |               |           |
|                        |               |           |
| Danta Musikan          |               | <b>•</b>  |
| New Palette            | Create Delete | OK Cancel |

6 กล่องโต้ตอบ [Register Parts] จะปรากฏขึ้น เลือก [State 0] แล้วคลิก [Select]

| ð | Register Parl                             | ts(test.bdx)           |                                   |                            | ×  |
|---|-------------------------------------------|------------------------|-----------------------------------|----------------------------|----|
|   | State 0                                   | State 1                | State 2                           | State 3                    | •  |
|   | State 4                                   | State 5                | State 6                           | State 7                    |    |
|   | State 8                                   | State 9                | State 10                          | State 11                   |    |
|   | State 12                                  | State 13               | State 14                          | State 15                   | -  |
| 1 | Fitle Color<br>Set the numb<br>4096 Color | er of colors at ]<br>s | image -> Parts o<br>• I⊄ Compress | Select Dele<br>conversion. | te |
|   |                                           |                        | Register                          | Cancel                     |    |

7 เมื่อกล่องโต้ตอบ [Open File] เปิดขึ้น ให้ไปที่ตำแหน่งของภาพใน [Look In] จากนั้นเลือกไฟล์ [File Name] และ [Look in] และ [File name] แล้วคลิกที่ [Open]

| Open File                                                         |                    |                 | ? ×          |
|-------------------------------------------------------------------|--------------------|-----------------|--------------|
| Look jn:                                                          | 🗟 My Pictures      |                 |              |
| History<br>Desktop<br>My Documents<br>My Computer<br>My Network P | right.bmp          |                 |              |
|                                                                   | File <u>n</u> ame: | left.bmp        | <u>O</u> pen |
|                                                                   | Files of type:     | All Image Files | Cancel       |

8 รูปภาพดังกล่าวจะถูกลงทะเบียนไว้ใน [State 0] ของกล่องโต้ตอบ [Register Parts]

| 💰 Register Part                                | s(adsf.bdx)        |                                     |            | ×   |
|------------------------------------------------|--------------------|-------------------------------------|------------|-----|
| State 0                                        | State 1            | State 2                             | State 3    | •   |
| State 4                                        | State 5            | State 6                             | State 7    |     |
| State 8                                        | State 9            | State 10                            | State 11   |     |
| State 12                                       | State 13           | State 14                            | State 15   | •   |
| Title<br>Color<br>Set the numbe<br>4096 Colors | er of colors at Im | age -> Parts con•<br>▼ I I Compress | Select Del | ete |
|                                                |                    | Register                            | Cancel     |     |

9 ถ้าจำเป็น ให้กำหนดหมายเลขพาร์ทและจำนวนสีของรูปภาพที่จะลงทะเบียนใน [Title] และ [Color Settings] แล้วคลิกที่ [Register] เพื่อจบขั้นตอน

| หมายเหตุ | <ul> <li>หากต้องการเลือกภาพของพาร์ท ให้เปิดกล่องโต้ตอบ Parts และคลิกที่ [Select Shape]<br/>[Shape Browser] จะปรากฏขึ้น เลือกชื่อจานสึใน [Parts Palette] จากนั้น เลือกภาพที่ต้องการ<br/>และคลิกที่ [OK]</li> <li>ถ้าคุณคลิก "Create" พร้อมกับเลือกพาร์ทที่ลงทะเบียนไว้ก่อนหน้านี้ คุณสามารถแก้ไขภาพ<br/>พาร์ทนั้นได้ หากต้องการสร้างภาพใหม่ ให้คลิกปุ่ม "Create" โดยไม่ต้องเลือกภาพที่ลงทะเบียน<br/>ก่อนหน้านี้แต่อย่างใด</li> <li>คุณสามารถลงทะเบียนพาร์ทภาพด้วยขนาดสูงสุดไม่เกิน 160 x 160 จุด</li> <li>พาร์ทที่ใช้ภาพที่ลงทะเบียนพาร์ทภาพได้สูงสุด 200 พาร์ทในไฟล์ parts palette หนึ่งไฟล์</li> <li>พาร์ทภาพที่ถูกขยายหรือย่อขนาดลงอาจแสดงผลบน GP กับใน Pro-EX แตกต่างกัน</li> <li>เนื่องจากภาพที่ลงทะเบียนจะมีขนาดแตกต่างกันขึ้นอยู่กับสถานะของภาพ โดยภาพขนาดใหญ่<br/>จะยังคงมีขนาดเดิม ส่วนภาพขนาดเล็กจะถูกขยายใหญ่ขึ้น</li> <li>คุณไม่สามารถลงทะเบียนหรือลบไฟล์ PDX ที่เตรียมไว้ก่อนหน้านี้</li> <li>ชนิดของไฟล์ภาพที่สามารถลงทะเบียนใช้อุกาบไฟล์ PDX ที่เตรียมไว้ก่อนหน้านี้</li> </ul> |
|----------|----------------------------------------------------------------------------------------------------|
|          |                                                                                                    |

## 9.6.3 การล็อค/การปลดล็อคตำแหน่งออบเจ็กต์

### 🔶 การล็อคตำแหน่งออบเจ็กต์

วางภาพวาดและพาร์ท จะมีหมุดยึดสีน้ำเงิน 🔎 ปรากฏขึ้นที่ด้านช้ายบนของออบเจ็กต์บนหน้าจอ คลิกที่หมุดยึด หมุดยึดจะเปลี่ยนเป็นสีแดง 쯲 จากนั้นจะไม่สามารถเลือกหรือแก้ไขออบเจ็กต์ได้อีก หากคุณวางเคอร์เซอร์ไว้ เหนือออบเจ็กต์ เครื่องหมาย "lock" จะปรากฏขึ้นที่ด้านขวา ซึ่งแสดงว่ามีการล็อคตำแหน่งที่วางออบเจ็กต์นั้น)

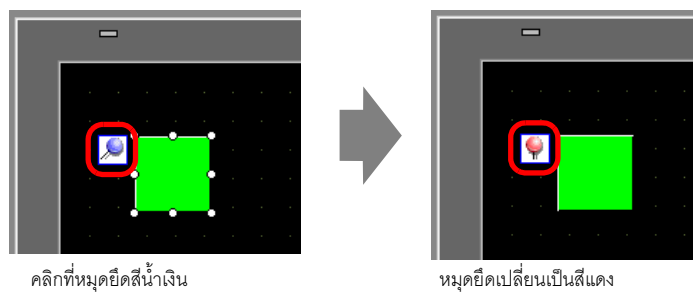

#### หมุดยัดเปล่ยนเป็นสแ แสดงว่าพาร์ทถูกล็อค

#### 🔶 การปลดหมุดยึด

การปลดที่ละออบเจ็กต์

้ดับเบิลคลิกที่ภาพวาดหรือพาร์ท คลิกที่ 解 และหมุดยึดจะเปลี่ยนเป็นสีน้ำเงิน

การปลดหมุดยึดทั้งหมดบนหน้าจอ

ในเมนู [Edit (E)] ให้เลือก [Release All Fixed Pins (K)]

- 9.7 การใช้หน้าจอเพื่อจุดประสงค์ต่างๆ
- 9.7.1 ขั้นตอนการตั้งค่า

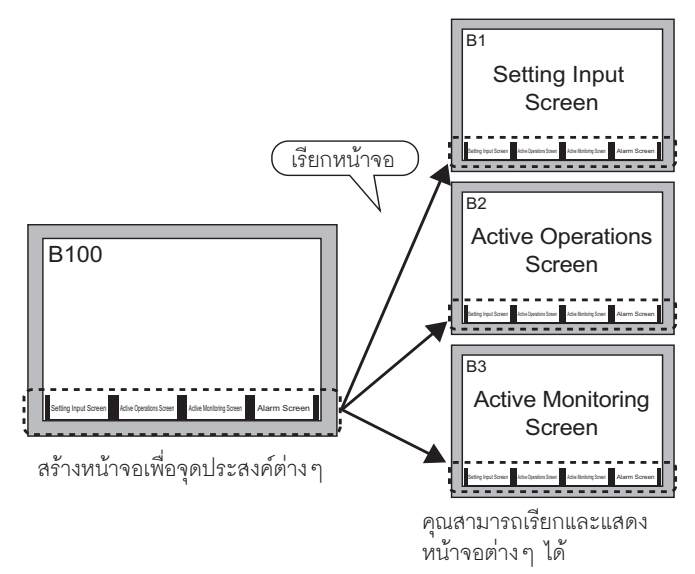

1 ในเมนู [Screen (S)] ให้เลือก [New Screen (N)] กล่องโต้ตอบดังต่อไปนี้จะปรากฏขึ้น คลิกที่ [New] เพื่อสร้างหน้าจอหลักใหม่ (ตัวอย่าง: Base Screen 2)

| 💰 New Screen                 | le la constante de la constante de la constante de la constante de la constante de la constante de la constante | × |
|------------------------------|----------------------------------------------------------------------------------------------------|---|
| Screens of Type              | Base                                                                                                    |   |
| Screen                       | 2 🗮 🏢                                                                                                    |   |
| Title                        | Untitled                                                                                                    |   |
| Use Template                 |                                                                                                    |   |
| Select Templ<br>Recently Use | ate from <u>List</u><br>ed Template                                                                             | - |
|                              | New Cancel                                                                                                    |   |

2 จากเมนู [Draw (D)] ให้เลือก [Call Screen (O)] หรือคลิกที่ 🔛 Draw (D) V Select Range (E)

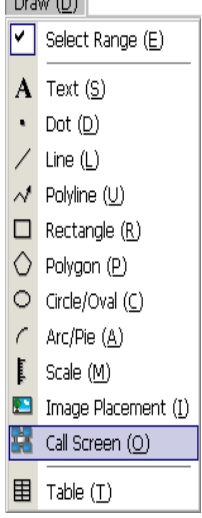

3 เมื่อคุณลากเมาส์บนหน้าจอรูปภาพ จะเป็นการวาดเส้นประ กล่องโต้ตอบ [Call Screen] จะปรากฏขึ้น

| ð | Call Screen  |   |        |        |        | х    |
|---|--------------|---|--------|--------|--------|------|
|   | Call Target  |   | Number |        |        |      |
|   | Base Screens | - |        |        |        |      |
| 1 |              |   |        |        |        |      |
|   |              |   |        |        |        |      |
|   |              |   |        |        |        |      |
|   |              |   |        |        |        |      |
|   |              |   |        |        |        |      |
|   |              |   |        |        |        |      |
|   |              |   |        |        |        |      |
|   |              |   |        |        |        |      |
|   |              |   |        |        |        |      |
|   |              |   |        |        |        |      |
| Ľ |              |   |        |        |        |      |
|   |              |   |        |        |        |      |
|   |              |   |        |        |        |      |
|   |              |   |        | OK (Q) | Cancel | 1    |
|   |              |   |        |        |        | -/// |

#### 4 เลือกภาพเป้าหมายจาก [Call Target]

| Base Screens        | หน้าจอหลักที่สร้างไว้ก่อนหน้านี้จะแสดงขึ้น                             |
|---------------------|------------------------------------------------------------------------|
| Image               | ข้อมูลภาพที่ลงทะเบียนไว้ใน "Image Registration" จะแสดงขึ้น             |
| Image (CF)          | ข้อมูลภาพจากการ์ด CF ที่ลงทะเบียนไว้ใน "Image Registration" จะแสดงขึ้น |
| Mark Registration   | เครื่องหมายที่ลงทะเบียนไว้จะแสดงขึ้น                                   |
| Keypad Registration | แป้นคีย์ที่ลงทะเบียนใน "Keypad Registration" จะแสดงขึ้น                |

| 💰 Call Screen                                                        |          | X                      |
|----------------------------------------------------------------------|----------|------------------------|
| Call Target                                                          | Number   |                        |
| Base Screens 💌                                                       | <b>•</b> |                        |
| Image (CF)<br>Image (CF)<br>Mark Registration<br>Keypad Registration |          |                        |
|                                                                      |          |                        |
|                                                                      |          |                        |
|                                                                      |          |                        |
|                                                                      |          |                        |
|                                                                      |          |                        |
|                                                                      |          |                        |
|                                                                      |          | OK ( <u>O</u> ) Cancel |
|                                                                      |          | h                      |

#### หมายเหตุ

• เมื่อคุณเรียก [Base Screen] ให้เรียกและวางไว้ที่จุดศูนย์กลางของหน้าจอ

5 เลือกภาพและคลิก [OK] เพื่อแสดงภาพที่ระบุ

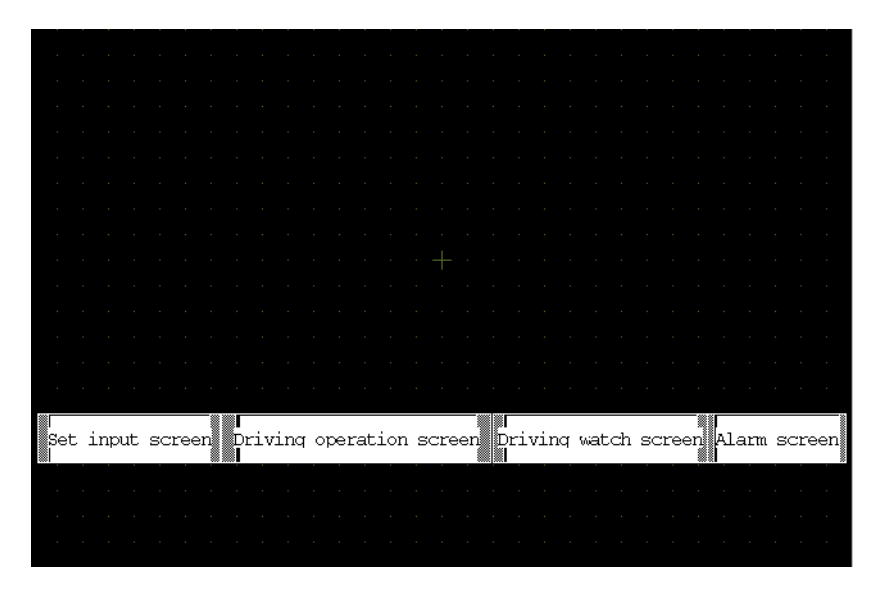

# 9.8 การแก้ไขรูปภาพบนหน้าจออื่น

## 9.8.1 การวางรูปภาพที่ลงทะเบียนในแพ็คเกจ

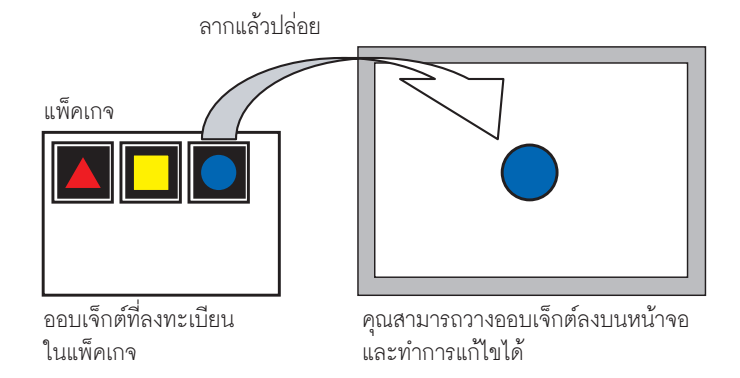

1 แสดงรายการรูปภาพที่ลงทะเบียนไว้ ในเมนู [View (V)] ให้เลือก [Package (P)]

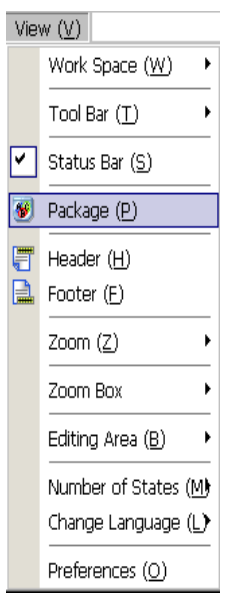

2 กล่องโต้ตอบ [Package List] จะปรากฏขึ้น เลือกรูปภาพที่จะวางและคลิก [Open]

| Name                         | Creation Date |
|------------------------------|---------------|
| DEC Keyboard                 | 27/05/2005    |
| HEX Keyboard                 | 27/05/2005    |
| Text(ABC/ENG) Keyboard       | 27/05/2005    |
| Text(QWE/ENG) Keyboard       | 27/05/2005    |
| Text(ABC/JPN) Keyboard       | 27/05/2005    |
| Text(QWE/JPN) Keyboard       | 27/05/2005    |
| Text(KANA1/JPN) Keyboard     | 27/05/2005    |
| Text(KANA2/JPN) Keyboard     | 27/05/2005    |
| Small DEC Keyboard           | 27/05/2005    |
| Small HEX Keyboard           | 27/05/2005    |
| Small Text(ABC/ENG) Keyboard | 27/05/2005    |
| Small Text(ABC/JPN) Keyboard | 27/05/2005    |
|                              |               |
|                              |               |

3 กล่องโต้ตอบ [Package] จะปรากฏขึ้น จากนั้นให้เลือกรูปภาพแล้วลากไปวางลงในหน้าจอ

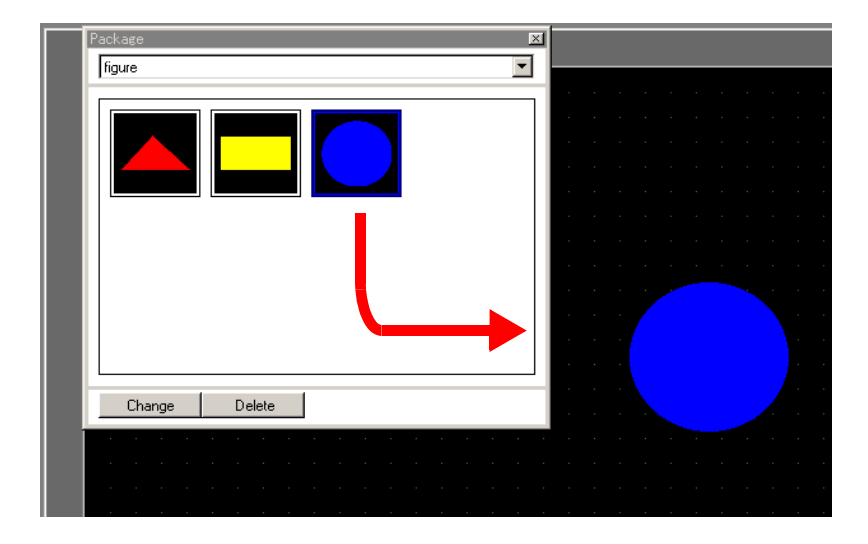

## 9.8.2 การลงทะเบียน รูปภาพในแพ็คเกจ

้คุณสามารถลงทะเบียนออบเจ็กต์ที่สร้างขึ้น และยังลงทะเบียนออบเจ็กต์หลายออบเจ็กต์รวมกันได้อีกด้วย

- 1 จากเมนู [View (V)] ให้เลือก [Package (P)] หรือคลิกที่ 🐻
- 2 กล่องโต้ตอบ [Package List] จะปรากฏขึ้น เลือกชื่อแพ็คเกจและคลิก [Open]

| Name                         | Creation Date |
|------------------------------|---------------|
| DEC Keyboard                 | 27/05/2005    |
| HEX Keyboard                 | 27/05/2005    |
| Text(ABC/ENG) Keyboard       | 27/05/2005    |
| Text(QWE/ENG) Keyboard       | 27/05/2005    |
| Text(ABC/JPN) Keyboard       | 27/05/2005    |
| Text(QWE/JPN) Keyboard       | 27/05/2005    |
| Text(KANA1/JPN) Keyboard     | 27/05/2005    |
| Text(KANA2/JPN) Keyboard     | 27/05/2005    |
| Small DEC Keyboard           | 27/05/2005    |
| Small HEX Keyboard           | 27/05/2005    |
| Small Text(ABC/ENG) Keyboard | 27/05/2005    |
| Small Text(ABC/JPN) Keyboard | 27/05/2005    |
| keyboard                     | 23/10/2006    |
| figure                       | 23/10/2006    |

หมายเหตุ

• หากต้องการลงทะเบียนรูปภาพในแพ็คเกจใหม่ ให้คลิกที่ [OK]

3 กล่องโต้ตอบ [Package] ที่แสดงรายการแพ็คเกจที่ลงทะเบียนไว้จะแสดงขึ้น

| Package 🛛 🛛   |
|---------------|
| ligure 🔽      |
|               |
| Change Delete |

4 เลือกภาพที่ต้องการลงทะเบียนและลากไปยังกล่องโต้ตอบ [Package]

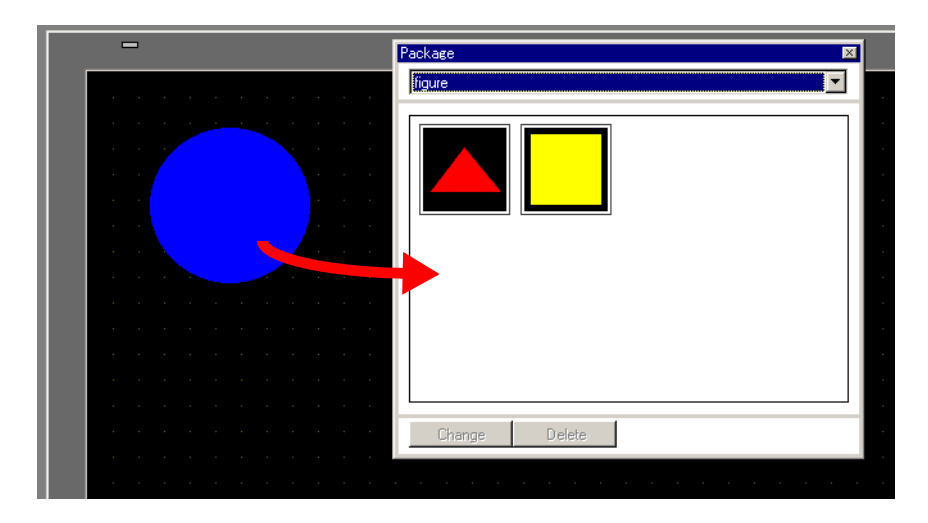

5 รูปภาพจะถูกลงทะเบียนในแพ็คเกจ

| Package<br> figure | ×<br>• |
|--------------------|--------|
|                    |        |
|                    |        |
| Change Delete      |        |

# 9.9 การสร้างหน้าจอจากเทมเพลต

# 9.9.1 การตั้งค่าเส้นกริด

# ∎ ข้อมูลเบื้องต้น

คุณส<sup>า</sup>มารถแสดงเส้นกริดแบบเป็นจุดหรือเส้นบนหน้าจอวาดภาพเพื่อใช้ในการวางออบเจ็กต์หลายออบเจ็กต์ได้ ตำแหน่งของแต่ละออบเจ็กต์จะกำหนดจากจุดตัดของเส้นกริด ซึ่งช่วยให้ปรับตำแหน่งของออบเจ็กต์ได้ง่ายขึ้น

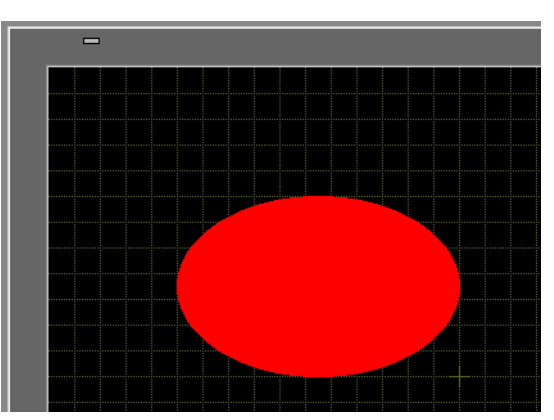

# ขั้นตอนการตั้งค่า

หมายเหตุ

โปรดอ่านรายละเอียดจากคำแนะนำในการตั้งค่า
 "9.12.2 คำแนะนำในการตั้งค่า Preferences [Edit Screen]" (หน้า 9-79)

## แสดงเส้นกริดบนหน้าจอวาดภาพ และตั้งค่าต่าง ๆ ในการวางออบเจ็กต์ตามแนวเส้น

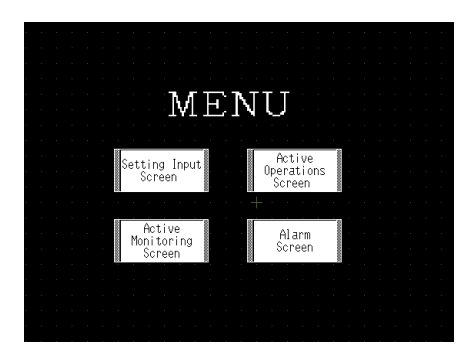

- 1 ในเมนู [View (V)] ให้เลือก [Preferences (O)]
- 2 กล่องโต้ตอบ [Preferences] จะปรากฏขึ้น เลือก [Screen Edit Style]

| Preferences                                                                                                    |                                                                                                    | × |
|----------------------------------------------------------------------------------------------------|----------------------------------------------------------------------------------------------------|---|
| Preferences<br>General<br>Screen Edit Style<br>Script<br>Toolbar<br>Logic Edit Style<br>Monitor Step<br>Error Check | Settings for Screen Edit Style Action Show Guide on Move or Resize Vertical Center Vertical Center Shap to Grid Grid Size (pixels) Width 20 Height 20 Height | × |
|                                                                                                    | Display  Show Fixed Pin of Parts  Show Ruler  Show Grid  Order Back Shape Grid Show Parts ID Show Address Show Touch Area Show Window Parts Screen                                                                                                    | _ |
|                                                                                                    | OK (Q) Cancel                                                                                                    |   |

3 ตั้งค่าการจัดแนวของออบเจ็กต์กับจุดตัดของเส้น ทำเครื่องหมายที่ช่อง [Snap to Grid] ตั้งค่าระยะห่างของเส้นกริด ใน [Grid Size] (เป็นพิกเซล) (ตัวอย่างเช่น [Width] 20, [Height] 20)

| 💰 Preferences                                                                                                    |                                                                                                    | × |
|----------------------------------------------------------------------------------------------------|----------------------------------------------------------------------------------------------------|---|
| Preferences<br>General<br>Screen Edit Style<br>Script<br>Toolbar<br>Logic Edit Style<br>Monitor Step<br>Error Check | Settings for Screen Edit Style Action Show Guide on Move or Resize Upper Edge Upper Edge Vertical Center Bottom Edge Grid Size (pixels) Width Display Show Fixed Pin of Parts Show Ruler Show Ruler Show Parts ID Show Parts ID Show Parts ID |   |
|                                                                                                    | ☐ Show Address<br>☐ Show Touch Area<br>☐ Show Window Parts Screen                                                                                                    | - |
|                                                                                                    | OK (Q) Cancel                                                                                                    |   |

4 ในรูปกรอบสี่เหลี่ยม Display ให้ทำเครื่องหมายที่ช่อง [Show Grid] จากนั้นเลือกตัวเลือกใน [Order] และ [Shape] ตามต้องการ คลิก [OK] เพื่อปิดกล่องโต้ตอบ

| 💰 Preferences                                                                                        |                                                                                                    | × |
|----------------------------------------------------------------------------------------------------|----------------------------------------------------------------------------------------------------|---|
| General<br>Screen Edit Style<br>Script<br>Toolbar<br>Logic Edit Style<br>Monitor Step<br>Error Check | Settings for Screen Edit Style<br>Action<br>Show Guide on Move or Resize<br>Upper Edge Horizontal Center Right Edge<br>Upper Edge Vertical Center Bottom Edge<br>Snap to Grid<br>Grid Size (pixels) Width 20 Height 20 Height<br>Display<br>Show Fixed Pin of Parts<br>Show Ruler<br>Show Grid<br>Order Back Shape Grid<br>Show Varts ID<br>Show Address<br>Show Touch Area<br>Show Window Parts Screen |   |
|                                                                                                    | OK (Q) Cancel                                                                                                    |   |

## 9.9.2 การเลือกหน้าจอจากเทมเพลต

คุณสามารถลดขั้นตอนการวาดภาพลงได้โดยแก้ไขในหน้าจอที่ลงทะเบียนไว้ในเทมเพลต

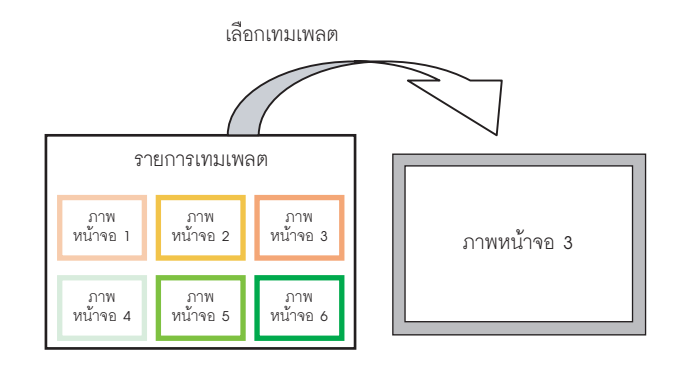

### ∎ การวางภาพที่ลงทะเบียนในเทมเพลต

1 ในเมนู [Screen (S)] ให้เลือก [New Screen (N)]

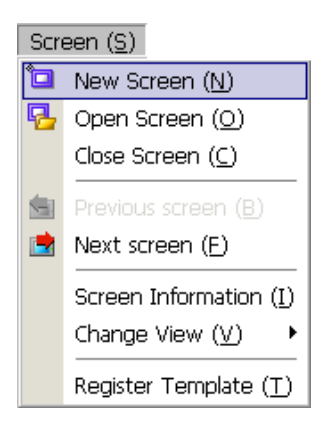

2 กล่องโต้ตอบ [New Screen] ต่อไปนี้จะปรากฏขึ้น คลิก [Select Template from List]

| 💰 New Screen                  | ×                           |
|-------------------------------|-----------------------------|
| Screens of Type               | Base                        |
| Screen                        | 2 🗮                         |
| Title                         | Untitled                    |
| Use Template                  |                             |
| Select Temple<br>Recently Use | ate from List<br>d Template |
|                               | New Cancel                  |

3 เทมเพลตที่ลงทะเบียนไว้จะแสดงขึ้น จากนั้น เลือกหน้าจอที่คุณต้องการใช้และคลิก [OK]

| ð | Select Templat   | e        |      | ×   |
|---|------------------|----------|------|-----|
|   | Screen Number:2  | Untitled |      |     |
| Γ |                  |          |      |     |
|   |                  |          |      |     |
|   |                  |          |      |     |
|   |                  |          |      |     |
|   | 2014 2009 2004 2 | Sec.     |      |     |
|   |                  |          |      |     |
|   |                  |          |      |     |
| L |                  |          |      |     |
|   | 🛞 Delete [       | 🖉 Rename |      |     |
|   |                  |          | Cano | cel |

#### 4 เทมเพลตจะถูกวางลงในหน้าจอ

| -                       |                                                         | -                     |
|-------------------------|---------------------------------------------------------|-----------------------|
|                         |                                                         |                       |
|                         |                                                         |                       |
|                         |                                                         |                       |
|                         |                                                         |                       |
|                         |                                                         |                       |
|                         |                                                         |                       |
|                         |                                                         |                       |
|                         |                                                         | a a a a a a a a a a a |
|                         |                                                         |                       |
|                         |                                                         |                       |
|                         |                                                         |                       |
|                         |                                                         |                       |
|                         |                                                         |                       |
|                         |                                                         |                       |
|                         |                                                         |                       |
|                         |                                                         |                       |
|                         |                                                         |                       |
|                         | · · · · · · · · · · · · · · ·                           |                       |
| Setting Input<br>Screen | Active Active<br>Operations Monitoring<br>Screen Screen | Alarm<br>Screen       |
| -                       |                                                         |                       |

# ∎ การลงทะเบียนหน้าจอเป็นเทมเพลต

คุณสามารถลงทะเบียนหน้าจอที่สร้างขึ้นเป็นเทมเพลต และใช้งานหน้าจอนั้นอีกได้ หากต้องการเปลี่ยนหน้าจอ ให้เป็นเทมเพลต ให้ไปที่เมนู [Screen (S)] และเลือก [Register Template (T)]

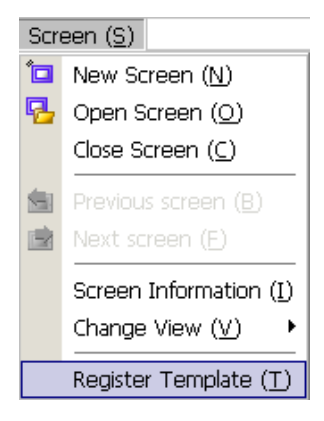

## 9.10 การวางภาพ

## 9.10.1 ภาพเป้าหมาย

ข้อมูลภาพที่สามารถแสดงบนหน้าจอ GP มีดังนี้

| Image                       | วิธีวาง                                                                     | คำอธิบาย                                                                                                    |
|-----------------------------|-----------------------------------------------------------------------------|----------------------------------------------------------------------------------------------------|
| BMP, JPEG,<br>DPD, PNG File | วางภาพบนหน้าจอ<br>โดยตรง                                                    | <ul> <li>วางภาพ BMP, JPEG, DPD หรือ PNG บนหน้าจอโดยตรง</li> <li>หมายเหตุ</li> <li>เมื่อใช้ภาพเดียวกันบนหลายหน้าจอ คุณสามารถคงความจุของหน้าจอ<br/>ไว้ได้โดยลงทะเบียนภาพต้นฉบับใน "Image"</li> <li>คุณสามารถเรียกหน้าจอหลักพร้อมกับภาพซึ่งวางอยู่ในหน้าจอหลัก<br/>อีกหน้าจอหนึ่งได้</li> <li>"9.10.2 ขั้นตอนการวางภาพ BMP/JPEG" (หน้า 9-64)</li> </ul> |
|                             | การลงทะเบียนภาพ<br>ใน "Image (Display)"<br>และการใช้ฟังก์ชัน<br>เรียกหน้าจอ | ลงทะเบียนไฟ BMP, JPEG, DPD หรือ PNG เป็น "Image" และแสดง<br>ภาพดังกล่าวบนหน้าจอหลักโดยใช้ฟังก์ชันเรียกหน้าจอ<br><sup>[หมายเหตุ]</sup><br>• คุณสามารถแก้ไขความจุของหน้าจอไว้ได้โดยลงทะเบียนไฟล์ภาพใน<br>"Image" และใช้ภาพเดียวกันบนหลายหน้าจอ<br><sup>[GF]</sup> "9.7 การใช้หน้าจอเพื่อจุดประสงค์ต่างๆ" (หน้า 9-50)                                   |
|                             | การลงทะเบียนภาพ<br>ใน "Image (CF)"<br>และการใช้ฟังก์ชัน<br>เรียกหน้าจอ      | เรียกและแสดงข้อมูลภาพที่จัดเก็บในการ์ด CF บนหน้าจอหลัก<br>🍧 "9.7 การใช้หน้าจอเพื่อจุดประสงค์ต่างๆ" (หน้า 9-50)                                                                                                    |
|                             | การเรียกภาพ<br>บนหน้าจอหลัก                                                 | เรียกและแสดงข้อมูลภาพที่สร้างไว้แล้วบนหน้าจอหลัก<br>🏈 "9.7 การใช้หน้าจอเพื่อจุดประสงค์ต่างๆ" (หน้า 9-50)                                                                                                    |
| Mark Registration           | ภาพ "Mark registration"<br>ที่ลงทะเบียน                                     | เรียกและแสดงข้อมูลภาพจุดที่ลงทะเบียนไว้ใน "Mark" บนหน้าจอหลัก<br>🏈 "9.11 การวาดรายละเอียดรูปภาพ" (หน้า 9-66)                                                                                                    |
| Keypad Registra-<br>tion    | ภาพ<br>"Keypad Registration"<br>ที่ลงทะเบียน                                | เรียกและแสดงแป้นคีย์ที่ลงทะเบียนไว้บนหน้าจอหลัก                                                                                                    |

#### ขั้นตอนการวางภาพ BMP/JPEG 9.10.2 การวางภาพลงบนหน้าจอโดยตรง **Pro-face** -fa Î BMP, JPEG, etc. แปลงข้อมูลภาพและวางลงบน หน้าจอ 1 จากเมนู [Draw (D)] ให้เลือก [Image Placement (I)] หรือคลิกที่ไอคอน 尾 Draw (<u>D</u>) ¥ Select Range (E) A Text (S) Dot (D) Line (L) 🗸 Polyline (U) Rectangle (R) Polygon (P) Circle/Oval (C) Arc/Pie (A) Scale (<u>M</u>) 陷 Image Placement (I) 🞇 Call Screen (<u>O</u>) Table (T)

เลื่อนเคอร์เซอร์ไปที่พื้นที่วาดภาพ เคอร์เซอร์จะเปลี่ยนเป็นรูปเครื่องหมายบวก คลิกหน้าจอ กล่องโต้ตอบ [Open Original File] จะปรากฏขึ้น ตั้งค่า [Look in] และ [File name] ของภาพที่จะวาง

|   | Base 1 (Untitled) 🔀 | Open Original File                                | :                                                                             |                                                                                                    |                                                   |                                | ? ×    | $\triangleright \mathbf{x}$ |
|---|---------------------|---------------------------------------------------|-------------------------------------------------------------------------------|----------------------------------------------------------------------------------------------------|---------------------------------------------------|--------------------------------|--------|-----------------------------|
|   |                     | Look in:                                          | C GP-Pro EX 2                                                                 | 2.00                                                                                                    | •                                                 | - 🗈 🦌 💷 -                      |        | • 🔺                         |
| 0 |                     | History<br>Desktop<br>My Documents<br>My Computer | backup CMLU58 CMLU58 Converter Converter Fonts Fonts Keymap LANG Logic Manual | <ul> <li>mrk</li> <li>Package</li> <li>Parts</li> <li>pdx</li> <li>Prop</li> <li>Protocol</li> <li>system</li> <li>go-pročR.hmp</li> <li>proface.hmp</li> </ul> |                                                   |                                |        |                             |
| 1 |                     |                                                   | ile name:                                                                     | proface.bmp                                                                                                    |                                                   | -                              | Open   |                             |
| 3 |                     |                                                   | Files of type:                                                                | All Image Files                                                                                                    |                                                   | <b>~</b>                       | Cancel |                             |
| 4 |                     | Proface                                           | Brightness<br>Faded                                                           | Light                                                                                                    | Quality<br>Reduce Colors<br>Mirror<br>Transparent | Coarse<br>16384 Colors<br>None |        | •                           |

3 ปรับคุณภาพและจำนวนสีของภาพ แล้วคลิก [Open]

| My Network P | File <u>n</u> ame:<br>Files of <u>type</u> : | proface.bmp<br>All Image Files |                                                   | •                                                                                                    | <u>O</u> pen<br>Cancel |
|--------------|----------------------------------------------|--------------------------------|---------------------------------------------------|----------------------------------------------------------------------------------------------------|------------------------|
| Proface      | Brightness<br>Faded                          | Light                          | Quality<br>Reduce Colors<br>Mirror<br>Transparent | Coarse           16384 Colors           8 Colors           16 Colors           64 Colors           256 Colors           4096 Colors           16384 Colors           23789 Colors | ¥<br>*                 |

4 กล่องโต้ตอบ [Image] ต่อไปนี้จะปรากฏขึ้น ตั้งค่าขนาดและอัตราการกะพริบของภาพที่จะวาง

| 💰 Image                             | ×                                       |
|-------------------------------------|-----------------------------------------|
|                                     | Original File                           |
| Orn faco                            | C:\Program Files\\proface.bmp Browse    |
| FIUIALE                             | Number of Colors 16,777,2 Size 425 x 85 |
| INDE Electronics                    | 🔽 Fix Aspect Ratio                      |
| d" and see the first and the second | ✓ Original Size                         |
|                                     | Elink Compress                          |
|                                     |                                         |
|                                     |                                         |

- เมื่อเลือก [Original Size] ภาพที่วางจะมีขนาดเท่ากับภาพต้นฉบับ คุณไม่สามารถเปลี่ยนขนาด ภาพหลังจากวางภาพแล้วได้
  - เมื่อเลือก [Fix Aspect Ratio] ภาพที่วางจะมีอัตราส่วนแนวนอนต่อแนวตั้งเท่ากับภาพต้นฉบับ
- 5 คลิก [OK] ภาพที่คุณระบุจะถูกวางลงบนหน้าจอ

หมายเหตุ

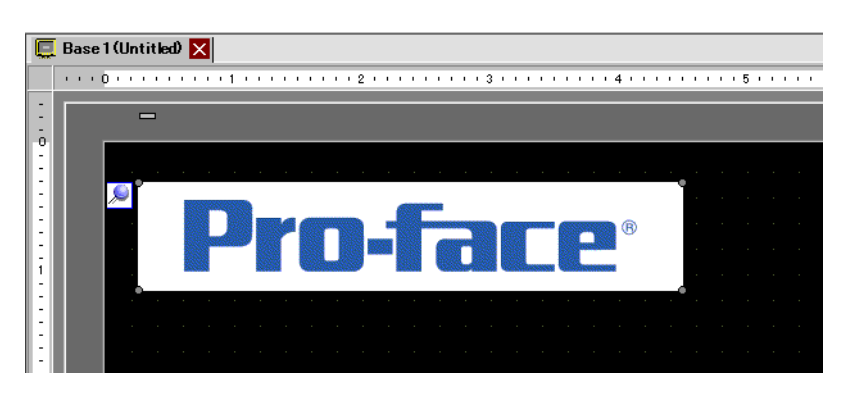

#### การวาดรายละเอียดรูปภาพ 9.11

#### การวาดวาล์ว 9.11.1

# ∎ ข้อมูลเบื้องต้น

คุณสามารถเรียกและแสดงข้อมูลภาพที่สร้างไว้ในMark บนหน้าจอหลักได้ ใน [Mark] คุณสามารถวาดสัญลักษณ์ หรือรูปภาพที่กำหนดเองด้วยจุดได้

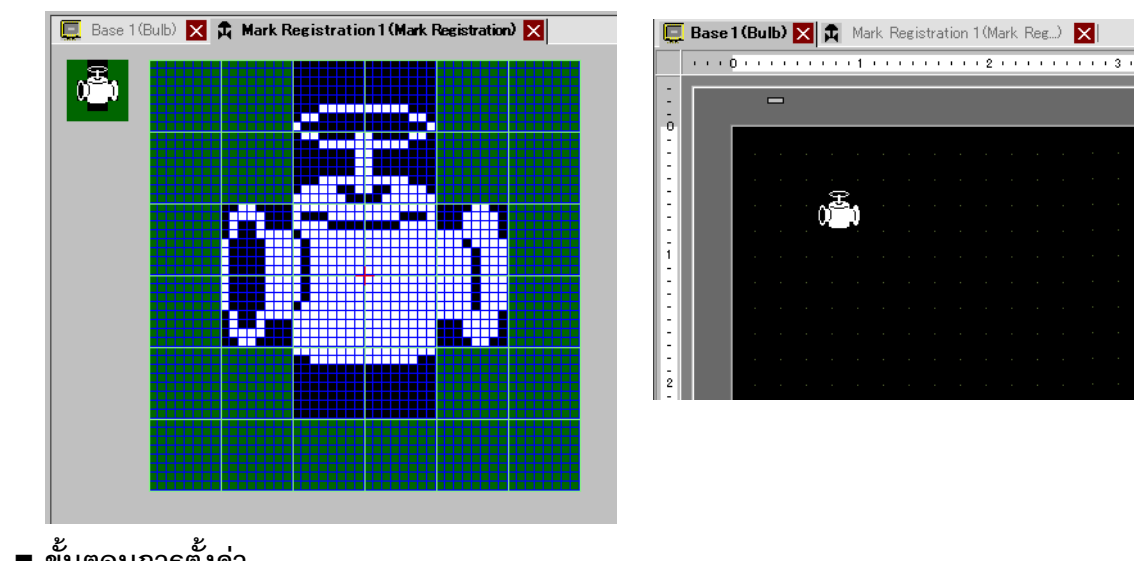

ขั้นตอนการตั้งค่า

หมายเหตุ

• โปรดอ่านรายละเอียดจากคำแนะนำในการตั้งค่า 🐨 "9.12.3 คำแนะนำในการตั้งค่า (Mark Registration) ทั่วไป" (หน้า 9-81)

#### การวาดวาล์วโดยใช้จุด

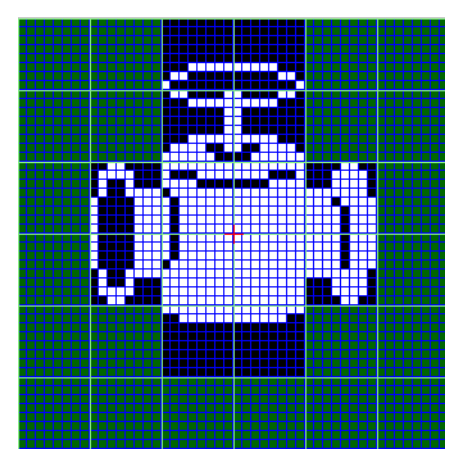

1 ในเมนู [Common Settings (R)] ให้คลิกที่ [Mark Registration (M)] ให้เลือก [New] และป้อนค่า [Number] และ [Comment] แล้วคลิกที่ [Create] (ตัวอย่าง: [Number]1, [Comment] Mark Registration)

| 8 | New Mark/ | Open              | × |
|---|-----------|-------------------|---|
|   | New       | C Open            | _ |
|   | Number    |                   |   |
|   | Comment   | Mark Registration |   |
|   |           |                   |   |
|   |           |                   |   |
|   |           |                   |   |
|   |           |                   |   |
|   |           |                   |   |
|   |           |                   |   |
|   |           |                   |   |
|   |           |                   |   |
|   |           |                   |   |
|   |           |                   |   |
|   |           | New Cancel        |   |
|   |           |                   |   |

2 สร้างเส้นขอบตัวเรือนวาล์วโดยใช้สี่เหลี่ยมผืนผ้า จากเมนู [Draw (D)] ให้เลือก [Filled Rectangle (T)] ลากปรับขนาดและตำแหน่งของสี่เหลี่ยมผืนผ้าแล้ววางตำแหน่ง

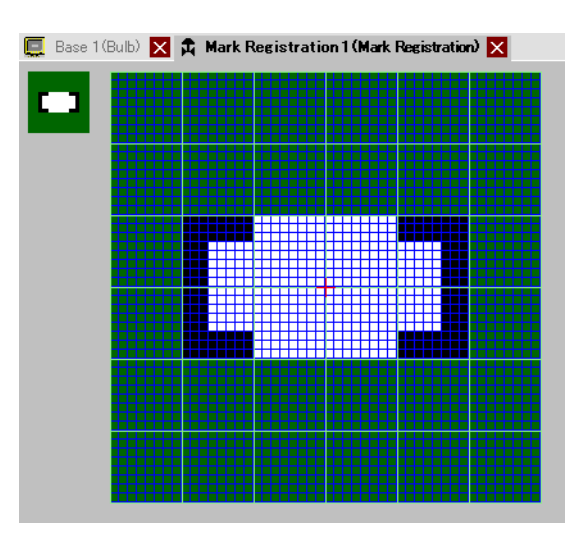

หมายเหตุ

• คลิกที่ [Undo (U)] เพื่อยกเลิกคำสั่งในเมนู [Edit]

3 สร้างช่องเปิดของวาล์วโดยใช้วงรี จากเมนู [Draw] ให้เลือก [Filled Circle/Ellipse] จากนั้นปรับขนาด และตำแหน่งของวงรีแล้ววางออบเจ็กต์

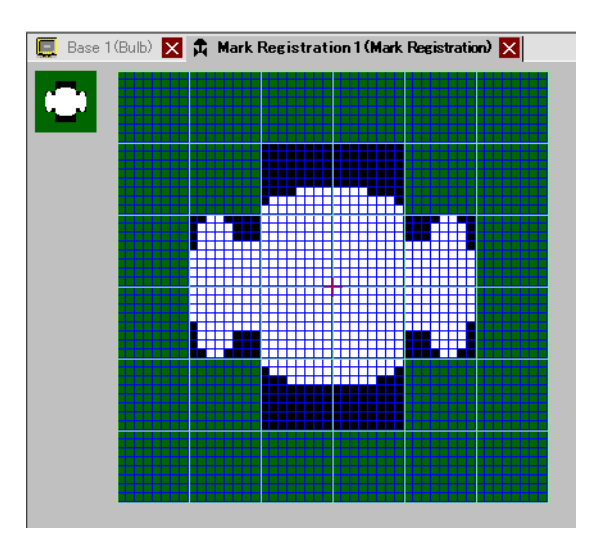

4 สร้างเส้นขอบช่องเปิดของวาล์วโดยใช้ [Color Inversion] จากเมนู [Edit] ให้เลือก [Color Inversion (Y)] เพื่อสลับสีจุดบนพื้นที่ ในขั้นตอนนี้ ให้ไปที่เมนู [Draw] แล้วเลือก [Filled Circle/Ellipse] เพื่อวางวงรี หลังจากปรับขนาดและตำแหน่งแล้ว หลังจากวาง ให้คลิก [Color Inversion (Y)] อีกครั้งเพื่อเปลี่ยนกลับไปยังสีเดิม

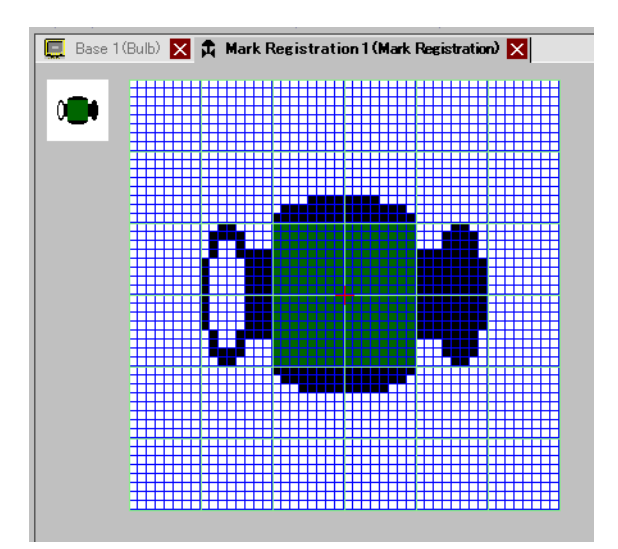

5 สร้างส่วนมือจับโดยใช้วงรีและสี่เหลี่ยมผืนผ้า จากเมนู [Draw] ให้เลือก [Circle/Oval (I)] หรือ [Filled Rectangle (T)] วางออบเจ็กต์หลังจากปรับขนาดและตำแหน่งของวงรีและสี่เหลี่ยมผืนผ้าแล้ว

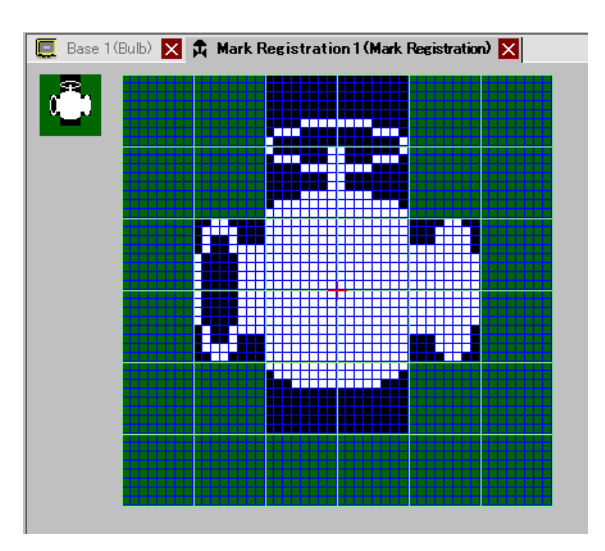

6 ใช้จุดปรับแต่งส่วนต่าง ๆ อย่างละเอียด เลือก [Dot (D)] ในเมนู [Draw (D)] ในการวาดจุด คุณสามารถคลิก เพื่อเปิด (สีขาว) และคลิกขวาเพื่อปิด (สีดำ) ได้

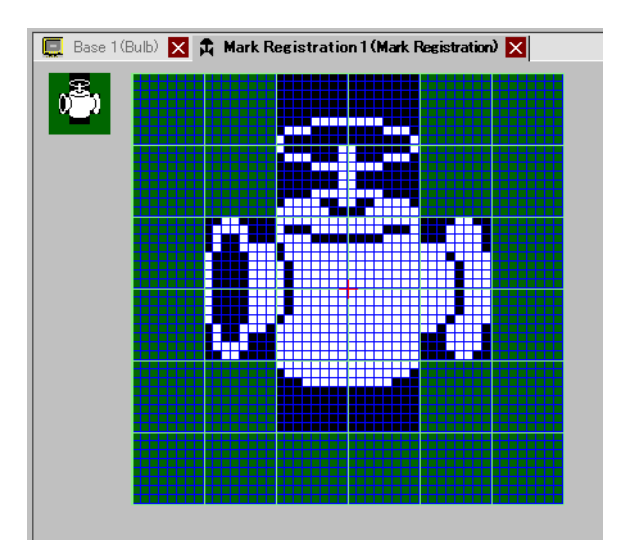

7 คลิกแท็บ [Base 1] แล้วเปิดหน้าจอหลักเพื่อวางเครื่องหมาย จากเมนู [Draw (D)] ให้เลือก [Call Screen (O)]

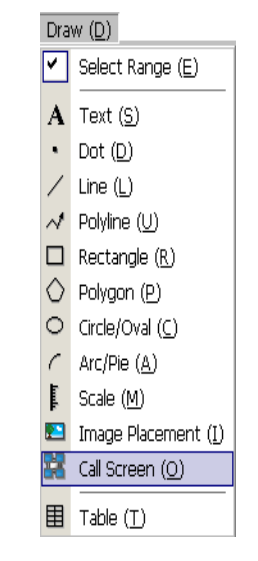

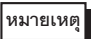

ในเมนู [Screen (S)] ให้เลือก [New Screen (N)] เพื่อสร้างหน้าจอหลักใหม่

8 คลิกหน้าจอวาดภาพเพื่อวางกรอบเส้นประ จากนั้นกล่องโต้ตอบ [Call Screen] จะปรากฏขึ้น

| 💰 Call Screen  | ×                      |
|----------------|------------------------|
| Call Target    | Number                 |
| Base Screens 💌 |                        |
|                |                        |
|                |                        |
|                |                        |
|                |                        |
|                |                        |
|                |                        |
|                |                        |
|                |                        |
|                |                        |
|                |                        |
|                |                        |
|                |                        |
|                |                        |
|                | OK ( <u>Q</u> ) Cancel |

9 เลือก [Mark Registration] จาก [Call Target] และเลือกหมายเลขเครื่องหมายที่ลงทะเบียนไว้ใน [Number] (ตัวอย่างเช่น 1)

| Call Target<br>Mark Registration |               |       |                  |        |
|----------------------------------|---------------|-------|------------------|--------|
| 0 <sup>®</sup> 0                 |               |       |                  |        |
| 1: Mark Registr                  |               |       |                  |        |
|                                  |               |       |                  |        |
| Size                             | Display Color |       | Background Color |        |
| 1 x 1 times 💌                    |               | Nne 🔽 |                  | None   |
|                                  |               |       |                  | Lancel |

หมายเหตุ

• คุณสามารถกำหนดสีสำหรับแสดงผลของเครื่องหมายที่สร้างขึ้นได้

10 เลือกภาพและคลิก [OK] เพื่อแสดงภาพที่ระบุ

| C           | B | }as | e 1 | (8 | Bul | ь) | > | <  | <u>م</u> | N        | 1ar | 'k F | Reg | ist | ra | tion | 1 | (Ma | ark | Re | eg  | ) | × |   |     |       |   |  |
|-------------|---|-----|-----|----|-----|----|---|----|----------|----------|-----|------|-----|-----|----|------|---|-----|-----|----|-----|---|---|---|-----|-------|---|--|
|             | 1 |     | 0   | i. |     |    | • | ı. | • •      |          | 1   | • •  | • • | •   | •  | • •  |   | 2   |     | ÷  | • • | • | • | • | • 3 | <br>• | 1 |  |
|             | ſ |     | l   |    | C   | -  |   |    |          |          |     |      |     |     |    |      |   |     |     |    |     |   |   |   |     |       |   |  |
| -           |   |     | I   |    |     |    |   |    |          |          |     |      |     |     |    |      |   |     |     |    |     |   |   |   |     |       |   |  |
| -           |   |     | l   |    |     |    |   |    | ្តុំ     | <u>s</u> |     |      |     |     |    |      |   |     |     |    |     |   |   |   |     |       |   |  |
| -<br>-<br>1 |   |     | l   |    |     |    |   |    | ν.       |          |     |      |     |     |    |      |   |     |     |    |     |   |   |   |     |       |   |  |
| -           |   |     | l   |    |     |    |   |    |          |          |     |      |     |     |    |      |   |     |     |    |     |   |   |   |     |       |   |  |
| :           |   |     | l   |    |     |    |   |    |          |          |     |      |     |     |    |      |   |     |     |    |     |   |   |   |     |       |   |  |
| 2           |   |     |     |    |     |    |   |    |          |          |     |      |     |     |    |      |   |     | •   |    |     |   |   |   |     |       |   |  |

#### 9.11.2 การแสดงอักขระภายนอกรหัสอักขระ

คุณสามารถวาดอักขระภายนอกใน Mark ได้โดยใช้จุด และแสดงอักขระภายนอกที่ลงทะเบียนไว้บนหน้าจอ คุณสามารถลงทะเบียนอักขระภายนอกได้ก็ต่อเมื่อได้เลือกอักษรมาตรฐาน ASCII (อักษรบิตแมพ) และขนาดตั้งแต่ 8 x 16 จุดขึ้นไปเท่านั้น

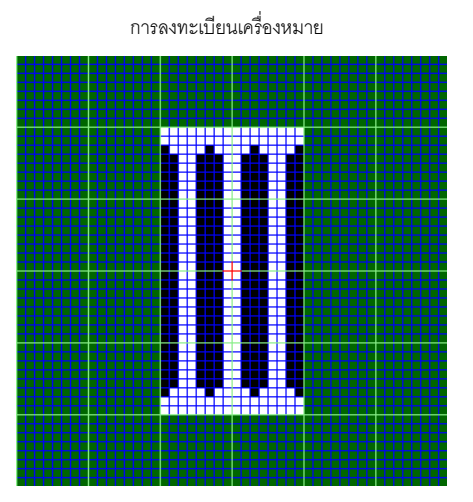

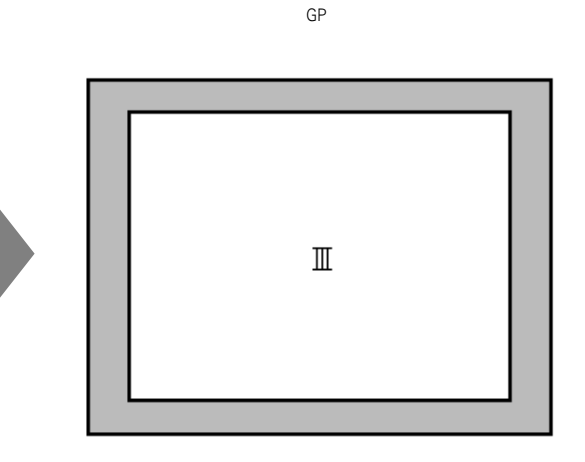

# ∎ ขั้นตอนการตั้งค่า

คุณสามารถแสดงอักขระที่สร้างขึ้นบนหน้าจอได้โดยแทนที่อักขระในกรอบในตารางรหัสอักขระด้วยอักขระ ที่ต้องการ ขั้นตอนการแทนที่อักขระ ë (89h) ในตารางรหัสอักขระ (Code Page 850) ด้วยอักขระ "III" ที่สร้างขึ้นด้วยจุด และแสดงอักขระ "III" บนหน้าจอ GP มีดังนี้

#### 🔶 รายการรหัสอักขระ

ตารางรหัสอักขระ Code Page 850 ซึ่งเป็นรหัสอักขระที่ใช้ใน GP มีดังนี้

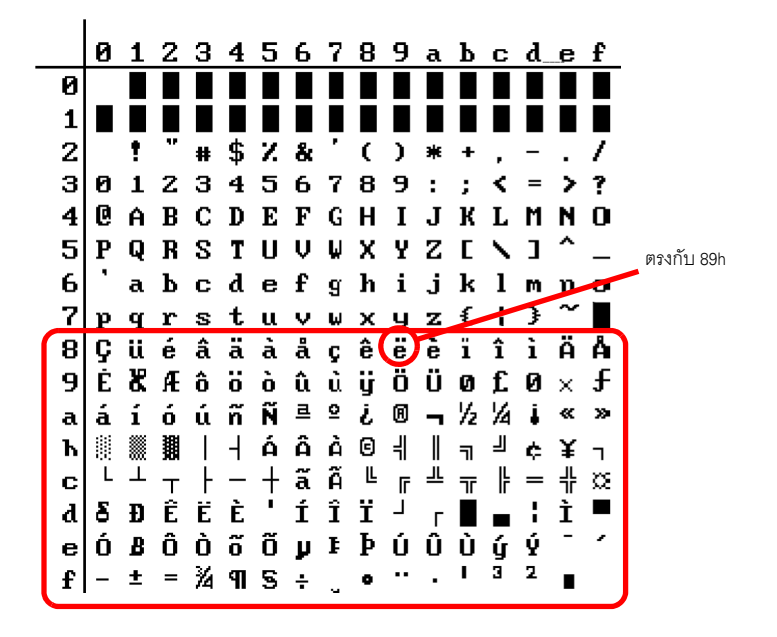
1 ในเมนู [Common Settings (R)] ให้เลือก [Mark Registration (M)] จากนั้นเลือก [OK] และป้อน หมายเลขเครื่องหมาย "8010" ใน [Number] ซึ่งตรงกับอักขระ ë (89h) ในตารางรหัสอักขระ คลิก [New]

🐨 📲 ตารางรหัสข้อมูล" (หน้า 9-76)

| 💕 New Mark, | 0pen</th <th>×</th> | ×      |
|-------------|---------------------|--------|
| New         | C Open              |        |
| Number      | 8010 📰 🧱            |        |
| Comment     | Mark Registration   |        |
|             |                     |        |
|             |                     |        |
|             |                     |        |
|             |                     |        |
|             |                     |        |
|             |                     |        |
|             |                     |        |
|             |                     |        |
|             |                     |        |
|             |                     |        |
|             | New                 | Cancel |

2 วาดอักขระพิเศษ สร้าง "III" เพื่อแสดงบนหน้าจอ

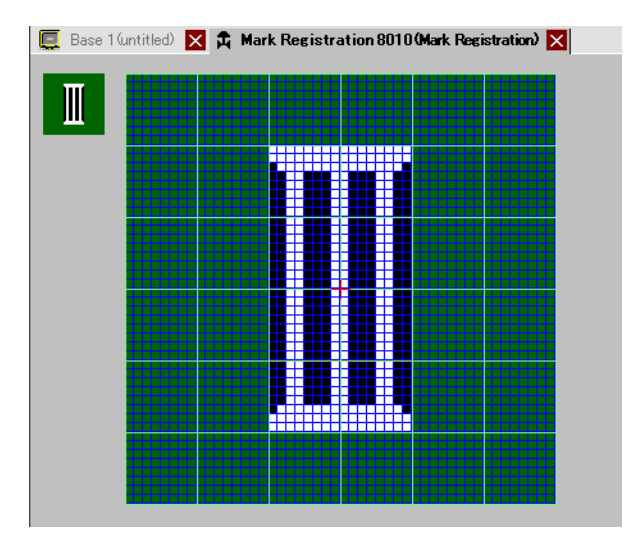

3 จากเมนู [Draw (D)] ให้เลือก [Base 1] แล้วเลือก [Text (S)]

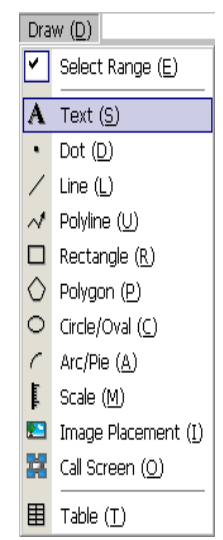

4 วางตัวอักษรลงบนหน้าจอ แล้วดับเบิลคลิกเพื่อเปิดกล่องโต้ตอบ [Text]

| 💣 Text           |                                       |               | 2                                                           |
|------------------|---------------------------------------|---------------|-------------------------------------------------------------|
|                  | Direct Text                           | C Text Table  |                                                             |
| A B C            | Font<br>Font Type<br>Display Language | Standard Font | Text Size     8 x 16 Pixels       Text Attribute     Normal |
|                  |                                       |               |                                                             |
|                  | Text Color                            |               | Blink None 💌                                                |
| EEE              | Background Color                      | Transparent 👤 | Blink None 💌                                                |
| Line Spacing 0 🕂 | Shadow Color                          | 1             | Blink None 🔽                                                |
| Text             |                                       |               |                                                             |
|                  |                                       |               |                                                             |
|                  |                                       |               |                                                             |
|                  |                                       |               | OK ( <u>D</u> ) Cancel                                      |

- 5 ในพื้นที่ป้อนข้อความ ให้ป้อนค่า "0235" ใน [Input Code] ซึ่งตรงกับรหัสตัวอักษร (89h) พร้อมกับกดปุ่ม [Alt] ë จะถูกป้อนในหน้าจอ คลิก [OK]
  - 🏈 " 🔳 ตารางรหัสข้อมูล" (หน้า 9-76)

| Shadow Color | 1 | T | Blink | None |        |
|--------------|---|---|-------|------|--------|
|              |   |   |       |      |        |
|              |   |   |       |      |        |
|              |   |   |       |      |        |
|              |   |   |       |      |        |
|              |   |   |       |      |        |
|              |   |   | OK    | 0    | Cancel |
|              |   |   |       | OK   | OK (0) |

หมายเหตุ

• อักขระที่วางบนหน้าจอวาดภาพ คือ ë ใน หน้าจอ GP จะแสดง "III"

## วิธีแสดงอักขระภายนอก รายการรหัสอักขระ

เครื่องหมายที่วาดขึ้นที่มีหมายเลขเครื่องหมายตั้งแต่ 8001 ถึง 8128 จะตรงกับอักขระต่างๆ ที่มีรหัสอักขระตั้งแต่ 80h ถึง FFh เช่น 8001 ตรงกับ 80h และ 8002 ตรงกับ 81h

ถ้าคุณสร้างเครื่องหมายที่มีหมายเลขเครื่องหมายเหล่านี้ เครื่องหมายจะถูกลงทะเบียนเป็นอักขระภายนอก เมื่อป้อนรหัสข้อมูลที่ตรงกับหมายเลขเครื่องหมายบนหน้าจอหลัก อักขระที่แสดงบนหน้าจอหลักจะแสดงเป็น อักขระภายนอกที่ลงทะเบียนไว้บน GP

#### ตารางรหัสข้อมูล

| หมายเลข     | รหัสตัวอักษร  | รหัสข้อมูล   | หมายเลข     | รหัสตัวอักษร  | รหัสข้อมูล   | หมายเลข     | รหัสตัวอักษร  | รหัสข้อมูล   |
|-------------|---------------|--------------|-------------|---------------|--------------|-------------|---------------|--------------|
| เครื่องหมาย | Code Page 851 | (Alt + Code) | เครื่องหมาย | Code Page 851 | (Alt + Code) | เครื่องหมาย | Code Page 851 | (Alt + Code) |
| 8001        | 80h           | 0199         | 8049        | B0h           | 0130         | 8097        | E0h           | 0211         |
| 8002        | 81h           | 0252         | 8050        | B1h           | 0131         | 8098        | E1h           | 0223         |
| 8003        | 82h           | 0233         | 8051        | B2h           | 0132         | 8099        | E2h           | 0212         |
| 8004        | 83h           | 0226         | 8052        | B3h           | 0133         | 8100        | E3h           | 0210         |
| 8005        | 84h           | 0228         | 8053        | B4h           | 0134         | 8101        | E4h           | 0245         |
| 8006        | 85h           | 0224         | 8054        | B5h           | 0193         | 8102        | E5h           | 0213         |
| 8007        | 86h           | 0229         | 8055        | B6h           | 0194         | 8103        | E6h           | 0181         |
| 8008        | 87h           | 0231         | 8056        | B7h           | 0192         | 8104        | E7h           | 0254         |
| 8009        | 88h           | 0234         | 8057        | B8h           | 0169         | 8105        | E8h           | 0222         |
| 8010        | 89h           | 0235         | 8058        | B9h           | 0135         | 8106        | E9h           | 0218         |
| 8011        | 8Ah           | 0232         | 8059        | BAh           | 0136         | 8107        | EAh           | 0219         |
| 8012        | 8Bh           | 0239         | 8060        | BBh           | 0137         | 8108        | EBh           | 0217         |
| 8013        | 8Ch           | 0238         | 8061        | BCh           | 0138         | 8109        | ECh           | 0253         |
| 8014        | 8Dh           | 0236         | 8062        | BDh           | 0162         | 8110        | EDh           | 0221         |
| 8015        | 8Eh           | 0196         | 8063        | BEh           | 0165         | 8111        | EEh           | 0175         |
| 8016        | 8Fh           | 0197         | 8064        | BFh           | 0139         | 8112        | EFh           | 0180         |
| 8017        | 90h           | 0201         | 8065        | C0h           | 0140         | 8113        | F0h           | 0173         |
| 8018        | 91h           | 0230         | 8066        | C1h           | 0141         | 8114        | F1h           | 0177         |
| 8019        | 92h           | 0198         | 8067        | C2h           | 0142         | 8115        | F2h           | 0159         |
| 8020        | 93h           | 0244         | 8068        | C3h           | 0143         | 8116        | F3h           | 0190         |
| 8021        | 94h           | 0246         | 8069        | C4h           | 0144         | 8117        | F4h           | 0182         |
| 8022        | 95h           | 0242         | 8070        | C5h           | 0145         | 8118        | F5h           | 0167         |
| 8023        | 96h           | 0251         | 8071        | C6h           | 0227         | 8119        | F6h           | 0215         |
| 8024        | 97h           | 0249         | 8072        | C7h           | 0195         | 8120        | F7h           | 0184         |
| 8025        | 98h           | 0255         | 8073        | C8h           | 0146         | 8121        | F8h           | 0176         |
| 8026        | 99h           | 0214         | 8074        | C9h           | 0147         | 8122        | F9h           | 0168         |
| 8027        | 9Ah           | 0220         | 8075        | CAh           | 0148         | 8123        | FAh           | 0183         |
| 8028        | 9Bh           | 0248         | 8076        | CBh           | 0149         | 8124        | FBh           | 0185         |
| 8029        | 9Ch           | 0163         | 8077        | CCh           | 0150         | 8125        | FCh           | 0179         |
| 8030        | 9Dh           | 0216         | 8078        | CDh           | 0151         | 8126        | FDh           | 0178         |
| 8031        | 9Eh           | 0128         | 8079        | CEh           | 0152         | 8127        | FEh           | 0247         |
| 8032        | 9Fh           | 0129         | 8080        | CFh           | 0164         | 8128        | FFh           | 0160         |
| 8033        | A0h           | 0225         | 8081        | D0h           | 0240         |             |               |              |
| 8034        | A1h           | 0237         | 8082        | D1h           | 0208         |             |               |              |
| 8035        | A2h           | 0243         | 8083        | D2h           | 0202         |             |               |              |
| 8036        | A3h           | 0250         | 8084        | D3h           | 0203         |             |               |              |
| 8037        | A4h           | 0241         | 8085        | D4h           | 0200         |             |               |              |
| 8038        | A5h           | 0209         | 8086        | D5h           | 0153         |             |               |              |
| 8039        | A6h           | 0170         | 8087        | D6h           | 0205         |             |               |              |
| 8040        | A7h           | 0186         | 8088        | D7h           | 0206         |             |               |              |
| 8041        | A8h           | 0191         | 8089        | D8h           | 0207         |             |               |              |
| 8042        | A9h           | 0174         | 8090        | D9h           | 0154         |             |               |              |
| 8043        | AAh           | 0172         | 8091        | DAh           | 0155         |             |               |              |
| 8044        | ABh           | 0189         | 8092        | DBh           | 0156         |             |               |              |
| 8045        | ACh           | 0188         | 8093        | DCh           | 0157         |             |               |              |
| 8046        | ADh           | 0161         | 8094        | DDh           | 0166         |             |               |              |
| 8047        | AEh           | 0171         | 8095        | DEh           | 0204         |             |               |              |
| 8048        | AFh           | 0187         | 8096        | DFh           | 0158         |             |               |              |

# 9.12 คำแนะนำในการตั้งค่า

# 9.12.1 คำแนะนำในการตั้งค่าข้อความ

| 💕 Text       |                                                    |                                      |                                                                          | ×                           |
|--------------|----------------------------------------------------|--------------------------------------|--------------------------------------------------------------------------|-----------------------------|
|              | • Direct Text                                      | C Text Tab                           | le                                                                       |                             |
| ABC          | Font<br>Font Type<br>Display Language<br>Direction | Standard Font<br>ASCII<br>Horizontal | <ul> <li>Text Size</li> <li>Text Attribute</li> <li>Alignment</li> </ul> | 8 x 16 Pixels v<br>Normal v |
|              | Color<br>Text Color                                | <b>7</b>                             | Blink None                                                               |                             |
|              | Background Color                                   | Transparent                          | ✓ Blink None                                                             |                             |
| Line Spacing | Shadow Color                                       | 1                                    | Blink None                                                               | • •                         |
| IEXC         |                                                    |                                      |                                                                          |                             |
|              |                                                    |                                      |                                                                          |                             |
| ,            |                                                    |                                      | OK (D)                                                                   | Cancel                      |

| การตั้งค่า  | คำอธิบาย                                                                                                    |
|-------------|----------------------------------------------------------------------------------------------------|
| Direct Text | ป้อนข้อความในหน้าต่างป้อนข้อความ ซึ่งจะเป็นข้อความที่กำหนดไว้ตายตัว                                                                                                    |
| Text Table  | ใช้ข้อความจากตารางข้อความที่บันทึกไว้ก่อนหน้านี้<br>🌮 "15.4 การเปลี่ยนภาษา (หลายภาษา)" (หน้า 15-16)                                                                                                    |
| Font Type   | <ul> <li>เมื่อเลือก [Direct Text]:</li> <li>อักษรมาตรฐาน<br/>คุณสามารถเลือกอักษบิตแมพระหว่าง [Japanese], [ASCII], [Chinese (Traditional)],<br/>[Chinese (Simplified)] หรือ [Korean]</li> <li>อักษรมาตรฐานจะกลายเป็นอักษรบิตแมพ แบบอักษรนี้มีความเร็วในการแสดงผลสูงกว่า<br/>แบบอักษรอื่น แต่ตัวอักษรอาจมีเส้นขอบขรุขระหรือรูปร่างบิดเบี้ยวได้หากขยาย/ย่อขนาด<br/>มากเกินไป</li> <li>อักษรมาตรฐานของภาษาญี่ปุ่นและภาษา ASCII จะถูกถ่ายโอนไปยัง GP ตามปกติ<br/>หากคุณต้องการใช้อักษรมาตรฐานของภาษาจีน (ตัวย่อ), ภาษาเกาหลี หรือภาษาจีน (ตัวเต็ม)<br/>ให้เพิ่มภาษาในหน้าต่าง [System Settings] ในหน้า [Font]</li> <li>"6.2 การจำแนกอักษร Stroke และอักษรมาตรฐาน" (หน้า 6-3)</li> </ul> |

ต่อ

| การตั้งค่า       | คำอธิบาย                                                                                                    |
|------------------|----------------------------------------------------------------------------------------------------|
| Font Type        | <ul> <li>อักษร Stroke<br/>คุณสามารถเลือกอักษรเว็กเตอร์ระหว่าง [Japanese], [ASCII], [Chinese (Traditional)],<br/>[Chinese (Simplified)], [Korean], [Cyrillic] หรือ [Thai]</li> <li>บ้อสำคัญ</li> </ul>                                                                                                    |
|                  | <ul> <li>อักษรมาตรฐานจะกลายเป็นอักษรเว็กเตอร์ เมื่อขยายขนาดขึ้น ตัวอักษรยังคงมีเส้นขอบคมชัด<br/>แต่ความเร็วในการแสดงผลจะข้ากว่าแบบอักษรมาตรฐาน</li> <li>อักษร ASCII stroke จะถูกถ่ายโอนไปยัง GP ตามปกติ หากคุณต้องการใช้อักษร stroke<br/>ของภาษาญี่ปุ่น, ภาษาจีน (ตัวย่อ), ภาษาเกาหลี, ภาษาจีน (ตัวเต็ม), Cyrillic หรือภาษาไทย<br/>ให้เพิ่มภาษาใน [System Settings/Font]</li> <li>"6.2 การจำแนกอักษร Stroke และอักษรมาตรฐาน" (หน้า 6-3)</li> <li>อักษรรูปภาพ<br/>แสดงแบบอักษรของ Windows เป็นข้อมอบิตแมพ</li> </ul> |
|                  | <ul> <li>"6.3 อักษรรูปภาพ" (หน้า 6-15)</li> </ul>                                                                                                    |
|                  | เมื่อเลือก [Text Table]<br>เลือกระหว่างอักษรมาตรฐานและอักษร Stroke                                                                                                    |
| Display Language | เลือกภาษาที่ใช้แสดงข้อความระหว่าง [Japanese], [ASCII], [Chinese (Traditional)],<br>[Chinese (Simplified)], [Korean], [Cyrillic] หรือ [Thai]                                                                                                    |
| Direction        | เลือกระหว่าง [Portrait] หรือ [Landscape]                                                                                                    |
| Text Size        | <ul> <li>เลือกขนาดของข้อความ แบบอักษรแต่ละชนิดมีขนาดแตกต่างกัน</li> <li>Character Size<br/>Standard Font: หน่วยมาตรฐาน 8 x 8 dot เลือกได้ตั้งแต่ 1 ถึง 8 เท่า (8 x 8 ถึง 64 x 64 dot)<br/>หน่วยมาตรฐาน 8 x 16 dot เลือกได้ตั้งแต่ 1 ถึง 8 เท่า (8 x 16 ถึง 64 x 128 dot)<br/>Stroke Font: 6 ถึง 127</li> <li>ขนาดคงที่</li> </ul>                                                                                                    |
|                  | พุณสามารถเลขาหารเสขานเทาต่อเมอเสขา [Standard Font] เทานน เพยเสขาระหารถ<br>[6 x 10 dots], [8 x 13 dots] หรือ [13 x 23 dots]<br>ข้อสำคัญ                                                                                                    |
|                  | • เมื่อเลือก [Fixed Size] เป็น "6 x 10 dot" คุณจะเลือก [Bold] ใน [Text Attribute] ไม่ได้                                                                                                    |
| Text Attribute   | แบบอักษรแต่ละชนิดมีรูปแบบแตกต่างกัน<br>Standard Font: เลือกระหว่าง [Standard], [Bold], [Shadow]<br>Stroke Font: เลือกระหว่าง [Standard], [Bold], [Outline]                                                                                                    |
| Alignment        | เมื่อเลือก "Vertical" จะจัดข้อความรวมทั้งอักขระแบบไบต์เดี่ยวและแบบไบต์คู่ไว้ตรงกึ่งกลาง                                                                                                    |
| Text Color       | ตั้งค่าสีสำหรับแสดงข้อความ                                                                                                    |
| Background Color | ตั้งค่าสีพื้นหลังสำหรับข้อความ                                                                                                    |
| Shadow Color     | เมื่อตั้งค่า [Font Type] เป็น [Standard Font] และตั้งค่า [Text Attribute] เป็น [Shadow]<br>ให้เลือกสีของเงา                                                                                                    |
| Line Spacing     | ตั้งค่าตั้งแต่ 0 ถึง 255 ตัวเลือกนี้จะใช้ได้เมื่อข้อความที่ป้อนมีหลายบรรทัดเท่านั้น ตัวเลือกนี้<br>จะใช้ไม่ได้หากตั้งค่า [Font Type] เป็น [Image Font]                                                                                                    |

## 9.12.2 คำแนะนำในการตั้งค่า Preferences [Edit Screen]

ในเมนู [View (V)] ให้คลิกที่ [Preferences (O)] กล่องโต้ตอบดังต่อไปนี้จะปรากฏขึ้น เลือก [Screen Edit Style] ในหน้าต่างด้านซ้าย

| ð | Preferences                                                                                                    |                                                                                                    | ×  |
|---|----------------------------------------------------------------------------------------------------|----------------------------------------------------------------------------------------------------|----|
|   | Preferences<br>General<br>Sorien Edit Style<br>Sorien<br>Toolbar<br>Logic Edit Style<br>Monitor Step<br>Error Check | Settings for Screen Edit Style<br>Action<br>Show Guide on Move or Resize<br>Upper Edge Horizontal Center Right Edge<br>Upper Edge Vertical Center Bottom Edge<br>Snap to Grid<br>Grid Size (pixels) Width 20 Height 20 Height<br>Display<br>Show Fixed Pin of Parts<br>Show Ruler<br>Show Grid<br>Order Back Shape Grid State<br>Show Parts ID | ×. |
|   |                                                                                                    | ☐ Show Address<br>☐ Show Touch Area<br>☐ Show Window Parts Screen                                                                                                    | _  |
|   |                                                                                                    | OK (0) Cancel                                                                                                    |    |

| การตั้ง      | งค่า                               | คำอธิบาย                                                                                                    |
|--------------|------------------------------------|----------------------------------------------------------------------------------------------------|
| การดำเนินการ | Guide Display on<br>move or resize | ฟังก์ชันนี้ใช้ได้เมื่อจัดแนวออบเจ็กต์กับออบเจ็กต์ที่วางไว้ก่อนหน้า<br>ตำแหน่งที่ระบุจะมีเส้นนำปรากฏขึ้น (ขอบซ้ายและขอบบน เป็นต้น)               |
|              | Snap to Grid                       | ตำแหน่งของเคอร์เซอร์จะกำหนดจากขนาดของเส้นกริด ดังนั้น คุณไม่จำเป็นต้องปรับตำแหน่ง<br>โดยละเอียด<br>🌮 "9.9 การสร้างหน้าจอจากเทมเพลต" (หน้า 9-57) |
|              | Grid Size (pixels)                 | ระบุระยะระหว่างเส้นกริดเป็นพิกเซล                                                                                                    |

ต่อ

| การตั้ง | งค่า                        | คำอธิบาย                                                                                                    |
|---------|-----------------------------|----------------------------------------------------------------------------------------------------|
|         | Show Fixed Pin of<br>Parts  | ระบุว่าจะแสดงหมุดยึดเมื่อเลือกออบเจ็กต์หรือไม่                                                                         |
|         |                             | หมายเหตุ<br>• ถ้าคุณคลิกที่หมุดยึด ฟังก์ชันการย้ายและแก้ไขออบเจ็กต์จะถูกล็อคไว้ และหมุดยึด<br>จะกลายเป็นสีแดง          |
| Display | Show Ruler                  | แสดงไม้บรรทัดที่ด้านบนและด้านซ้ายของหน้าจอ                                                                             |
|         | Show Grid                   | ระบุว่าจะแสดงเส้นกริดหรือไม่                                                                                           |
|         | Show Parts ID               | ระบุว่าจะแสดงเลข ID ของพาร์ทที่วางไว้หรือไม่                                                                           |
|         | Show address                | ระบุว่าจะแสดงตำแหน่งที่กำหนดให้พาร์ทหรือไม่                                                                            |
|         | Show touch areas            | ระบุว่าจะแสดงพื้นที่ป้อนข้อมูลด้วยการแตะหรือไม่<br>ข้อสำคัญ<br>• โปรดวางแต่ละออบเจ็กต์โดยไม่ให้พื้นที่การแตะซ้อนทับกัน |
|         | Show Window<br>Parts Screen | ระบุว่าจะแสดงหน้าจอพาร์ทหน้าต่างหรือไม่                                                                                |

## 9.12.3 คำแนะนำในการตั้งค่า (Mark Registration) ทั่วไป

## การสร้างเครื่องหมาย

| <i></i> New Mark, | /Open      | × |
|-------------------|------------|---|
| New               | C Open     |   |
| Number            | 1 million  | _ |
| Comment           |            |   |
|                   |            |   |
|                   |            |   |
|                   |            |   |
|                   |            |   |
|                   |            |   |
|                   |            |   |
|                   | New Cancel |   |

| การตั้งค่า | คำอธิบาย                                                          |
|------------|-------------------------------------------------------------------|
| New        | สร้างหน้าจอ [Mark Registration] ใหม่                              |
| Open       | เปิดหน้าจอ [Mark Registration] ที่สร้างขึ้นก่อนหน้า               |
| Number     | กำหนดหมายเลขหน้าจอ [Mark Registration] เป็นค่าระหว่าง 1 ถึง 8,999 |
| Comment    | ป้อนคำอธิบายหน้าจอ [Mark Registration] ยาวไม่เกิน 30 อักขระ       |

#### Open

| 💰 New Mark/Open 🛛 🔀 |         |                   |      |        |  |
|---------------------|---------|-------------------|------|--------|--|
| C New               | Open    |                   |      |        |  |
| Number              | Comment | Number<br>Comment |      |        |  |
|                     |         |                   | Open | Cancel |  |

| การตั้งค่า              |         | คำอธิบาย                                                                              |  |  |
|-------------------------|---------|---------------------------------------------------------------------------------------|--|--|
| New                     |         | สร้างหน้าจอ [Mark Registration] ใหม่                                                  |  |  |
| Open                    |         | เปิดหน้าจอ [Mark Registration] ที่สร้างขึ้นก่อนหน้า                                   |  |  |
| รายการเครื่องหมาย       |         | แสดงรายการหน้าจอ [Mark Registration] ในไฟล์โปรเจค                                     |  |  |
|                         | Number  | แสดงหมายเลขของหน้าจอ [Mark Registration] แต่ละหน้าจอ                                  |  |  |
|                         | Comment | แสดงคำอธิบายของหน้าจอ [Mark Registration] แต่ละหน้าจอ                                 |  |  |
| แสดงตัวอย่างเครื่องหมาย |         | แสดงตัวอย่างของเครื่องหมายในหน้าจอ [Mark Registration] ที่เลือกไว้ในรายการเครื่องหมาย |  |  |
|                         | Number  | แสดงหมายเลขหน้าจอ [Mark Registration] ที่เลือกไว้ในรายการเครื่องหมาย                  |  |  |
|                         | Comment | แสดงคำอธิบายหน้าจอ [Mark Registration] ที่เลือกไว้ในรายการเครื่องหมาย                 |  |  |

Mark Registration

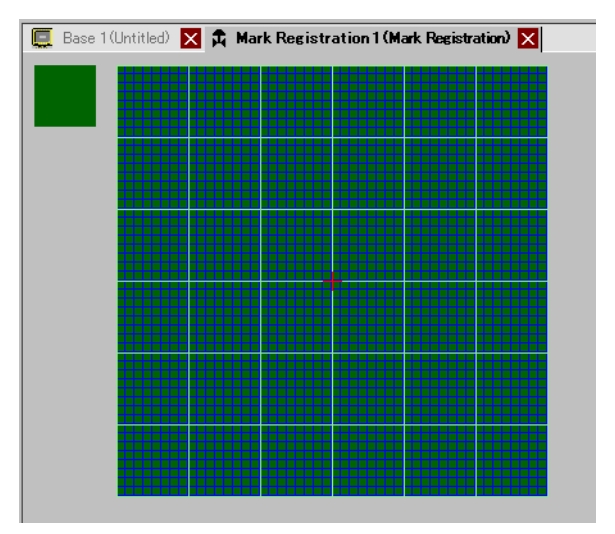

| การตั้งค่า          | คำอธิบาย                                                                             |  |
|---------------------|--------------------------------------------------------------------------------------|--|
| พื้นที่แสดงตัวอย่าง | แสดงตัวอย่างขนาดเครื่องหมายที่ปรากฏบนหน้าจอ                                          |  |
| พื้นที่วาดภาพ       | ใช้วาดเครื่องหมายด้วยเครื่องมือวาดต่อไปนี้ ซึ่งสามารถเลือกได้จากเมนูและแถบเครื่องมือ |  |
|                     | -[Dot]                                                                               |  |
|                     | -[Line]                                                                              |  |
|                     | -[Rectangle]                                                                         |  |
|                     | -[Circle/Oval]                                                                       |  |
|                     | -[Filled Rectangle]                                                                  |  |
|                     | -[Filled Circle/Ellipse]                                                             |  |
|                     | -[Fill]                                                                              |  |
|                     | -[Text]                                                                              |  |
|                     | -[Draw Size]                                                                         |  |
|                     | รายการต่อไปนี้จะแสดงอยู่ในพื้นที่วาดภาพ                                              |  |
|                     | -จุดเริ่มต้น                                                                         |  |
|                     | -เส้นกริดขนาด 48 x 48 จุด                                                            |  |
|                     | -เส้นขอบควอแดรนท์ (พื้นที่ขนาด 8 x 8 จุด)                                            |  |
|                     | –จุดทำงาน, จุดไม่ทำงาน (สีดำ), จุดไม่ทำงาน (โปร่งใส)                                 |  |

## 9.13 ข้อจำกัด

#### 9.13.1 ข้อจำกัดของการวาด (ข้อความ)

- เมื่อขยายหรือหมุนข้อความ ความหนาของตัวอักษรบางตัวอาจเปลี่ยนไปจากเดิมได้
- สำหรับอักขระที่มี่รหัสอักขระ (0x80 ถึง 0xFF) รูปร่างของอักขระจะเปลี่ยนไป เนื่องจากแบบอักษรของ GP-Pro EX และ GP แตกต่างกัน

## 9.13.2 ข้อจำกัดของการวาง BMP/JPEG

- หากคุณตั้งค่าสีพื้นหลังของหน้าจอที่ใช้กับฟังก์ชันเรียกหน้าจอ ออบเจ็กต์ที่วางไว้บนหน้าจอจะไม่แสดงบน GP
- หน้าจอสีจะสิ้นเปลืองความจุข้อมูลมาก แต่มีความเร็วในการแสดงผลบน GP สูง ส่วนหน้าจอขาวดำ จะมีความเร็วในการแสดงผลบน GP ค่อนข้างช้า แต่ประหยัดความจุข้อมูลได้มากกว่า การแปลงหน้าจอ จะขึ้นอยู่กับวัตถุประสงค์ในการใช้งาน
- หากวางหน้าจอภาพเลยออกไปนอกพื้นที่วาดภาพ ส่วนที่เลยออกไปจะไม่แสดงบน GP

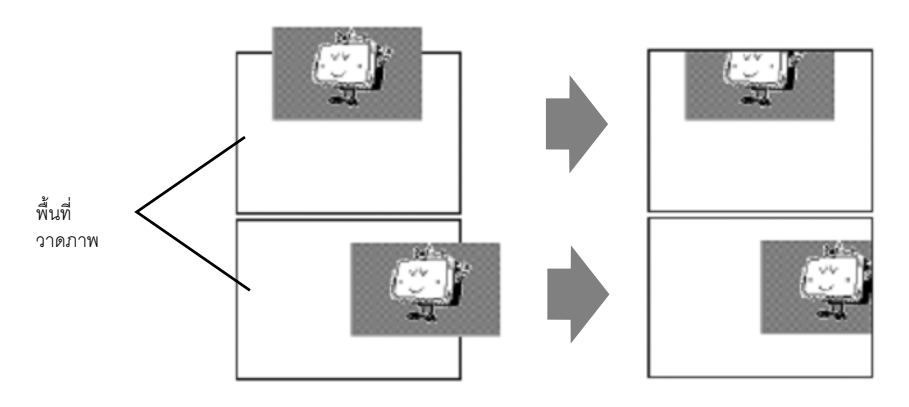

 ออบเจ็กต์สามารถซ้อนกันบนหน้าจอได้สูงสุด 10 ชั้น (11 เท่า) (ลำดับการเรียก) แต่หาก PC มีหน่วยความจำลดลงในระหว่างทำงาน หน้าจออาจไม่แสดงออบเจ็กต์ที่ช้อนอยู่ เมื่อมีการถ่ายโอนข้อมูล ออบเจ็กต์ที่ช้อนอยู่จะแสดงขึ้นบน GP ตามปกติ ตัวอย่างเช่น การซ้อนสองชั้น (สามเท่า)

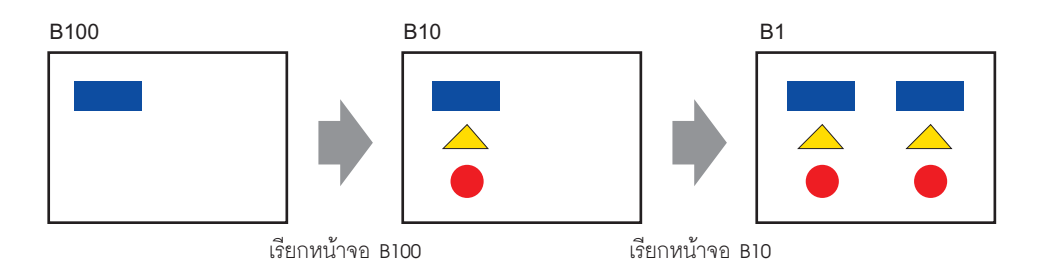

### 9.13.3 ข้อจำกัดของการลงทะเบียนแพ็คเกจ

- การบันทึกการลงทะเบียนแพ็ตเกจจะทำงานเมื่อคุณปิดโปรเจคของ GP-Pro EX
- ในหนึ่งแพ็คเกจสามารถลงทะเบียนออบเจ็กต์ได้สู่งสุด 200 ออบเจ็กต์ หากต้องการลงทะเบียนมากกว่า 200 ออบเจ็กต์ ให้สร้างแพ็คเกจใหม่และลงทะเบียนออบเจ็กต์ในประเภทใหม่

### 9.13.4 ข้อจำกัดเกี่ยวกับเครื่องหมาย

- รับทราบอักขระภายนอกที่ลงทะเบียนหลังการส่งข้อมูลหน้าจอของจอแสดงผล ข้อความที่ตรงกับ รหัสข้อความที่ป้อนจะปรากฏใน GP-Pro EX
- คุณสามารถลงทะเบียนอักขระภายนอกได้ก็ต่อเมื่อได้เลือกอักษรมาตรฐานของภาษาอังกฤษ ที่มีขนาดตั้งแต่
   8 x 16 จุดขึ้นไปเท่านั้น และไม่สามารถใช้ขนาด 8 x 8 จุดได้
- หากต้องการสร้างอักขระภายนอก ให้วาดด้วยอักขระแบบไบต์เดี่ยว (ขนาดไม่เกิน 8 x 16 จุด) โดยอ้างอิง กับจุดเริ่มต้น (0,0) ของพื้นที่สร้างเครื่องหมาย
- อักขระภายนอกไม่สามารถหมุนได้
- เมื่อคุณพิมพ์ข้อความแจ้งเตือน อักขระภายนอกจะไม่ถูกพิมพ์ออกมา ผลการพิมพ์นั้นจะขึ้นอยู่กับ ชนิดของเครื่องพิมพ์ดังต่อไปนี้ สำหรับเครื่องพิมพ์ NEC PR201, EPSON ESC/P, HP Laser Jet และ Text ASCII พิมพ์รหัสโดยตรงของรหัสข้อความ สำหรับเครื่องพิมพ์ EPSON PM/Stylus พิมพ์ภาพอักขระ Code Page 850
- หากคุณใช้รหัสอักขระ (0x80 ถึง 0xFF) ของอักษรมาตรฐาน Western ในไฟล์ CSV ขณะลงทะเบียน เครื่องหมายภายนอก และคุณต้องการแสดงเครื่องหมายใน การแสดงผลข้อมูลพิเศษ [CSV Display] และ [CSV Data Transmission] บน GP อักษรเหล่านั้นจะถูกแปลงเป็นอักขระภายนอกที่ลงทะเบียนไว้ ในหน้าจอเครื่องหมาย

#### 9.13.5 ข้อจำกัดของการแสดงหน้าจอ

 เมื่อคุณลดพื้นที่สำหรับแก้ไขหน้าจอลงโดยใช้ฟังก์ชันชูม ระบบอาจแสดงภาพวาดบางภาพได้ไม่ถูกต้อง ทั้งนี้ขึ้นอยู่กับระดับการขยายด้วย